# Módulo Gestão de Faturamento

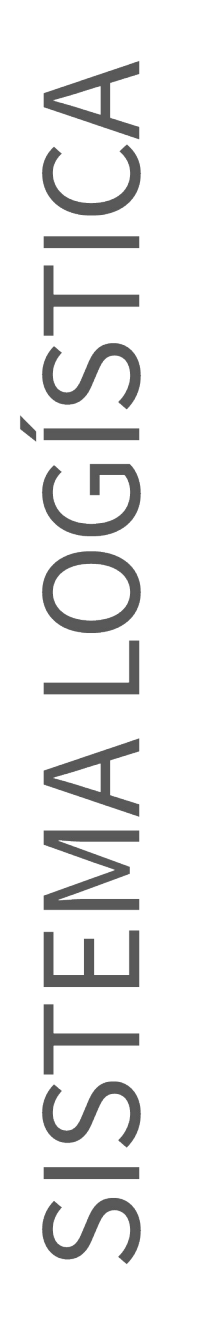

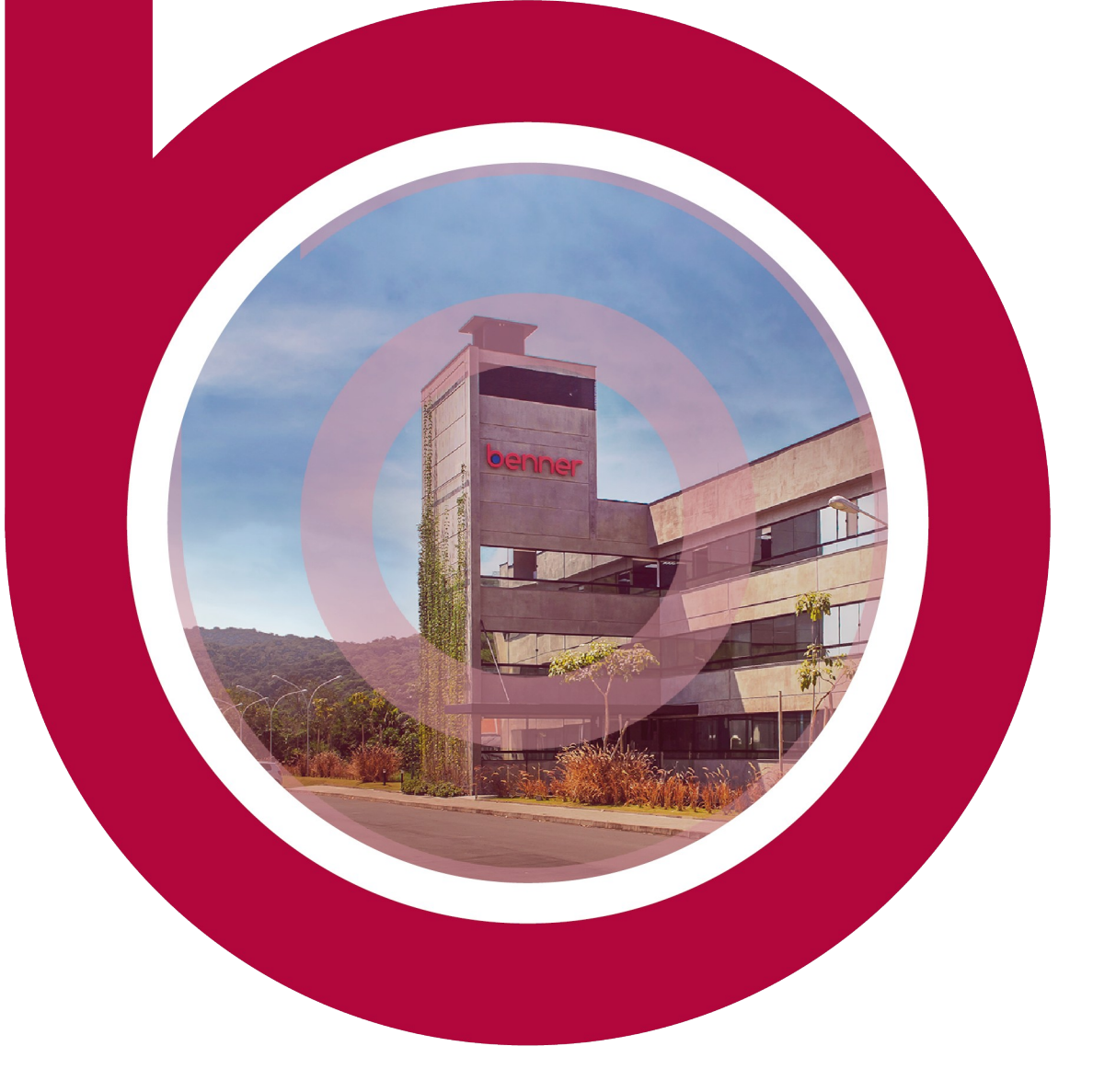

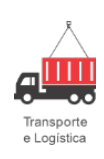

Portal Documentação

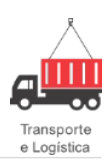

### Sumário

| Módulo Gestão de Faturamento                             | 6  |
|----------------------------------------------------------|----|
| Alteração da Conta de Geração de Boletos                 | 6  |
| Introdução                                               | 6  |
| Pré-requisito                                            | 6  |
| Processo                                                 | 6  |
| Informações Complementares                               | 10 |
| Perfil Situação Cliente                                  | 10 |
| Introdução                                               |    |
| Configurações                                            |    |
| Processo                                                 |    |
| Filial de Faturamento dos Documentos                     | 12 |
| Introdução                                               |    |
| Pré-requisito                                            | 13 |
| Processo                                                 |    |
| Informações Complementares                               |    |
| Geração Automática de Boletos                            | 17 |
| Introdução                                               |    |
| Configurações                                            | 17 |
| Processo                                                 |    |
| Data de Emissão da Fatura e Data de Emissão do Documento | 22 |
| Introdução                                               | 22 |
| Configurações                                            | 22 |
| Processo                                                 | 22 |
| Permissões de Filtros para Faturamento Automático        | 27 |
| Introdução                                               | 27 |
| Configurações                                            | 27 |
|                                                          |    |

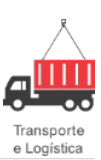

| Processo                                    | 27 |
|---------------------------------------------|----|
| Emissão de Fatura no Servidor               |    |
| Introdução                                  |    |
| Funcionamento                               |    |
| BTL/Worker                                  |    |
| Tanque                                      |    |
| Parâmetro                                   |    |
| Princípio de Funcionamento                  |    |
| Formulário de Faturamento                   | 40 |
| Emissão de Fatura em Background/Servidor    | 41 |
| Escolher manualmente entre tipos de Emissão | 42 |
| Consulta Tanque                             |    |
| Consulta Tanque via Carga                   | 43 |
| Filtrando Faturas com erro no tanque        | 44 |
| Rotina de Manutenção                        | 45 |
| Histórico Documento                         | 45 |
| Retirada de Fatura                          | 45 |
| Introdução                                  | 45 |
| Pré-requisito                               |    |
| Requisito                                   |    |
| Processos                                   |    |
| Informações Complementares                  | 54 |

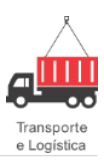

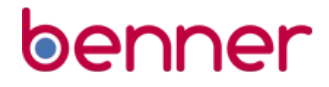

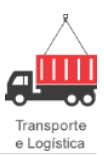

#### Copyright© 2020

#### Benner® Software de Gestão de Negócios

Todos os direitos reservados. É proibido qualquer tipo de reprodução, total ou parcial, desta publicação sem autorização formal e por escrito de Benner® Software de Gestão de Negócios. Os produtos eventualmente consultados ou citados nesta publicação são de direitos reservados de seus respectivos autores.

Apesar de todas as precauções e revisões, a editora não se responsabiliza por eventuais erros de impressão, erros ou omissões por parte do autor, ou por quaisquer danos financeiros, administrativos ou comerciais, resultantes do uso incorreto das informações contidas nesta publicação.

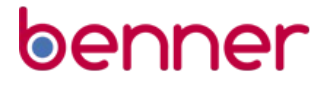

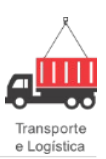

### Módulo Gestão de Faturamento

### Alteração da Conta de Geração de Boletos

#### Introdução

Antes desta implementação, o sistema carregava os dados do contrato comercial e a alteração das faturas é uma a uma, não há alteração em lote.

Foi criado um parâmetro que habilitará uma opção na tela de consulta de faturas para que o usuário possa selecionar as faturas e alterar os dados bancários.

#### Pré-requisito

Para que o processo seja realizado é necessário que o parâmetro **FT.PERMITEALTERARDADOSBANCARIOSLOTE** esteja habilitado.

#### Processo

Para habilitar o parâmetro, clique em **Gestão Logística > Configurar Especiais >** pesquisar pelo parâmetro **FT.PERMITEALTERARDADOSBANCARIOSLOTE**:

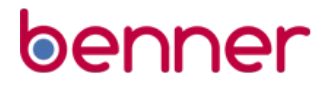

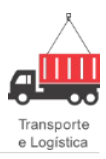

| SIAFI SPED Suprimento                                                                                     | s Tributos Visões Web Workflow                                                                                             | Gestão Comercial Gestão CRM                     | Gestão de E-mails Ges                   | tão EDI Gestão Faturamento | Gestão Internacional G | estão Logística | Gestão Operacional |
|----------------------------------------------------------------------------------------------------|----------------------------------------------------------------------------------------------------|-------------------------------------------------|-----------------------------------------|----------------------------|------------------------|-----------------|--------------------|
| Configurar<br>Parâmetros Especiais T                                                                      | <ul> <li>Configurações Especiais por</li> <li>Configuração</li> <li>Resultado da pesquisa</li> <li>Configuração</li> </ul> | Grupo / Usuário                                 |                                         |                            | K                      |                 | ×<br>+ - × ×       |
| Configurações                                                                                             | Filtro:<br>Nome:<br>TEALTERARDADOSBANCARIOSLOTE<br>Grupos:                                                                 | <u>Palavras-chave:</u>                          | Agrupadores:<br>Todos<br>Usuários:      |                            |                        |                 | -                  |
| Produtos     Leiaute de Documento     Enagens     Grupo de Relatórios     Grupo de Relatórios     Enagens | Nome<br>FT.PERMITEALTERARDADOSBANCARI                                                                                      | Descrição<br>OSLOTE Permite alterar os dados ba | Agrupador<br>ncários das Gestão Faturam | Grupo Usuário<br>ient      | Valor configuração     |                 | _                  |
|                                                                                                    |                                                                                                    |                                                 |                                         |                            |                        |                 |                    |
|                                                                                                    |                                                                                                    |                                                 |                                         |                            |                        |                 |                    |
|                                                                                                    |                                                                                                    |                                                 |                                         |                            |                        |                 |                    |
|                                                                                                    |                                                                                                    |                                                 |                                         |                            |                        |                 |                    |
|                                                                                                    |                                                                                                    |                                                 |                                         |                            |                        |                 |                    |

#### Configurações Especiais.

Clicar no parâmetro FT.PERMITEALTERARDADOSBANCARIOSLOTE > preencher o campo Grupo (também pode ser preenchido o campo Usuário) > selecionar a opção Permite Alteração em Lote > Salvar.

| 🔁 🖹 🗧 🗏 🤊 - 🗎                                                                               | i 🕜 🔮 🔍 🗧                                                                                                    | Sistema Corporativo -                                                                                                    | BASE DE LOGÍSTIC                       | A DESENVOLVIMENTO          | ) (TESTE) - BHZ [sysdl    | ba]              |                    |          |
|---------------------------------------------------------------------------------------------|----------------------------------------------------------------------------------------------------|----------------------------------------------------------------------------------------------------|----------------------------------------|----------------------------|---------------------------|------------------|--------------------|----------|
| SIAFI SPED Suprimento:                                                                      | s Tributos Visões Web Workflow                                                                                                    | Gestão Comercial Gestão CRM                                                                                               | Gestão de E-mails                      | Gestão EDI Gestão Faturamo | ento Gestão Internacional | Gestão Logística | Gestão Operacional | l Gestão |
| Configurações<br>Parâmetros<br>Configurações<br>Configurações<br>Especiais<br>Configurações | Configurações Especiais por     Configurações     Configuraçõe     Resultado da pesquisa     Configuraçõe     Nome:     TEALTERARDADOSBANCARIOSLOTE     Agrupador:     Gestão Faturamento     Documentação: | Grupo / Usuário<br>Descrição:<br>Permite alterar os dados bancário<br>Palavras-chave:<br>Fatura: Banco; Conta: Agencia; C | s das faturas em lote<br>arteira; Lote |                            |                           | N 4 P N          | ×<br>+ -           |          |
|                                                                                             | Pennike kilikan a opçao de akeran dadus t                                                                                                    | ulauário:                                                                                                    |                                        |                            |                           |                  |                    |          |
|                                                                                             | jYSDBA                                                                                                    |                                                                                                    |                                        |                            |                           |                  |                    |          |

#### Configurações Especiais - Permissão habilitada.

Acessar o módulo Gestão Faturamento > Faturas > Consultar > clicar no ícone Ferramentas , veremos que a opção Alterar Dados Bancários consta disponível.

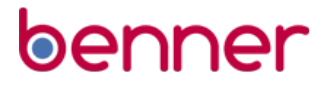

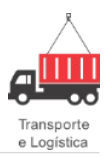

| 6 Eaturamento                                       |                                |                          |                            |                              | _ = ×                                                             |
|-----------------------------------------------------|--------------------------------|--------------------------|----------------------------|------------------------------|-------------------------------------------------------------------|
|                                                     |                                |                          |                            |                              |                                                                   |
|                                                     |                                |                          |                            |                              |                                                                   |
| Files                                               |                                |                          |                            |                              |                                                                   |
| Filial: Cliente Pagador:                            | Município cobranca:            | Situação Fatura:         | Número da Fatura:          | Doc. Logística:              | Status                                                            |
| BHZ · BELO HORIZONTE 👻 Todos                        | Todos 💌 🗙                      | Todos 💌 🗙                |                            |                              | ✓ Em elaboração 📄 Cobrando em atraso                              |
| Banco: Número bancário:                             | Condição de recebimento:       | Situação Cliente:        | Tipo Fatura:               | Viagem Atual:                | ✓ Cobrando Pago em atraso                                         |
| Todos                                               | Todos 💌                        | Todos 💌 💌                | Todos 💌 🗙                  |                              | ✓ Pago no prazo Pago integramente ✓ Pago parcialmente ✓ Cancelada |
| Data de emissão: até: Data de vencimer              | to: até Data c                 | le referência: até       | Digitador:                 | Acesso ao portal:            | V Protestada 🔲 Bloqueado                                          |
| _/_/ ▼× _/_/ ▼× _/_/ ▼                              | × _/_/                         | /2020 🖃 01/10/2020 🖃 🗙   | Todos 💌 🗙                  | Todos 💌                      | ✓ Aguardando emissão<br>Concluído com restrição                   |
|                                                     |                                |                          |                            |                              |                                                                   |
| - Fature disconfusio                                |                                |                          |                            |                              |                                                                   |
| Children Million Deferêncie Maler Decemente         | Valar Dasshida - Drimaira Vata | Valer Frete Asséssimes I | ) assessmentes Aleximentes | a Valar Kauida Ωeorrânaias   | luras Multas Dava Panaária Dassanta ST                            |
| C2/03/2020 1 200350042; 02/03/2020     8.673.8      | 6 0.00 22/03/2020              | 8.673.86 0.00            | 0.00                       | 0.00 8673.86 0               | .00 0.00 0.00 0.00                                                |
| 507442 02/03/2020 34.695,4                          | 4 0,00 22/03/2020              | 34.695,44 0,00           | 0,00                       | 0,00 34695,44 0              | .00 0,00 0,00 0,00                                                |
| 43.369,3                                            | 0,00                           | 43.369,30 0,00           | 0,00                       | 0,00 0                       | ,00 0,00 0,00 0,00                                                |
|                                                     |                                |                          |                            |                              |                                                                   |
|                                                     |                                |                          |                            |                              |                                                                   |
|                                                     |                                |                          |                            |                              |                                                                   |
|                                                     |                                |                          |                            |                              | -                                                                 |
|                                                     |                                |                          |                            |                              | 4                                                                 |
| Documentos: 2                                       | Total a                        | a receber: 43.369,30     |                            |                              |                                                                   |
|                                                     |                                |                          |                            |                              | 🔒 💻 Excluir Faturas 🔞 Emitir Faturas                              |
| Eaturas self                                        |                                |                          |                            |                              |                                                                   |
| S St Emissão                                        | Becebido, Primeiro Voto        | Valor Frete Acréscimos ( | )escontos Abatimento       | ns Valor líquido Deorrências | Juros/Multas Desc Bancário Desconto ST                            |
| Alterar Dados Bancários                             | 0 22/03/2020                   | 17347,72 0               | 0                          | 0 17347,72                   |                                                                   |
| 507443 02/03/2020 4159                              | 2 0 16/03/2020                 | 4159,2 0                 | 0                          | 0 4159,2                     | 0 0 0                                                             |
|                                                     |                                |                          |                            |                              |                                                                   |
|                                                     |                                |                          |                            |                              |                                                                   |
|                                                     |                                |                          |                            |                              |                                                                   |
|                                                     |                                |                          |                            |                              | <b>T</b>                                                          |
|                                                     |                                |                          |                            |                              |                                                                   |
| Documentos: 2                                       | Total a                        | a receber: 21.506,92     |                            |                              |                                                                   |
| 💿 Em elaboração 🝸 Ag. Emissão 🛛 🐻 Cobrando 🐻 Cob. e | m atraso 🚯 Pago no prazo 😑     | Pago em atraso           | nte 🐼 Pago integralmente   | 🗚 Protestada 🛛 😣 Cancelada 🥫 | " Bloqueado 🕜 Emitindo 📑 Concluído Restrição                      |

Tela Consulta Fatura - Ícone Ferramentas.

Ao selecionar faturas e clicar em **Ferramentas > Alterar Dados Bancários**, será apresentada uma tela para informar os novos dados bancários.

| 6 Faturamento                                                                                                    |                                                                                                    | _ = ×                                                                                                    |
|----------------------------------------------------------------------------------------------------|----------------------------------------------------------------------------------------------------|----------------------------------------------------------------------------------------------------|
| el 🔍 🗅 🖨 - 🌱 -                                                                                                    |                                                                                                    |                                                                                                    |
| Pesquisar                                                                                                    |                                                                                                    |                                                                                                    |
| Filor:<br>Filo:<br>Filo:<br>BHZ - BELD HORIZONTE WITT Todos<br>Banco:<br>Todos<br>Vinero bancário:<br>Todos<br>Data de vencimento:<br>ado<br>Data de vencimento:<br>data de vencimento:<br>data | pio cobrança: Situação Fatura: Número da Fatura: Doc. Logística<br>VI Todor VI po Fatura: Viagem Atural:<br>Viagem Atural: Viagem Atural:<br>Viagem Atural: Viagem Atural:<br>Viagem Atural:<br>V                                                                                                    | Statue         Coburnedo           V         En elaboração         Deborado em atono           V         Coburnedo         Pago em atrano           V         Pago no prazo         Pago rengamente           V         Pago no prazo         Pago rengamente           V         Popo recimente         Conceleda           V         Portentada         Bloqueado |
|                                                                                                    |                                                                                                    | Concluído com restrição                                                                                                    |
| ▼ Faturas disponíveis:           St. Emisião         Número         Referência         Valor Receber         Valor           ● 0.2/03/2020         1.2005/0421 (02/03/2020)         8.673.86         9.673.86           ● 0.2/03/2020         1.2005/0421 (02/03/2020)         34.655.44         43.359.30                                                                                                    | tecebido<br>0.00<br>0.00<br>0.00<br>0.00<br>0.00<br>Banco RADESCO S/A ♥ EMPRESARIAL<br>Conta<br>Conta | do Ocorrências Juros/Multas Desc. Bancário Descortio ST<br>773 65 0,00 0,00 0,00 0,00<br>95,44 0,00 0,00 0,00 0,00<br>0,00 0,00 0,00 0,0                                                                                                    |
|                                                                                                    |                                                                                                    |                                                                                                    |
|                                                                                                    |                                                                                                    | 😑 — Evoluir Faturas 🌀 Emitir Faturas                                                                                                    |
| ▼ Faturas selecionadas;                                                                                                    |                                                                                                    |                                                                                                    |
| S         Emission         Numero         Referencia         Valor Resolver         Valor Resolver         Valor                                                                                                    | Idecelido         Primeiro Velo         Valor Frede         Acréscimos         Descontos         Abatimentos         Valor líque           0         22/03/2020         17347.72         0         0         173           0         16/05/2020         4155/2         0         0         0         173                                                                                                    | do Ocoréncias Juros/Multos Desc. Bancário Desconto ST +<br>47.72 0 0 0 0 0<br>1552 0 0 0 0 0                                                                                                    |
| 4 Documentos: 2                                                                                                    | Total a receber 21, 506, 92                                                                                                    |                                                                                                    |
| 🗿 Em elaboração 🍸 Ag. Emissão 📑 Cobrando 📑 Cob. em atraso                                                                                                    | 🕥 Pago no prazo 🗢 Pago em atraso 💿 Pago parcialmente 🚳 Pago integralmente 🛕 Protestada                                                                                                    | 😒 Cancelada 🛃 Bloqueado 🕜 Emitindo 💽 Concluído Restrição                                                                                                    |

Tela de Alterar de Dados Bancários.

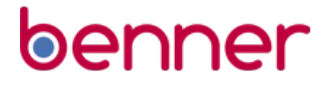

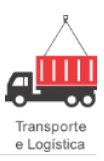

Ao finalizar o preenchimento dos Dados Bancários, o sistema apresentará a seguinte mensagem:

| 6 Faturamento                 |                           |                              |                           |                       |                  |                          |                        | _ =                   | ×Н       |
|-------------------------------|---------------------------|------------------------------|---------------------------|-----------------------|------------------|--------------------------|------------------------|-----------------------|----------|
| al 🔍 🖻 🖨 - 🌱 -                |                           |                              |                           |                       |                  |                          |                        |                       | ×        |
| Pesquisar                     |                           |                              |                           |                       |                  |                          |                        |                       |          |
| Filtros:                      |                           |                              |                           |                       |                  |                          |                        |                       |          |
| Filial:                       | Cliente Pagador:          | Município cobrança:          | Situação Fatura:          | Número da Fatur       | ra: Doc. Lo      | ogística:                | Status                 |                       |          |
| BHZ - BELO HORIZONTE          | Todos                     | Todos                        | Todos                     | -×                    |                  |                          | Em elaboração          | Cobrando em atras     | \$0      |
| Banco:                        | Número bancário:          | Condição de recebimento:     | Situação Cliente:         | Tipo Fatura:          | Viagem           | h Atual:                 | Pago no prazo          | Pago integralment/    | e        |
| Todos                         |                           | I odos                       | I odos                    | Todos                 | <b>ZX</b>        |                          | V Pago parcialmen      | te 🔽 Cancelada        |          |
| Data de emissão: até:         | Data de vencimento        | : até Data di                | e referência: até         | Digitador:            | Acesso           | ao portal:               | Aquardando emiz        | Bioqueado             |          |
|                               | X _/_/ XX                 |                              |                           | • × 1 000s            |                  |                          | Concluído com r        | estrição              |          |
|                               |                           |                              |                           |                       |                  |                          |                        |                       |          |
| 🗢 Faturas disponíveis:        |                           |                              |                           |                       |                  | _                        |                        |                       |          |
| St Emissão Número             | Referência Valor Receber  | Valor Recebido 6 Alterar     | dados bancários da f      | atura em lote         | _ = ×            | pr líquido Ocorrências   | s Juros/Multas Desc.   | Bancário Desconto ST  |          |
| 02/03/2020 1 200350042        | 02/03/2020 8.673,86       | 0,00                         | Informação                | ,                     |                  | 8673,86                  | 0,00 0,00              | 0,00 0,00             |          |
| 507442                        | 02/03/2020 34.695,44      | 0.00                         | mormação                  |                       | - · · ·          | 34695,44                 | 0,00 0,00              | 0,00 0,00             |          |
|                               | 43.303,30                 | DANCO PR                     | 🔬 🙆 Operação Fina         | lizada com Sucesso!   |                  |                          | 0,00                   | 0,00 0,00             |          |
|                               |                           | Control Director Director    | ۹ 🕛                       |                       |                  |                          |                        |                       |          |
|                               |                           | BANCO BB                     | A                         |                       |                  |                          |                        |                       | Ш.       |
|                               |                           |                              | 0                         |                       |                  |                          |                        |                       |          |
|                               |                           |                              |                           |                       |                  |                          |                        |                       | <b>T</b> |
|                               |                           |                              |                           |                       |                  |                          |                        | 4                     |          |
| Documentos: 2                 |                           |                              | 1000000. 10.000           | 7,00                  |                  |                          | 0                      | <b>O</b>              |          |
|                               |                           |                              |                           |                       |                  |                          | 🚍 🚥 Excluir Fati       | uras 👘 Emitir Fatura  | 32       |
| Faturas selecionadas:         |                           |                              |                           |                       |                  |                          |                        |                       |          |
| S St Emissão Número           | Referência Valor Receber  | Valor Recebido Primeiro Vcto | Valor Frete Acréscimos    | Descontos A           | lbatimentos Va   | alor líquido Ocorrência: | s Juros/Multas Desc.   | Bancário Desconto ST  | <b></b>  |
| 507441                        | 02/03/2020 17347,72       | 0 22/03/2020                 | 4159.2                    |                       | 0                | 4159.2                   |                        |                       |          |
|                               |                           |                              |                           |                       |                  |                          |                        |                       |          |
|                               |                           |                              |                           |                       |                  |                          |                        |                       |          |
|                               |                           |                              |                           |                       |                  |                          |                        |                       |          |
|                               |                           |                              |                           |                       |                  |                          |                        |                       | ÷.       |
| 4 🗖                           |                           |                              |                           |                       |                  |                          |                        | •                     |          |
| Documentos: 2                 |                           | Total a                      | receber: 21.500           | 5,92                  |                  |                          |                        |                       |          |
| 💿 Em elaboração  👚 Ag. Emissi | šo 🛛 👼 Cobrando 🔂 Cob. em | atraso ( 🕄 Pago no prazo 🔵 F | Pago em atraso 🚯 Pago par | cialmente 🐽 Pago inte | gralmente 🕂 Prol | testada 🙁 Cancelada 🛛    | 🕤 Bloqueado 🕜 Emitindo | 👔 Concluído Restrição |          |
|                               |                           |                              |                           |                       |                  |                          |                        |                       |          |

Tela de Finalização da Operação.

Acessando a fatura para visualização da alteração:

| - |                                                                                                    |                                                                                    |                        |
|---|----------------------------------------------------------------------------------------------------|------------------------------------------------------------------------------------|------------------------|
| C | Faturamento - Fatura Nro.: 507441 (Aguardando Emissão) - Filial: BHZ                                                            |                                                                                    | -                      |
| ę | 🏭 🔍 🛅 🖨 🕈 🌱 👻 Opções                                                                                                    |                                                                                    |                        |
| ſ | Pesquisar Fatura Documentos Desconto/Acréscimo Informações Adicionais Observações Auditoria                                     |                                                                                    |                        |
| - | 😰 Emitir Fatura 🛛 📑 Recusar Fatura 🗧 Imprimir Fatura 💣                                                                          | 🗋 Copiar Fatura                                                                    | 🕞 Abrir documento fina |
|   | Dados gerais                                                                                                    | Datas                                                                              |                        |
|   | Filial         Número:         Status:         Tipo fatura:           BHZ - BELD HORIZ         507441         Aguardando Emissã | Data referência: Data gmissão: Data gancelamento: Data de pagamento:<br>02/03/2020 |                        |
|   | Situação fatura: Situação Cliente:                                                                                              | Filtrar por contrato de terceiros                                                  |                        |
|   |                                                                                                    | Contrato: Negociações: Cond Becebimento: Parcelas:                                 |                        |
|   | Cliente pagador:                                                                                                    | 2019/000144 · 2019/000504 20 DIAS 1                                                |                        |
|   | BENNER SISTEMAS S/A - 02.288.055/0001-74                                                                                        | Banco: Agência: Abrangência da Fatura:                                             |                        |
|   | Rua ITAJAI, 881 - VORSTADT                                                                                                    | BANCO BRADESCO                                                                     |                        |
|   | BLUMENAU - SC - BRASIL - 89015-200                                                                                              | Conta Bancária: Carteira:                                                          |                        |
|   |                                                                                                    | BANCO BRADESCO                                                                     |                        |
|   |                                                                                                    |                                                                                    |                        |
|   |                                                                                                    | Valores<br>Total da frata: Acréaciment Descentor: Descento ST: Abstimentor:        | Impostos retidos:      |
|   |                                                                                                    |                                                                                    |                        |
|   | 1 X                                                                                                    | Mandar Cataolia Valer mandar Valer fin úder                                        |                        |
|   |                                                                                                    |                                                                                    |                        |
|   | Vencimento                                                                                                    |                                                                                    |                        |
|   | dom 22/03/2020 1 1 17 347 72                                                                                                    | Ucorrencias: Juros/muita: Desc. bancario: Total a Receber: Total recebido:         |                        |
|   |                                                                                                    | 0,00 0,00 0,00 17.347,72 0,00                                                      |                        |
|   | Data de vencimento Parcela Valor da parcela Vencimento Prorrogado                                                               |                                                                                    |                        |
|   | 22/03/2020 1 17.347,72                                                                                                    |                                                                                    |                        |

Fatura.

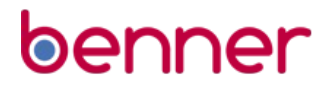

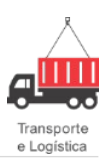

#### Informações Complementares

As alterações das faturas podem ser consultadas na aba Auditoria da Fatura:

|                                                                                                    | Fatura Nro.: 5                                                                                                    | 07441 (Aguard                                                                                                    | ando Em                                                                                      | nissão) - Filial: BHZ       |           |  |                      |         |
|----------------------------------------------------------------------------------------------------|----------------------------------------------------------------------------------------------------|----------------------------------------------------------------------------------------------------|----------------------------------------------------------------------------------------------|-----------------------------|-----------|--|----------------------|---------|
| 🔍 🗋 🖨 - 1                                                                                                    | 🖓 🔻 Opções                                                                                                    |                                                                                                    |                                                                                              |                             |           |  | N 4 D N <del>1</del> | - 🗸     |
| esquisar Fatura Do                                                                                                    | ocumentos Desco                                                                                                    | onto/Acréscimo Inf                                                                                                    | ormações A                                                                                   | dicionais Observações       | Auditoria |  |                      |         |
| Auditoria                                                                                                    |                                                                                                    |                                                                                                    |                                                                                              |                             |           |  |                      |         |
| BASE DE LOGÍSTICA                                                                                                    | A DESENVOLVIME                                                                                                    | NTO (TESTE)                                                                                                    | B                                                                                            | HZ - BELO HORIZON           |           |  |                      |         |
| Data inclusão:                                                                                                    | Usuário incl                                                                                                    | luiu:                                                                                                    |                                                                                              |                             |           |  |                      |         |
| 02/03/2020 16:31:51                                                                                                    | 1 SYSDBA                                                                                                    |                                                                                                    |                                                                                              |                             |           |  |                      |         |
| Data alteração:                                                                                                    | Lleuario alte                                                                                                    | ROLE                                                                                                    |                                                                                              |                             |           |  |                      |         |
| 03/03/2020 11:09:44                                                                                                    | 4 SYSDBA                                                                                                    | alou.                                                                                                    |                                                                                              |                             |           |  |                      |         |
| 0010012020 11.00.1                                                                                                    |                                                                                                    |                                                                                                    |                                                                                              |                             |           |  |                      |         |
| 0                                                                                                    |                                                                                                    |                                                                                                    |                                                                                              |                             |           |  |                      |         |
| Auditoria:                                                                                                    |                                                                                                    | <i></i>                                                                                                    |                                                                                              |                             |           |  |                      |         |
| Auditoria:<br>03/03/2020 11:09:44                                                                                                    | - Alterado dados b                                                                                                    | ancários desta fatura                                                                                                    | a em lote                                                                                    |                             |           |  |                      | -       |
| Auditoria:<br>03/03/2020 11:09:44<br>02/03/2020 16:35:45<br>- Usuário: SYSDBA                                                                                                    | Alterado dados b     Documento nro.                                                                                                    | ancários desta fatura<br>329859 retirado da                                                                                                    | a em lote<br>a ratura:                                                                       | ]                           |           |  |                      | <u></u> |
| Auditoria:<br>03/03/2020 11:09:44<br>02/03/2020 16:35:45<br>· Usuário: SYSDBA<br>02/03/2020 16:33:43                                                                                            | Alterado dados b     Documento nro.     02/03/2020 16:3                                                                                                    | ancários desta fatura<br>323859 retirado da<br>33:43 - Documento n                                                                                     | a em lote<br>a ratura:<br>iro. ''329856                                                      | " adicionado à fatura!      |           |  |                      | -       |
| Auditoria:<br>03/03/2020 11:09:44<br>02/03/2020 16:30:45<br>- Usuário: SYSDBA<br>02/03/2020 16:33:43<br>02/03/2020 16:33:43                                                                     | Alterado dados b     Documento nro.     O2/03/2020 16:3     Documento nro.                                                                                          | ancários desta fatura<br>329859 retirado oz<br>33:43 - Documento n<br>"329859" adicionad                                                               | a em lote<br>a ratura:<br>ro. "329856<br>o à fatura!                                         | " adicionado à fatura!      |           |  |                      | A       |
| Auditona:<br>03/03/2020 11:09:44<br>02/03/2020 16:35:45<br>- Usuário: SYSDBA<br>02/03/2020 16:33:43<br>02/03/2020 16:33:43<br>02/03/2020 16:33:43                                               | Alterado dados b     Jocumento nro.     O2/03/2020 16:3     Documento nro.     Documento nro.                                                                       | pancários desta fatura<br>329859 retirado os<br>33:43 - Documento n<br>"329859" adicionad<br>"329855" adicionad                                        | a em lote<br>a ratura:<br>ro. ''329856<br>o à fatura!<br>o à fatura!                         | s" adicionado à fatura!     |           |  |                      | Â       |
| Auditona:<br>03/03/2020 11:09:44<br>02/03/2020 16:30:45<br>02/03/2020 16:33:43<br>02/03/2020 16:33:43<br>02/03/2020 16:33:43<br>02/03/2020 16:32:17                                             | Alterado dados b     Dipcumento mo.     O2/03/2020 16:3     Documento mo.     Documento mo.     Documento mo.     Focumento mo.     Focumento mo.     Focumento mo. | vancários desta fatur<br>329899 retirado oz<br>33:43 - Documento n<br>"329859" adicionad<br>"329855" adicionad<br>nanualmente Usuá                     | a em lote<br>a ratura:<br>ro. ''329856<br>o à fatura!<br>o à fatura!<br>rio: SYSDB/          | " adicionado à fatura!      |           |  |                      |         |
| Auditona:<br>03/03/2020 11:09:44<br>02/03/2020 16:39:45<br>02/03/2020 16:33:43<br>02/03/2020 16:33:43<br>02/03/2020 16:33:43<br>02/03/2020 16:32:17                                             | Alterado dados b     Documento nro.     O2/03/2020 16:3     Documento nro.     Documento nro.     Documento nro.     Cocumento nro.     Fatura incluída n           | vancários desta fatur.<br>329803 metrado et<br>33:43 - Documento n<br>"329859" adicionad<br>"329855" adicionad<br>nanualmente Usuá                     | a em lote<br>a ratura:<br>o à fatura!<br>o à fatura!<br>o à fatura!<br>rio: SYSDBA           | " adicionado à fatura!      |           |  |                      |         |
| Audiona:<br>03/03/2020 11:09:44<br>02/03/2020 16:39:49<br>- Usuário: SYSDBA<br>02/03/2020 16:33:43<br>02/03/2020 16:33:43<br>02/03/2020 16:33:43                                                | Alterado dados b     Documento nro.     O2/03/2020 16:3     Documento nro.     Documento nro.     Documento nro.     Cocumento nro.     Fatura incluída n           | vancários desta fatur<br>323853 retrirado 2<br>33:43 - Documento n<br>"329855" adicionad<br>"329855" adicionad<br>nanualmente Usuá                     | a em lote<br>a raturar<br>o à fatural<br>o à fatural<br>o à fatural<br>rio: SYSDBA           | " adicionado à fatural      |           |  |                      | -       |
| Audions<br>03/03/2020 11:09:44<br>02/03/2020 11:09:44<br>02/03/2020 18:33:49<br>02/03/2020 16:33:43<br>02/03/2020 16:33:43<br>02/03/2020 16:33:43<br>02/03/2020 16:32:17                        | Alterado dados b     Dipcumento nro.     Documento nro.     Documento nro.     Documento nro.     Documento nro.     Tocumento nro.                                 | vancários desta fatur<br>323803 retrirado 2<br>33:43 - Documento n<br>"329855" adicionad<br>"329855" adicionad<br>"329855" adicionad                   | a em lote<br>a raturar<br>no. ''329856<br>o à fatural<br>o à fatural<br>rio: SYSDBA          | adicionado à fatural        |           |  |                      | -       |
| Audiona<br>03/03/2020 11:09:44<br>02/03/2020 11:09:44<br>02/03/2020 16:33:43<br>02/03/2020 16:33:43<br>02/03/2020 16:33:43<br>02/03/2020 16:33:43<br>02/03/2020 16:32:17<br>I                   | Alterado dados b     Jocumento nto.     O2/03/2020 16:     Documento nto.     Documento nto.     Documento nto.     Documento nto.     Data de emissão              | Ancários desta fatura<br>323693 retirado da<br>33:43 - Documento n<br>"329859" adicionad<br>"329855" adicionad<br>nanualmente Usuá<br>Número           | a em lote<br>a raturar<br>no. ''329856<br>o à fatura!<br>o à fatura!<br>rio: SYSDBA<br>Série | " adicionado à fatural<br>A | Ciente    |  |                      | ÷       |
| Audiona<br>03/03/2020 11:03:44<br>02/03/2020 11:03:45<br>02/03/2020 16:33:43<br>02/03/2020 16:33:43<br>02/03/2020 16:33:43<br>02/03/2020 16:32:17<br>1<br>0<br>00000000000000000000000000000000 | Alterado dados b     Jocumento no.     20/03/2020 16:3     Documento nro.     Documento nro.     Tocumento nro.     Actual incluída n     Data de emissão           | ancários desta fatur:<br>32/853 retirado dz<br>33:43 - Documento n<br>"329859" adicionad<br>"329855" adicionad<br>nanualmente Usuá<br>Número           | a em lote<br>a raturar<br>ro. ''329856<br>o à fatural<br>o à fatural<br>rio: SYSDBA<br>Série | " adicionado à fatural<br>à | Cliente   |  |                      |         |
| Auditoria<br>03/03/2020 11:09:44<br>Usudin: SYSDBA<br>02/03/2020 16:33:43<br>02/03/2020 16:33:43<br>02/03/2020 16:33:43<br>02/03/2020 16:33:43<br>02/03/2020 16:32:17                           | Alterado dados b<br>- Upcumento nto.<br>- Documento nto.<br>- Documento nto.<br>- Documento nto.<br>- Fatura incluída n<br>Data de emissão                          | ancários desta faturado da<br>32/3659 - retirado da<br>33:43 - Documento n<br>"3298559" adicionad<br>"3298559" adicionad<br>nanualmente Usuá<br>Número | a em lote<br>a ratura:<br>o à fatura!<br>o à fatura!<br>nio: SYSDB/<br>Série                 | " adicionado à fatural<br>A | Ciente    |  |                      |         |

#### Auditoria Fatura.

### Perfil Situação Cliente

#### Introdução

Complemento da solução "Perfil Situação Cliente" permitindo inserir alertas e/ou bloqueios para cada perfil cadastrado, que irá desencadear ações no sistema para os clientes que estiverem com restrições de perfis e possuírem alertas e/ou bloqueios.

#### Configurações

Necessário possuir perfis de situação cliente cadastrados, podendo adicionar alertas e/ou bloqueios para os perfis.

#### Processo

Cadastrar alertas e bloqueios para os perfis conforme a necessidade de cada cliente.

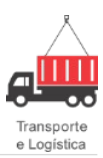

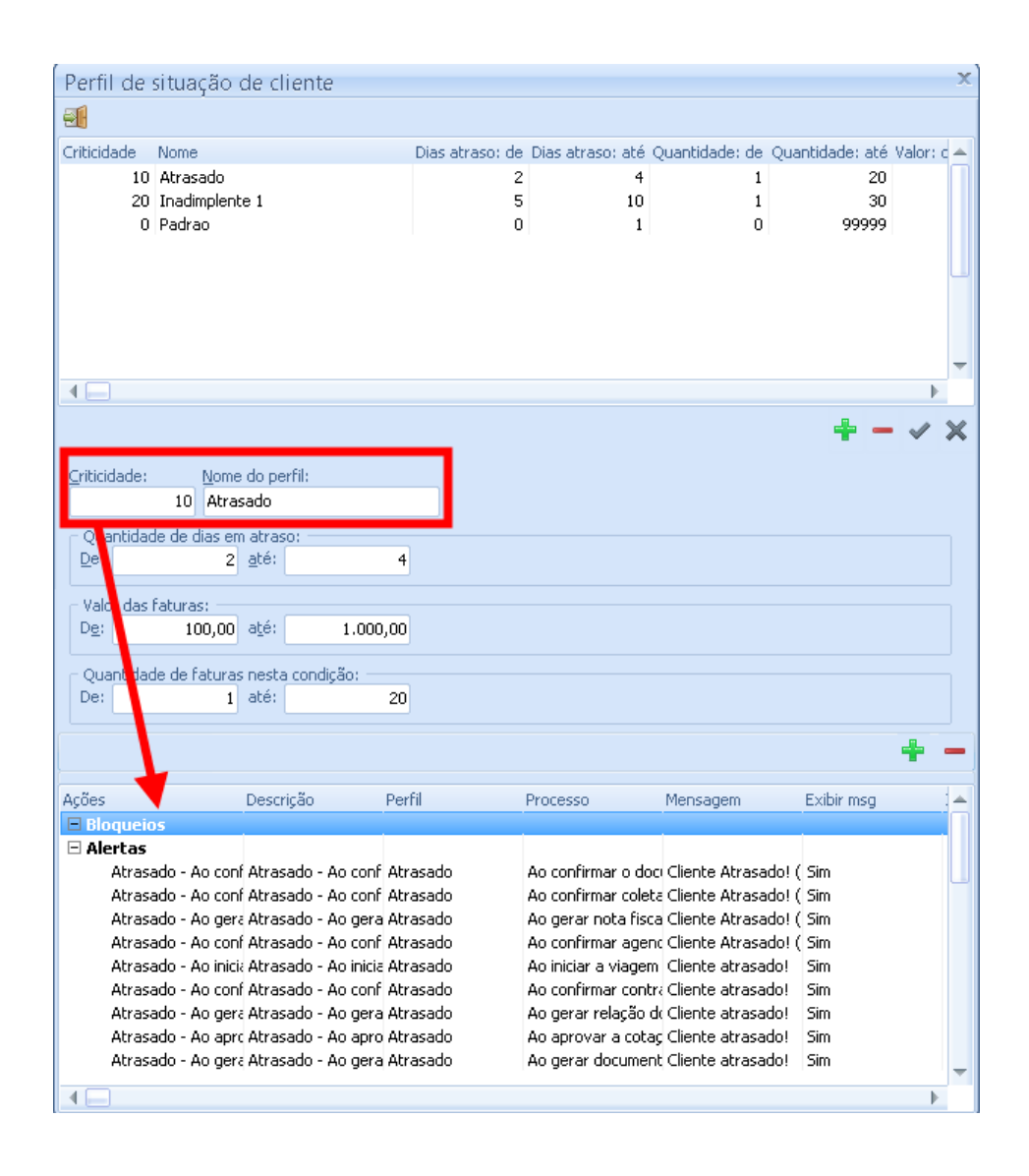

Realizar o processo que está configurado para alertar e/ou bloquear e verificar se o resultado:

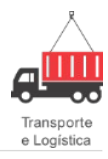

|   | al 🔍 🌱 🗋 🤅                      | ]- ⊠ 🗄 ⋟             | - 💀 🕑 🛛 🛛         | 3 🛛 🖻 🖻           | 🚳 🖸 🖬                              |                      |                         |               |                            | ÷            | < X    |
|---|---------------------------------|----------------------|-------------------|-------------------|------------------------------------|----------------------|-------------------------|---------------|----------------------------|--------------|--------|
|   | Coleta Itens da Car             | ga Carregamento   De | scarregamento Cub | bagem Observa     | ções   Campos Cliente              | Info. Seguros L      | .og Histórico           | Anexos        |                            |              |        |
|   | Destino:<br>Natureza do Produto | ): Produto:          |                   | ajeto:<br>spécie: | Nota Fiscal                        | Qtde de Volumes      | s: Pe <u>s</u> o Total: | Unidade Medid | la: T <u>o</u> tal da Nota | <b>+ - ^</b> | ~ X    |
|   | Destino                         | Trajeto              | Natureza do Proc  | oduto Produto     | Espécie                            | Nota Fis             | cal Qtd                 | e de Volumes  | Peso Total                 | Unidade Medi | la Val |
| e |                                 |                      |                   | Informa           | ção<br>Cliente Atrasado! (Pe<br>OK | rfil Situação Client | x<br>te)                |               |                            |              |        |

### Filial de Faturamento dos Documentos

#### Introdução

A partir desta versão, será possível fixar uma filial para faturamento dos documentos logística. Para isso, foi criado um parâmetro para habilitar a filial de faturamento da empresa e criado um **campo Filial de Faturamento**, no documento logística. A regra para definir a filial de faturamento pode ser definida por filial responsável do tomador do frete, por filial fixa no contrato comercial do cliente ou ainda será permitido fixar como filial de faturamento a filial de emissão de documento logística.

Quando habilitado o parâmetro de filial de faturamento, será considerada a filial de faturamento como filtro na geração de faturas automática e manual.

Por *default*, os contratos serão atualizados com a Filial de Fatura: Filial de Emissão do Documento.

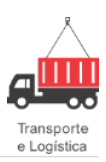

#### Pré-requisito

Para que o processo seja realizado, é necessário que o parâmetro **FT.UTILIZAFATURAMENTOCENTRALIZADOPORFILIAL** esteja habilitado. Contratos e Negociações devem constar com *status "*Em Elaboração". Compatibilização de Faturas já existentes.

#### Processo

Para habilitar o parâmetro, clique em **Gestão Logística > Configurar Parâmetros >** pesquisar pelo parâmetro **FT.UTILIZAFATURAMENTOCENTRALIZADOPORFILIAL**:

| Configuração                                                                                  | - Charles and the second    | Carlaniana .  |               | Tubultur          | and a second of | man dias | al Descarate |                  | - × |  |
|-----------------------------------------------------------------------------------------------|-----------------------------|---------------|---------------|-------------------|-----------------|----------|--------------|------------------|-----|--|
|                                                                                               | # 9 D                       | 100 solena    |               |                   |                 |          |              | NAPO             | + × |  |
| TRACING                                                                                       | Resultado da peoquina       | Parlanete     |               |                   |                 |          |              |                  |     |  |
| Produtos<br>Lesavte de Documento<br>Imageno<br>Grupo de Raletórios<br>Integrações<br>Totorios | Filto de pacimetros<br>Nome |               | Palaras-chare |                   | Appendent       |          |              |                  |     |  |
|                                                                                               | RAMENTOCENTRAL              | CACOPOPPELIAL |               |                   | Todos           |          |              |                  |     |  |
|                                                                                               | None                        |               | Devi          | nçlo              | Agrapato        | Copera   | Filed        | Valor parlevento |     |  |
| ed-cat                                                                                        | CARGE OF CARGE (CONTRACTOR) | ALC: A RELOW  | 02010.0110    | a or lost a still | parter presents |          |              |                  |     |  |
|                                                                                               |                             |               |               |                   |                 |          |              |                  |     |  |
| dade das Notas Pacais                                                                         |                             |               |               |                   |                 |          |              |                  |     |  |
| idade das hotas Piscais<br>Ielas auxiliares                                                   |                             |               |               |                   |                 |          |              |                  |     |  |
| idade das Notas Pecas<br>belas auxiliares                                                     |                             |               |               |                   |                 |          |              |                  |     |  |
| idade das Notas Pacas<br>Itelas auxiliares                                                    |                             |               |               |                   |                 |          |              |                  |     |  |
| dade das hartas Pacas<br>Jalas auxidares                                                      |                             |               |               |                   |                 |          |              |                  |     |  |
| dede das Notas Pacas<br>Idas audiares                                                         |                             |               |               |                   |                 |          |              |                  |     |  |
| dele des Tortes Peces<br>eles audiares                                                        |                             |               |               |                   |                 |          |              |                  |     |  |
| dele des Tortes Peces<br>eles audieres                                                        |                             |               |               |                   |                 |          |              |                  |     |  |
| dade das factas Pacias<br>elas Audiores                                                       |                             |               |               |                   |                 |          |              |                  |     |  |
| dade das Tarlas Pacies<br>edes auctores                                                       |                             |               |               |                   |                 |          |              |                  |     |  |
| dede des hortes Pocies<br>eles audiores                                                       |                             |               |               |                   |                 |          |              |                  |     |  |
| dele de Terles Paces<br>eles audares                                                          |                             |               |               |                   |                 |          |              |                  |     |  |
| Abde des Yutes Poues<br>beles autilites                                                       |                             |               |               |                   |                 |          |              |                  |     |  |
| dade das Notas fucas<br>vise autores                                                          |                             |               |               |                   |                 |          |              |                  |     |  |

#### Configurar Parâmetros.

Clicar no parâmetro FT.UTILIZAFATURAMENTOCENTRALIZADOPORFILIAL > preencher o campo Empresa > selecionar a opção Utilizar Faturamento Centralizado > Salvar.

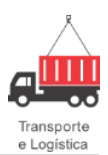

| SIAFI SPED Suprimentos Tribut                                                                                                    | utos Visões Web Workflow Ges                                                                                                    | tão Comercial Gestão CRM Ges                                                                                                    | ão de E-mails Gestão EDI Ge                        | stão Faturamento G                      | iestão Internacional              | Gestão Logística Gestão Operacio | onal Gestão Seguros Gestão Tráfego Ge   | es! |
|----------------------------------------------------------------------------------------------------|----------------------------------------------------------------------------------------------------|----------------------------------------------------------------------------------------------------|----------------------------------------------------|-----------------------------------------|-----------------------------------|----------------------------------|-----------------------------------------|-----|
| Configurações<br>Configurações<br>Configurações                                                                                                    | ornec/<br>tadora                                                                                                    | Pessoas<br>Logisticas<br>Veículo<br>Tribut                                                                                                    | arar Administração Gera<br>os Administração Con    | idor de<br>Isultas<br>Isultas<br>Portal | Coleta<br>Automática<br>Processos |                                  |                                         |     |
| Prodoce     Prodoce     P | Parametrizações do sistema<br>Parametrizações do sistema<br>Paralendo de pengias Pademolo<br>Nome<br>Paralento CeltraduZaçopoRiula<br>dopasidor<br>Paralento es habite o faduanerão do<br>Paralento para habite o faduanerão do<br>Paralento para habite o faduanerão do<br>Paralento para habite o faduanerão do<br>Comentação<br>Paralento para habite o faduanerão do<br>Comentação<br>Parameto para do Paralento Sectorio do<br>Sector do Paralento do Paralento do<br>Parameto para do Paralento do Paralento do Paralento do<br>Parameto do Paralento do Paralento do Paralento do Paralento do<br>Parameto do Paralento do Paralento do P | Cleanador Control Control Con | SER FEITO A COMPATIBILIZ<br>URAS JA EXISTENTES E N | AÇÃO DE FATURAS<br>O Emitidas, pois     | S EM GESTÃO LOG<br>Elas estanão d | ISTICA.                          | • × × × × × × × × × × × × × × × × × × × | ×   |

Configurar Parâmetros - Preenchido.

Acessar o módulo Gestão Comercial > carga Contrato > Em Elaboração > selecionar um contrato > clicar em Regras de Faturamento > campo Regra da Filial de Faturamento:

| SIAFI SPED Suprimentos Tributos Visões Web Workflow Gestão Comercial Gestão CRM Gestão de E-mails Gestão EDI Gestão Faturamento Gestão I<br>SIAFI SPED Suprimentos Tributos Visões Web Workflow Gestão Comercial Gestão CRM Gestão de E-mails Gestão EDI Gestão Faturamento Gestão I<br>Consultar Adicionar Percursos<br>Imprimir<br>Comissões Cotações Percursos<br>Tabela de Preço | internacional   Gestão Logística   Gestão Operacional   Gestão Seguros   Gestão Tráfego   Ge                                                                                                    |
|----------------------------------------------------------------------------------------------------|----------------------------------------------------------------------------------------------------|
| SISTEMA NA BEINER - AMBIENTE DE TESTE (BL_QUA_ETM@BNU-LOGSQU.001                                                                                                    |                                                                                                    |
|                                                                                                    | Recebinento,Boleto       Tpos de Faturas         Geral       Recebinento,Boleto       Tpos de Faturas         Seferéncia:       Do de reférencia:       Da de reférencia:         Responsável (haturamento:       1       Image: Seferéncia:       Da de reférencia:         Responsável (haturamento:       Image: Seferéncia:       Da de reférencia:       Da de reférencia:         Responsável (haturamento:       Image: Seferéncia:       Da de reférencia:       Da de reférencia:         Responsável (haturamento:       Image: Seferéncia:       Da de reférencia:       Da de reférencia:         Responsável (haturamento:       Image: Seferéncia:       Image: Seferéncia:       Da de reférencia:         Responsável (haturamento:       Image: Seferéncia:       Image: Seferéncia:       De de reférencia:         Valor Máximo:       Gera (haturamento:       Image: Seferéncia:       De de reférencia:       De de reférencia:         Valor Máximo:       Gera (haturamento:       Image: Seferéncia:       Image: Seferéncia:       De de reférencia:       De de reférencia:       De de reférencia:       De de reférencia:       De de reférencia:       De de reférencia:       De de reférencia:       De de reférencia:       De de reférencia:       De de de reférencia:       De de de reférencia:       De de de reférencia:       De de de reférencia:       De de de refér |
|                                                                                                    | seg, 30/03/2020-16:00                                                                                                    |

Configuração da Regra de Faturamento - Contrato.

Acessando o **módulo Gestão Operacional > Gerenciador de Documentos >** consultar um documento Logística **> aba Informações Adicionais >** será apresentada a filial de faturamento do documento:

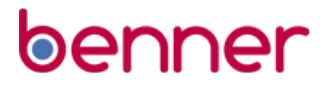

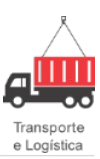

|                                        | 847                           |                                                                                                    | And the second second                                                                                                    | i po ge serviço riere.    | i po de Documento Friete.    |                   |
|----------------------------------------|-------------------------------|----------------------------------------------------------------------------------------------------|----------------------------------------------------------------------------------------------------|---------------------------|------------------------------|-------------------|
|                                        | 16- a                         | Aguardando Emissão                                                                                                    | CI-4                                                                                                    | Nomal                     | Nomal                        |                   |
| UPS Dyta de                            | e Eminião Hora de Eminião Núm | ero Série do Documento                                                                                                    | r Suboérier Data de Entr                                                                                                    | ega Recebido por          |                              |                   |
|                                        |                               |                                                                                                    |                                                                                                    |                           |                              |                   |
| tos Documento Anterior                 | Observações Cubagem Notar     | Escais Serviços Caregamer                                                                                                    | nto i Descarregamento Dad                                                                                                    | ks CT-e Eventos I Carta d | le Coneção Informações Adici | onais Phago de En |
|                                        |                               | and the second second s | COLOR STREET, STREET, STREET, STREET, STREET, STREET, STREET, STREET, STREET, STREET, STREET, STREET, STREET, S                                                                                                    |                           | netrania de la               |                   |
| HUR.                                   |                               | Viagem anual                                                                                                    |                                                                                                    |                           |                              |                   |
|                                        |                               | 2020/00/210-1                                                                                                    |                                                                                                    |                           |                              |                   |
| de Faluramento:                        |                               | Status da Fatura                                                                                                    | Statue de Documento                                                                                                    | na Falura:                |                              |                   |
|                                        |                               | Sen Fatura                                                                                                    |                                                                                                    |                           |                              |                   |
| edando Arqui-amento<br>de Entrepa<br>f | Rota de E                     | nkega                                                                                                    | Percurse Ope                                                                                                    | acional                   | Abrangência de<br>Nacional   | percurso          |
| de Baixx                               |                               | Rede                                                                                                    | stachador                                                                                                    | Colacian                  |                              |                   |
|                                        |                               | Redespechador                                                                                                    |                                                                                                    |                           |                              |                   |
| 6- NEC                                 |                               |                                                                                                    |                                                                                                    |                           |                              |                   |
| State 5                                |                               | Peter Contribution CT R                                                                                                    | Anisado TIFOR desido                                                                                                    | Documento de Devoluci     | Can.                         |                   |
|                                        |                               | The second second secon | Contraction of the section of the se |                           |                              |                   |
|                                        |                               |                                                                                                    |                                                                                                    |                           |                              |                   |
| celanento                              | ter de Consciences            |                                                                                                    |                                                                                                    |                           |                              |                   |
| de Entrega<br>de Baixa<br>de NFS       | Pote de E                     | ntega<br>Redespachador Rede<br>Prote Combinado R R                                                                                                    | Percurso Ope                                                                                                    | Colacian                  | Absreptincie de<br>Nacional  | percu             |

Aba Informações Adicionais - Documento Logística.

Acessando o módulo Gestão Faturamento > Geração Automática > será apresentado o campo Filial Faturamento (caso selecionado, gerará fatura somente com documentos que estejam naquela filial de faturamento). No caso abaixo usamos a filial CRF:

| Sistema Corporativo -                                                                                                    | BASE DE LOGÍSTI                                                    | CA DESENVOLVIMEN                                                                                                    | TO (TESTE) BHZ [sys     | dba]                  |                    |
|----------------------------------------------------------------------------------------------------|--------------------------------------------------------------------|----------------------------------------------------------------------------------------------------|-------------------------|-----------------------|--------------------|
| Visões Web Workflow Gestão Comercial Gestão CRM                                                                                                    | Gestão de E-mails                                                  | Gestão EDI Gestão Fatura                                                                                                    | amento Gestão Internaci | onal Gestão Logística | Gestão Operacional |
| s de Situação<br>le Chante                                                                                                    |                                                                    |                                                                                                    |                         |                       |                    |
| Geração Automática de Faturas                                                                                                    |                                                                    |                                                                                                    |                         |                       |                    |
| Filtros de documentos:<br>Emissão de: Até:                                                                                                    | Filtros de regra de f                                              | aturamento:                                                                                                    | Município Drigem        |                       |                    |
| 03/01/2020 - X 20/03/2020 - X                                                                                                    | Dia de referências                                                 | Dia de faturamente:                                                                                                    | Tipo de Estura          | ××                    |                    |
| Todos                                                                                                    | 0                                                                  | Todos                                                                                                    | Todos                   | <b>X</b>              |                    |
| Filal emitente:<br>Todos                                                                                                    | Tipo de cobrança:<br>Todos                                         | ×                                                                                                    | Referência:<br>Todos    | •*                    |                    |
| Elial Faturamento                                                                                                    | Forma de <u>P</u> agamen                                           | to:                                                                                                    | Banco:                  |                       |                    |
| Vendedor:                                                                                                    | formação                                                           | [▼[X]                                                                                                    | Todos                   | X                     |                    |
| Todos                                                                                                    | nionnaçao                                                          |                                                                                                    |                         |                       |                    |
| - Datos<br>Data d<br>25/03<br>Se bar                                                                                                    | Quantidade<br>Quantidade<br>Quantidade<br>Quantidade<br>Quantidade | nto encerrado:<br>de faturas geradas: 1<br>de documentos faturados:2<br>de documentos não faturad<br>de documentos com erro: 0 | !<br>dos:0<br>)         |                       |                    |
|                                                                                                    |                                                                    | ОК                                                                                                    |                         | Remover taxa de b     | entos              |
|                                                                                                    |                                                                    |                                                                                                    | Þ                       |                       |                    |
| Resultado Processamento                                                                                                    |                                                                    |                                                                                                    |                         |                       |                    |
| Facuramento automático iniciado quarta-fei<br>Total de regras a processar: 1<br>Processando regra do contrato "C. TABELA N<br>Encontrado documentos no tipo de fatura<br>Total de documentos: 1<br>Processando grupo 1 | ra 25/03/2020 às<br>NVL 03 - B - H -<br>número 1                   | 11:46:22<br>21 DIAS"                                                                                                    |                         |                       | •<br>•             |
| [L                                                                                                    |                                                                    |                                                                                                    |                         |                       |                    |

Geração Automática de Fatura.

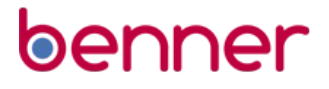

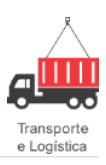

Acessando a Filial CRF > módulo Gestão Faturamento > Faturas > Consultar > serão apresentadas as faturas geradas para ela.

Apenas a Filial de Faturamento visualizará as faturas geradas, a filial de emissão não conseguirá visualiza-las.

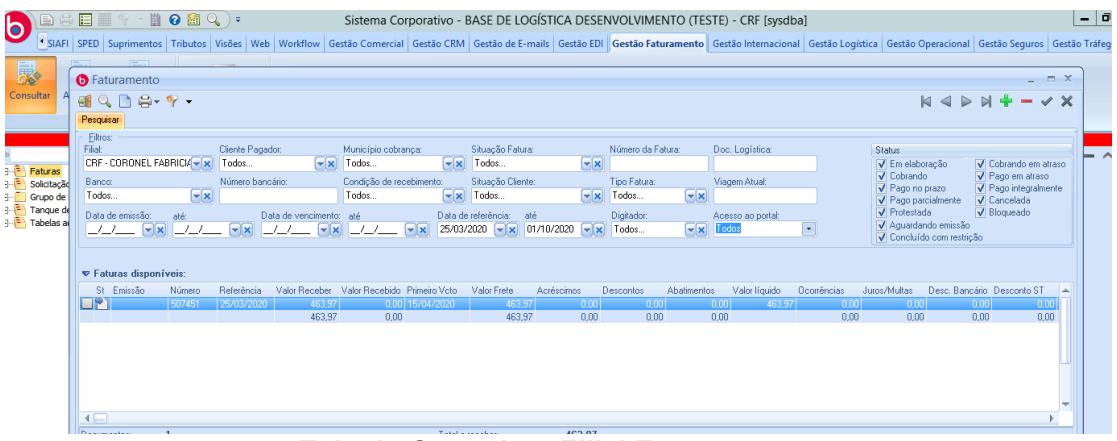

Tela de Consulta - Filial Faturamento.

#### Informações Complementares

Como a rotina pode ser habilitada a qualquer momento na empresa, foi disponibilizado uma rotina de compatibilização de dados para os documentos emitidos que ainda não foram faturados.

Acessando o módulo Gestão Logística > Administração > Processos > aba Faturas.

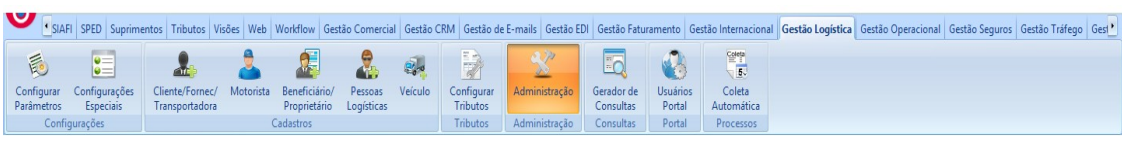

Acesso a Compatibilização.

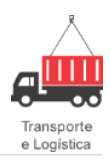

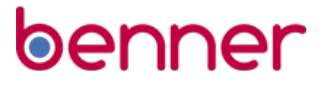

) () ∋- ()

| de Base           | Status de Planejamento Carteira | Habilitação 🗍 Validade de notas fiscais | Tipos de Pontos de Parada das Viagens | Vínculo de Documentos Anteriores | CEP's Integração Cadastros ATS Frete Fatura | \$ |
|-------------------|---------------------------------|-----------------------------------------|---------------------------------------|----------------------------------|---------------------------------------------|----|
| alaa da Daasaa    | Numero DataEmissao              | Status                                  |                                       |                                  |                                             |    |
| Joide de l'Ileçõe | 405 04/03/2020                  | Distribuído                             |                                       |                                  |                                             |    |
|                   | 329867 04/03/2020               | Ag. Autorização                         |                                       |                                  |                                             |    |
|                   | 329862 04/03/2020               | Distribuído                             |                                       |                                  |                                             |    |
|                   | 329864 04/03/2020               | Distribuído                             |                                       |                                  |                                             |    |
|                   | 329866 04/03/2020               | Distribuído                             |                                       |                                  |                                             |    |
|                   | 329863 04/03/2020               | Distribuído                             |                                       |                                  |                                             |    |
|                   | 329865 04/03/2020               | Distribuído                             |                                       |                                  |                                             |    |
|                   | 329861 04/03/2020               | Aguardando Transferência                |                                       |                                  |                                             |    |
|                   | 329868 05/03/2020               | Ag. Autorização                         |                                       |                                  |                                             |    |
|                   |                                 |                                         |                                       |                                  |                                             |    |
|                   |                                 |                                         |                                       |                                  |                                             |    |
|                   | 🔍 Verificar 🛛 🔗 Atua            | izar Qtd. Documentos s                  | em Fatura e sem Filial de Fatura      | mento: 9                         |                                             |    |

Compatibilização de Faturas.

### Geração Automática de Boletos

#### Introdução

Esta rotina deverá ser utilizada para geração automática dos boletos, ou seja, ao emitir as faturas no Benner TMS, caso parâmetro marcado, o sistema deverá emitir as cobranças bancárias automaticamente, sem que o usuário tenha que ir até o **módulo Financeiro** emitir os boletos.

#### Configurações

N/A.

#### Processo

1. Marcar o parâmetro "Emitir o boleto bancário automaticamente" como sim.

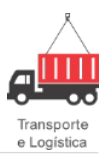

| B Configurações Especiais por (       | Grupo / Usuário                                       |     |   | - | = x ] |
|---------------------------------------|-------------------------------------------------------|-----|---|---|-------|
| al 🔍 🗋                                |                                                       | 4 ⊲ | * |   | / X   |
| Resultado da pesquisa Configuração    |                                                       |     |   |   |       |
| Nome:<br>IATICAMENTEAPOSEMISSAOFATURA | Descrição:<br>Emitir Boleto Bancário Automaticamente  |     |   |   |       |
| Agrupador:<br>Gestão Faturamento      | Palavras-chave:<br>Boleto, Fatura, Emitir             |     |   |   |       |
| Documentação:                         |                                                       |     |   |   |       |
| Indica se o boleto deverá ser gerad   | lo e emitido automaticamente após a emissão da fatura |     |   |   |       |
|                                       |                                                       |     |   |   |       |
|                                       |                                                       |     |   |   | -     |
| <u>G</u> rupo:                        | Usuário:                                              |     |   |   |       |
| SYSDBA                                |                                                       |     |   |   |       |
| Permitir emissão de boleto automática | mente                                                 |     |   |   |       |
|                                       |                                                       |     |   |   |       |
|                                       |                                                       |     |   |   |       |
|                                       |                                                       |     |   |   |       |
|                                       |                                                       |     |   |   |       |
|                                       |                                                       |     |   |   |       |
|                                       |                                                       |     |   |   |       |
|                                       |                                                       |     |   |   |       |
|                                       |                                                       |     |   |   |       |

2. Gerar e emitir as faturas automaticamente ou de forma manual através do módulo Gestão Faturamento.

| 6 | e | n | n | e | r |
|---|---|---|---|---|---|
|   |   |   |   |   |   |

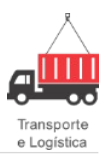

|                                          |                              |                |                                 |               |          |                                                        | ≓+                                 |                                   |              | 4               |   | 4 |
|------------------------------------------|------------------------------|----------------|---------------------------------|---------------|----------|--------------------------------------------------------|------------------------------------|-----------------------------------|--------------|-----------------|---|---|
| citação de D<br>no de rel <del>até</del> | esconto/Acréscimo            |                |                                 |               |          |                                                        |                                    |                                   |              |                 | _ |   |
| elas aux 🚦                               | B Faturamento                |                |                                 |               |          |                                                        |                                    |                                   |              | - = ×           |   |   |
| 8                                        |                              |                |                                 |               |          |                                                        |                                    | ŀ                                 |              | + -             |   |   |
|                                          | Pesquisar Fatura Do          | cumentos Audit | oria Desconto/Acréso            | imo           |          |                                                        |                                    |                                   |              |                 |   |   |
| 4                                        | Emitir Fatura                | Recus          | ar Fatura 😽 İmp                 | orimir Fatura |          |                                                        |                                    | D)Copiar Fatura                   | Abrir docume | ento financeiro |   |   |
| I                                        | Dados gerais ———<br>Filial:  | Número:        | Status:                         | Tipo fatura:  |          | - Datas<br><u>D</u> ata referência: Data <u>e</u> mis: | ao: Data <u>c</u> ancela           | mento: D <u>a</u> ta de pagamento | ):           |                 |   |   |
|                                          | Sao Paulo - 17.463.4         | 947            | Aguardando Emissã               | ío            |          | 06/02/2015 💽/_/_                                       |                                    |                                   | <            |                 |   |   |
|                                          | Situação fatura:             | Situação       | Cliente:                        |               |          | Filtrar por contrato de terceir                        |                                    |                                   |              |                 |   |   |
|                                          |                              |                |                                 |               | <u>_</u> | Contrato: <u>N</u> ei                                  | os<br>gociações:                   | Cond <u>R</u> ecebimento: P       | arcelas:     |                 |   |   |
|                                          | <u>Cliente pagador:</u>      |                |                                 |               | [        | 2014/000068 - ABC (Grup AB                             | C 11                               | 15 Dias                           | 1            |                 |   |   |
|                                          | ABL SA - 11.111.117          | antro -        |                                 |               |          | Banco:                                                 | Agência:<br>Ranço do Brasil Curiti | Conta Bancária:                   | uritik 💷 💌   |                 |   |   |
|                                          | Blumenau - SC - Brasil       | - 85055-000    |                                 |               |          |                                                        | Darico do Drasil Culta             |                                   |              |                 |   |   |
|                                          |                              |                |                                 |               |          | Valores<br>Total do frete: Acrésci                     | mos: Desco                         | ntos: Desconto S                  | T: Abatimer  | ntos:           |   |   |
|                                          | Ubservações Impressa         | 8              |                                 |               |          | 462,17                                                 | 3,99                               | 0,00                              | 0,00         | 0,00            |   |   |
|                                          |                              |                |                                 |               |          | Impostos retidos: Valor Ií                             | 466 16                             |                                   |              |                 |   |   |
|                                          |                              |                |                                 |               | -        | Ocorrências: Juros/multa:                              | Desc. bancário: T                  | otal a Receber: Total rec         | ebido:       |                 |   |   |
| _                                        | Observações <u>N</u> ão Impr | essas:         |                                 |               |          | 0,00 0,0                                               | 00,00                              | 466,16                            | 0,00         |                 |   |   |
|                                          | 4 [                          |                |                                 |               |          |                                                        |                                    |                                   |              | 4 ×             |   |   |
|                                          |                              |                |                                 |               |          |                                                        |                                    |                                   |              | · · ·           |   |   |
|                                          | Data de vencimento:          | Parcela digita | da: _ <u>V</u> alor da parcela: |               |          |                                                        |                                    |                                   |              |                 |   |   |
|                                          | sáb 21/02/2015               | - 1            | 466                             | 6,16          |          |                                                        |                                    |                                   |              |                 |   |   |
|                                          | Data de vencimento           | Parcela        | Valor da parcela                |               |          |                                                        |                                    |                                   |              |                 |   |   |
|                                          | 21/02/2015                   | 1              | 466,16                          |               |          |                                                        |                                    |                                   |              |                 |   |   |
|                                          |                              |                |                                 |               |          |                                                        |                                    |                                   |              |                 |   |   |

3. Para certificar-se que o boleto foi emitido corretamente, pelo módulo Financeiro > Contas a Receber > Parcelas > Informações Bancárias.

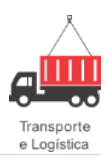

| B Con          | itas a        | receber                                                                       |                             |                     |                            |                                         |             |                    |                    |                           |                      |                | -   |
|----------------|---------------|-------------------------------------------------------------------------------|-----------------------------|---------------------|----------------------------|-----------------------------------------|-------------|--------------------|--------------------|---------------------------|----------------------|----------------|-----|
| 🥶 Opg          | ções 👎        | 💡 🕜 🐔 🖨 Análise                                                               | de crédito                  |                     |                            |                                         |             |                    |                    |                           | M                    |                |     |
| Seleção        | Docu          | umento Parcelas Contabili                                                     | zação                       |                     |                            |                                         |             |                    |                    |                           |                      |                |     |
| <u>B</u> aixas | . <u>O</u> co | rrências <u>F</u> unções <del>v</del>                                         |                             |                     |                            |                                         |             |                    |                    |                           |                      |                |     |
| S Par          | rcela         | Vencimento Prorrogado                                                         | Liquidação I                | P Valor             | Valor fórmula Baixado      | Abatimentos                             | Acréscimos  | Correção monetária | Impostos retidos V | alor total baixado. Saldo | Data inclusão        | Data alteração | Val |
| <b>ok</b> 1    |               | 21/02/2015_21/02/2015                                                         |                             | N <sub>.</sub> 466, | ,160,00                    | 0,00 0,00                               | 0,00        | . 0,00             | 0,00               | 0,00 466                  | ,16_06/02/2015 14:44 |                |     |
|                |               |                                                                               |                             |                     |                            |                                         |             |                    |                    |                           |                      |                |     |
|                |               |                                                                               |                             |                     |                            |                                         |             |                    |                    |                           |                      |                |     |
|                |               |                                                                               |                             |                     |                            |                                         |             |                    |                    |                           |                      |                |     |
|                |               |                                                                               |                             |                     |                            |                                         |             |                    |                    |                           |                      |                |     |
|                |               |                                                                               |                             |                     |                            |                                         |             |                    |                    |                           |                      |                |     |
|                |               |                                                                               |                             |                     |                            |                                         |             |                    |                    |                           |                      |                |     |
|                |               |                                                                               |                             |                     |                            |                                         |             |                    |                    |                           |                      |                |     |
|                |               |                                                                               |                             |                     |                            |                                         |             |                    |                    |                           |                      |                |     |
|                |               |                                                                               |                             |                     |                            |                                         |             |                    |                    |                           |                      |                |     |
|                |               |                                                                               |                             |                     |                            |                                         |             |                    |                    |                           |                      |                |     |
|                |               |                                                                               |                             |                     |                            |                                         |             |                    |                    |                           |                      |                |     |
|                |               |                                                                               |                             |                     |                            |                                         |             |                    |                    |                           |                      |                |     |
|                |               |                                                                               |                             |                     |                            |                                         |             |                    |                    |                           |                      |                |     |
|                |               |                                                                               |                             |                     |                            |                                         |             |                    |                    |                           |                      |                |     |
|                |               |                                                                               |                             |                     |                            |                                         |             |                    |                    |                           |                      |                |     |
|                |               |                                                                               |                             |                     |                            |                                         |             |                    |                    |                           |                      |                |     |
|                |               |                                                                               |                             |                     |                            |                                         |             |                    |                    |                           |                      |                |     |
|                |               |                                                                               |                             |                     |                            |                                         |             |                    |                    |                           |                      |                |     |
|                |               |                                                                               |                             |                     |                            |                                         |             |                    |                    |                           |                      |                |     |
| 4              |               |                                                                               | _                           |                     |                            |                                         |             |                    |                    |                           |                      |                |     |
| Informa        | ações pa      | arcela Informações bancária                                                   | <mark>as</mark> Baixas Oc   | corrências Cor      | missões Contas financeiras | Usuários Ender                          | eço CT's    |                    |                    |                           |                      |                |     |
| <u> </u>       | tulo end      | ossado                                                                        |                             |                     |                            |                                         |             |                    |                    |                           |                      |                |     |
| Banco          | ):            |                                                                               | Agência:                    |                     | <u>C</u> onta tesouraria   | 8                                       |             |                    |                    |                           |                      |                |     |
|                |               |                                                                               |                             |                     |                            |                                         |             |                    |                    |                           |                      |                |     |
| ∏ipo<br>  ○ F  | ):<br>Física  | <ul> <li>Jurídica</li> <li>UNPJ/CPF <u>fa</u></li> <li>11111111000</li> </ul> | Vorecido: Favor<br>0000 ABC | ecido:<br>SA        | <u>Co</u> n                | ta corrente:                            | UV: Tipo de | conta no banco:    |                    |                           |                      |                |     |
| <u>N</u> úmer  | ro banco      | o: Linha digitável:                                                           |                             |                     | Código de barras:          |                                         |             |                    |                    |                           |                      |                |     |
| 90000          | 0000000       | 000021 00190.00009 09000                                                      | .000001 00000.              | .211219 9 6346      | 60 0019963460000046616     | 000000000000000000000000000000000000000 | 0000:       |                    |                    |                           |                      |                |     |
|                |               |                                                                               |                             |                     |                            |                                         |             |                    |                    |                           |                      |                |     |

- 4. Caso o parâmetro estiver desmarcado, o sistema não deverá emitir a cobrança bancária, ficando a cargo do usuário tomar essa ação.
- 5. Gerar e emitir as faturas automaticamente ou de forma manual através do **módulo Gestão Faturamento**.

| 6 | е | n   | n   | е | r |
|---|---|-----|-----|---|---|
| - | - | • • | • • |   | • |

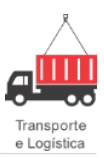

| B S Consultar                                                                                                    | uprimentos Tributos Visões Web Workflow CRM EDI Gestão Comercia                                                                                                    | I Gestão Faturamento Gestão Seguros Gestão Operacional Gestã                                                                                                    | – 🗇                                                                                                    |
|----------------------------------------------------------------------------------------------------|----------------------------------------------------------------------------------------------------|----------------------------------------------------------------------------------------------------|----------------------------------------------------------------------------------------------------|
| P → Faturas<br>P → Solicita are<br>P → Solicita are<br>P → Condiçã<br>P → Condiçã<br>P → Deas Re<br>P → Deas Re<br>P → Perfide<br>P → Perfide<br>P → Tipos de | Automatica       De Cliente         Image: Staturamento       Image: Staturamento         Image: Staturamento       Image: Staturamento         Image: Staturamento       Image: Staturamento         Image: Staturamento       Image: Staturamento         Image: Staturamento       Image: Staturamento         Image: Staturamento       Image: Staturamento         Image: Staturamento       Image: Staturamento         Image: Staturamento       Situação Cliente:         Image: Staturamento       Situação Cliente:         Image: Staturamento       Situação Cliente:         Image: Staturamento       Situação Cliente:         Image: Staturamento       Situação Staturamento:         Image: Staturamento       Situação Staturamento:         Image: Staturamento       Parcela digitada:         Vencimento       Parcela digitada:       Valor da parcela:         Image: Staturamento       Parcela       Valor da parcela:         Image: Staturamento       Parcela       Valor da parcela:         Image: Staturamento       Parcela       Valor da parcela:         Image: Staturamento       Parcela       Valor da parcela:         Image: Staturamento       Parcela       Valor da parcela:         Image: Staturamento       Statu | Datas Data referência: Data gmissão: Data gancelamento: DB//2/2015      Total do refec:     Acréscimos:     Descontos:     Valores     Total do refec:     Señas 3.39     Total do refec:     Señas 3.39     Total do refec:     Señas 3.39     Descontos:     Junostros relidos:     Junostros relid | Image: Control of the second second secon |

 Para certificar-se que o boleto não foi emitido, pelo módulo Financeiro > Contas a Receber > Parcelas > Informações Bancárias.

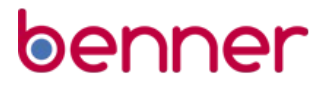

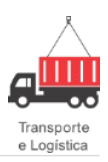

| Seleção D               | ocumento Parcelas Contabi   | ização               |             |           |                    |             |                    |                                         |                        |                      |                       |                |       |
|-------------------------|-----------------------------|----------------------|-------------|-----------|--------------------|-------------|--------------------|-----------------------------------------|------------------------|----------------------|-----------------------|----------------|-------|
| <u>B</u> aixas <u>O</u> | corrências Eunções 🕶        |                      |             |           |                    |             |                    |                                         |                        |                      |                       |                |       |
| S Parcela               | Vencimento Protrogado       | Liquidação           | P Valor     | Valo      | r fórmula. Baixado | Aba         | timentos Acréscimo | <ul> <li>Correção monetária.</li> </ul> | Impostos retidos Valor | total baixado. Saldo | Data inclusão         | Data alteração | Valor |
| ok 1                    | 21/02/2015 21/02/201        | 5                    | N           | 65.78     | 0.00               | 0.00        | 0.00 0.0           | 0.00                                    | 0.00                   | 0.00 65              | 5.78 06/02/2015 15:48 |                |       |
|                         |                             |                      |             |           |                    |             |                    |                                         |                        |                      |                       |                |       |
|                         |                             |                      |             |           |                    |             |                    |                                         |                        |                      |                       |                |       |
|                         |                             |                      |             |           |                    |             |                    |                                         |                        |                      |                       |                |       |
|                         |                             |                      |             |           |                    |             |                    |                                         |                        |                      |                       |                |       |
|                         |                             |                      |             |           |                    |             |                    |                                         |                        |                      |                       |                |       |
|                         |                             |                      |             |           |                    |             |                    |                                         |                        |                      |                       |                |       |
|                         |                             |                      |             |           |                    |             |                    |                                         |                        |                      |                       |                |       |
|                         |                             |                      |             |           |                    |             |                    |                                         |                        |                      |                       |                |       |
|                         |                             |                      |             |           |                    |             |                    |                                         |                        |                      |                       |                |       |
|                         |                             |                      |             |           |                    |             |                    |                                         |                        |                      |                       |                |       |
|                         |                             |                      |             |           |                    |             |                    |                                         |                        |                      |                       |                |       |
|                         |                             |                      |             |           |                    |             |                    |                                         |                        |                      |                       |                |       |
|                         |                             |                      |             |           |                    |             |                    |                                         |                        |                      |                       |                |       |
|                         |                             |                      |             |           |                    |             |                    |                                         |                        |                      |                       |                |       |
|                         |                             |                      |             |           |                    |             |                    |                                         |                        |                      |                       |                |       |
|                         |                             |                      |             |           |                    |             |                    |                                         |                        |                      |                       |                |       |
|                         |                             |                      |             |           |                    |             |                    |                                         |                        |                      |                       |                |       |
|                         |                             |                      |             |           |                    |             |                    |                                         |                        |                      |                       |                |       |
|                         |                             |                      |             |           |                    |             |                    |                                         |                        |                      |                       |                |       |
|                         |                             |                      |             |           |                    |             |                    |                                         |                        |                      |                       |                |       |
|                         |                             |                      |             |           |                    |             |                    |                                         |                        |                      |                       |                |       |
|                         |                             |                      |             |           |                    |             |                    |                                         |                        |                      |                       |                |       |
|                         |                             |                      |             |           |                    |             |                    |                                         |                        |                      |                       |                |       |
|                         |                             |                      |             |           |                    |             |                    |                                         |                        |                      |                       |                |       |
|                         |                             |                      |             |           |                    |             |                    |                                         |                        |                      |                       |                |       |
| 4                       |                             |                      |             |           |                    |             |                    |                                         |                        |                      |                       |                |       |
|                         | Luferra Marchana fe         |                      |             | 1         | (m                 | Y           | Ter i Terri        |                                         |                        |                      |                       |                |       |
| Informações             | s parcel informações bancar | as Baixas            | Ucorrencias | Comissões | Contas financeiras | Usuários    | Endereço UI's      |                                         |                        |                      |                       |                |       |
| Título e                | indossado                   |                      |             |           |                    |             |                    |                                         |                        |                      |                       |                |       |
| Bancor                  |                             | Agência:             |             |           | Conta tesouraria   |             |                    |                                         |                        |                      |                       |                |       |
|                         |                             |                      |             |           |                    |             |                    |                                         |                        |                      |                       |                |       |
|                         | CND UCDE (                  | Level and the second |             |           | C                  |             | DVA Time           | de conte un boucou                      |                        |                      |                       |                |       |
| Física                  | UNPJ/UPF la                 | avorecido: Faj       | Vorecido:   |           | Lont               | a corrente: |                    | de conta no banco:                      |                        |                      |                       |                |       |
| O T Talco               |                             | 0000 AC              | DC DA       |           |                    |             |                    |                                         |                        |                      |                       |                |       |
| Número ba               | nco: Linha digitável:       |                      |             | Códig     | jo de barras:      |             |                    |                                         |                        |                      |                       |                |       |
|                         |                             |                      |             |           |                    |             |                    |                                         |                        |                      |                       |                |       |
| - Banco co              | prrespondente               |                      |             |           |                    | _           |                    |                                         |                        |                      |                       |                |       |
| Banco co                | prrespondente:              |                      |             | Nosso N   | lúmero:            |             |                    |                                         |                        |                      |                       |                |       |
|                         |                             |                      |             |           |                    |             |                    |                                         |                        |                      |                       |                |       |
|                         |                             |                      |             |           |                    |             |                    |                                         |                        |                      |                       |                |       |

### Data de Emissão da Fatura e Data de Emissão do Documento

#### Introdução

Essa implementação tem como objetivo impedir que o documento inserido na fatura tenha data de emissão menor que a data de emissão da fatura.

#### Configurações

N/A.

#### Processo

Configurar o sistema para poder retroagir a data de emissão da fatura.

#### Gestão Faturamento > Data Retroativa de Fatura.

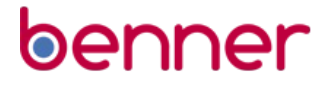

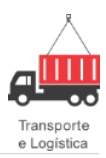

|                                                                                                    |                                                                                                    | 9 - 🗎 🔮                                                                                           | ) 🖾 🔍 🗧                                              |             |                  |                       |                  |                                                                                  |                      |                |                   | - 🗇 🗡            |
|----------------------------------------------------------------------------------------------------|----------------------------------------------------------------------------------------------------|---------------------------------------------------------------------------------------------------|------------------------------------------------------|-------------|------------------|-----------------------|------------------|----------------------------------------------------------------------------------|----------------------|----------------|-------------------|------------------|
|                                                                                                    | uprimen                                                                                                    | tos Tributos                                                                                      | Visões Web Workf                                     | low CRM EDI | Gestão Comercial | Gestão Faturamento    | Gestão Seguros   | Gestão Operacional                                                               | Gestão Internacional | Gestão Tráfego | Gestão de E-mails | Gestão Logísti 🕨 |
| Consultar Adic                                                                                                    | cionar<br>aturas                                                                                                    | Geração<br>Automática                                                                             | Perfis de Situação<br>de Cliente<br>Situação Cliente |             |                  |                       |                  |                                                                                  |                      |                |                   |                  |
| 두 Data Retroativa                                                                                                    |                                                                                                    |                                                                                                   |                                                      |             | S                | ISTEMA NA BENNER - AM | IBIENTE DE TESTE | 🖞 🕹 Novo registro                                                                |                      |                | 4                 | - ^ V X          |
| ⊕       Faturas         ⊕       Grupo de rela         ⊕       Grupo de rela         ⊕       Grupo de rela         ⊕       Grupo de rela         ⊕       Grupo de rela         ⊕       Grupo de rela         ⊕       Grupo de rela         ⊕       Grupo de rela         ⊕       Grupo de rela         ⊕       Condição         ⊕       Condição         ⊕       Data Ret         ⊕       Inati         ⊕       Inati         ⊕       Percli del         ⊕       Percli del         ⊕       Tipos de | e Descont<br>atórios<br>iares<br>o de Recel<br>roativa d<br>daboração<br>Novo reg<br>ntes<br>vos<br>is<br>nçtos de d<br>situação d<br>cia Faturas | o/Acréscimo<br>bimento<br>e Fatura<br>o istro<br>istro<br>lescontos e acré<br>de cliente<br>mento | İscimos                                              |             |                  |                       |                  | Eunções<br>Geral<br>Data Retroativ<br>01/01/2014<br>Data Vigência:<br>13/02/2015 | /a:<br>•<br>D8:00 •  |                |                   |                  |

Ativar a regra conforme abaixo.

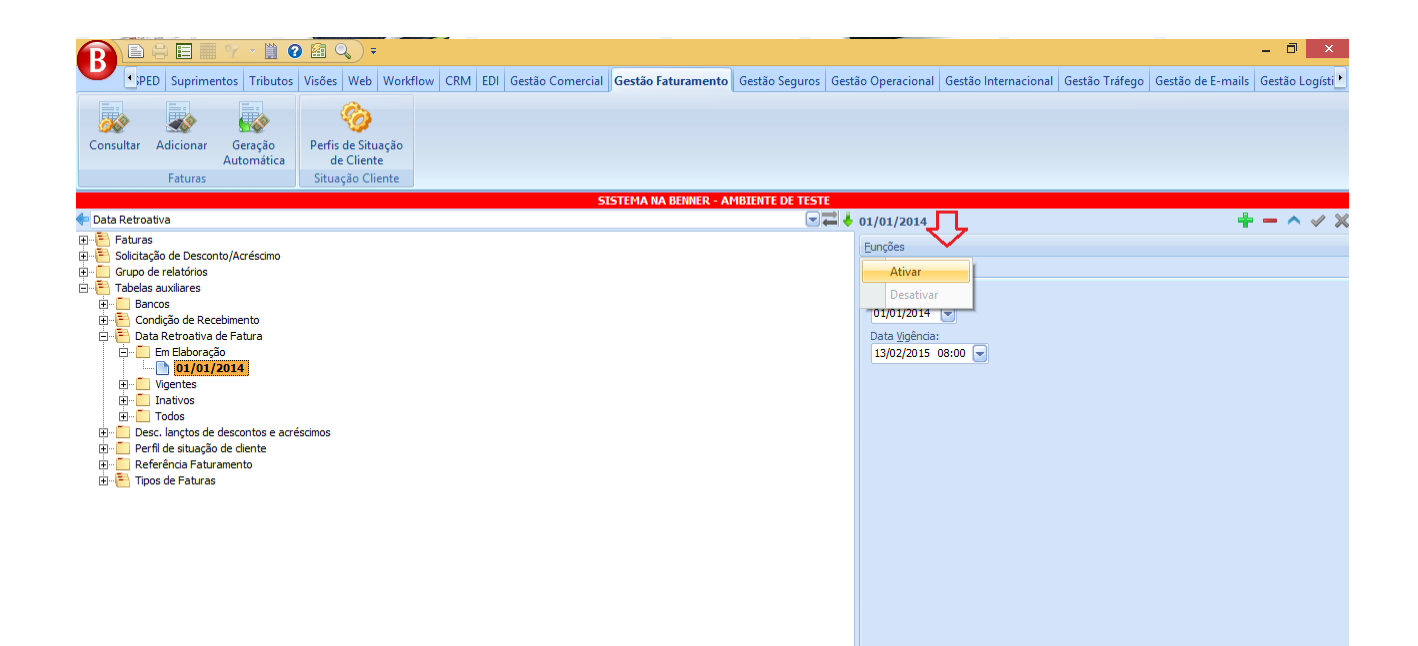

Incluir uma fatura para qualquer cliente, verificar a data de emissão do documento incluído na fatura.

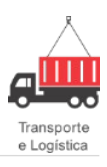

| r Adicio                                                                                                    | onar Go<br>Aut<br>B Fatura                                                                                                    | eração<br>omática<br>mento                                          | Perfis d<br>de l                                             | ie Situação<br>Cliente |                                              |                                                |                                                                                 |                                                         |                |                                  |                                                                                   |                                                         |                                                                |                              |                                                 |                                       | K                                                              | 1 4                         |          | + -      | × |
|----------------------------------------------------------------------------------------------------|----------------------------------------------------------------------------------------------------|---------------------------------------------------------------------|--------------------------------------------------------------|------------------------|----------------------------------------------|------------------------------------------------|---------------------------------------------------------------------------------|---------------------------------------------------------|----------------|----------------------------------|-----------------------------------------------------------------------------------|---------------------------------------------------------|----------------------------------------------------------------|------------------------------|-------------------------------------------------|---------------------------------------|----------------------------------------------------------------|-----------------------------|----------|----------|---|
| Iras<br>itação d<br>po de re<br>elas aux<br>Condiçã<br>Data Re<br>Em<br>Vige<br>Ina<br>Tod<br>Desc. la<br>Perfil de<br>Referên<br>Tipos de | Pesquisar     Pocun     Filiais:     Nenhum.     Tipos de c     Nenhum.     S Status     G     G | Fatura<br>nentos d<br>documento<br><br><br><br><br><br><br><br><br> | isponíveis:<br>S:<br>Remetentu<br>ABC SA<br>ABC SA<br>ABC SA | Auditoria              | de emissão<br>1/2014 v<br>ções dos do<br>num | Acréscin     Scumentos     C     C     C     C | até:<br>12/0<br>: Viage<br>Destinatário<br>PADOCA D<br>DELL - CON<br>DELL - CON | 2/2015<br>em Atual<br>A VÓ SALV<br>ITAGEM 2<br>ITAGEM 2 | <b>Z</b> ELINA | Som<br>Sejecior<br>O             | ente docum<br>nar:<br>Emissão<br>19/11/201<br>29/09/201<br>29/09/201<br>13/10/201 | entos digital<br>Retirar:<br>0<br>Número<br>4<br>4<br>4 | Série<br>Série<br>278 UNIC<br>240 UNIC<br>241 UNIC<br>243 UNIC | Subseri<br>A<br>A<br>A<br>A  | Peso Bruto<br>100,<br>60,<br>70,<br>50,<br>280, | Valor r<br>00<br>00<br>00<br>00<br>00 | eceber D<br>97,65 J<br>69,43 J<br>79,69 J<br>59,16 J<br>305,93 | ) igitado<br>IC<br>IC<br>IC | ſ        |          |   |
|                                                                                                    | Documento<br><b>Docum</b><br><b>Docum</b><br>Tipo F<br>CTRC                                                                                                    | os:<br>♥ ♠<br>nentos so<br>Remetento<br>ABC SA                      | 4<br>elecionado<br>e                                         | \$.                    | De:<br>No                                    | stinatário<br>vos Valore                       | s Nova Vis                                                                      | ão SA                                                   | Tota<br>En     | I a recebe<br>nissão<br>/10/2014 | Número                                                                            | 305<br>Série<br>45 UNICA                                | .93<br>Subserix F                                              | <sup>v</sup> eso Bruto<br>10 | Valor rece<br>09                                | Q <b>v</b><br>eber Digit<br>8,07 JC   | isualizar<br>ador                                              | r docu                      | mentos r | não digi | + |
|                                                                                                    | Documento                                                                                                    | 15:                                                                 | 1                                                            |                        |                                              |                                                |                                                                                 |                                                         | Tota           | al a recebe                      | r:                                                                                | 98                                                      | .07                                                            |                              |                                                 |                                       |                                                                |                             |          |          |   |

Ao emitir a fatura o sistema ira questionar o usuário, sobre a existência de data retroativa para emissão de fatura ativa.

| B           | PED S                      | uprimen <sup>.</sup>        | ♥ ▼ 🗎 (<br>os Tributo:          | Visões                    | Veb W                        | orkflow             | CRM EDI                  | Gestão Comercia                               | Gestão Fa                     | aturamento                      | Gestão Seguro                     | s Gestão Operaciona                 | Gestão Internacion              | I Gestão Tráfego | Gestão de E-mails | - 🗇 💽 |
|-------------|----------------------------|-----------------------------|---------------------------------|---------------------------|------------------------------|---------------------|--------------------------|-----------------------------------------------|-------------------------------|---------------------------------|-----------------------------------|-------------------------------------|---------------------------------|------------------|-------------------|-------|
| Consultar   | Adic                       | ionar                       | Geração<br>Automática           | Perfis                    | 🍪<br>de Situaçã<br>e Cliente | 0                   |                          |                                               |                               |                                 | -                                 |                                     |                                 |                  |                   |       |
|             | F                          | <b>B</b> Fat                | uramento                        |                           |                              |                     |                          |                                               |                               |                                 |                                   |                                     |                                 |                  | _ = X             |       |
| Þ Data Retr | oativa                     | <b>a</b> Q                  |                                 | _                         | Y                            |                     |                          |                                               |                               |                                 |                                   |                                     |                                 |                  | + -               | - ^ ~ |
| E Grup      | as<br>ação d<br>o de re    | Pesqui                      | ar <b>Vatua</b><br>Emitir Fatur | a 🚦                       | os Auditori<br>Recusar       | a Desco<br>Fatura   | nto/Acréscin<br>Calimpri | no<br>imir Fatura                             |                               |                                 |                                   |                                     | Copiar Fatura                   | 🕞 Abrir docum    | ento financeiro   |       |
|             | as aux<br>ancos<br>condiçã | Dad<br><u>Filial</u><br>Mat | os gerais<br>iz Contagem -      | Ni<br>81.23 9             | úmero:<br>57                 | Status:<br>Aguardar | ndo Emissão              | Tipo fatura:                                  |                               | Datas<br>Data refer<br>12/02/20 | ência: Data <u>e</u> m<br>115 🕞// | issão: Data <u>c</u> ancelar<br>]// | mento: Data de pagame           | nto:             |                   |       |
|             | Em<br>Vige                 | Situaç                      | ăo fatura:                      |                           | Situação Cli                 | ente:               |                          |                                               |                               | Eiltrar po                      | r contrato de terc                | eiros<br>Ienociações:               | Cond Recebimento:               | Parcelas:        |                   |       |
|             | Tod                        |                             | pagador:                        | 1 10000 0                 |                              |                     |                          |                                               |                               | 2014/0000                       | 68 - ABC (Grup                    | 2014/000055 - ABC 11 - I            | 15 Dias                         | 1                |                   |       |
|             | erfil de<br>eferên         | Outro                       | : Centro, 354<br>nau - SC - Bra | · Centro -<br>sil - 85055 | -000                         |                     |                          |                                               |                               | <u>B</u> anco:<br>Banco Brac    | desco 🗨                           | Agência:<br>Banco do Brasil Curitib | Conta Bancária<br>Banco do Bras | l Curitib 🗨 🗙    |                   |       |
| ± <b>[</b>  | ipos de                    | <u>O</u> bser               | vações Impres                   | sas:                      |                              |                     | Questão                  | O<br>Existe cadastro di<br>As faturas serão e | e data retroa<br>emitidas con | tiva vigente.<br>n a data "data | a retroativa do c                 | adastro". Deseja contir             | Desconto                        | ST: Abatime      | ntos:<br>0,00     |       |
|             |                            | Obser                       | vações <u>N</u> ão In           | npressas:                 |                              |                     |                          |                                               | -                             | Sim                             | <u>N</u> ão                       |                                     | eber: Total r<br>102,06         | ecebido:<br>0,00 |                   |       |
|             |                            |                             |                                 |                           |                              |                     | L                        |                                               |                               |                                 |                                   |                                     |                                 |                  | ~ ×               |       |
|             |                            | Ven<br>Data<br>sex          | de vencimento<br>27/02/2015     | to: <u>P</u> ar           | cela digitada                | : <u>V</u> alor d   | la parcela:<br>102,0     | )6                                            |                               |                                 |                                   |                                     |                                 |                  |                   |       |
|             |                            | Data de 27/02/              | vencimento<br>2015              | Parcela<br>1              |                              | Valor da p          | arcela<br>102,06         |                                               |                               |                                 |                                   |                                     |                                 |                  |                   |       |
|             |                            |                             |                                 |                           |                              |                     |                          |                                               |                               |                                 |                                   |                                     |                                 |                  |                   |       |
|             |                            |                             |                                 |                           |                              |                     |                          |                                               |                               |                                 |                                   |                                     |                                 |                  |                   |       |

Informar como data de emissão a data cadastrada, que deve ser menor que a data de emissão do documento informado na fatura.

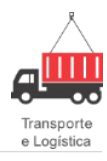

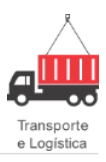

| Consultar | primentos Tributos Visões Web Workflow CRM EDI Gestão Comerc<br>Geração<br>Automática Perfis de Situação<br>de Cliente                                                                              | cial Gestão Faturamento Gestão Seguros Gestão Operacional Gestão Internacional Gestão Tráfego Gestão de E-mails Gest        | □' ×<br>tão Logísti ▶ |
|-----------|----------------------------------------------------------------------------------------------------|----------------------------------------------------------------------------------------------------|-----------------------|
|           |                                                                                                    |                                                                                                    | ^                     |
|           | Observações Não Impressas:       Vencimento       Data de vencimento:       sex     27/02/2015       Data de vencimento       Parcela       Valor da parcela       227/02/2015       1       102.05 | Desc. bancário: Total a Receber: Total recebido:<br>Desc. bancário: Total a Receber: Total recebido:<br>DO 0.00 102.06 0.00 |                       |

O sistema não permitirá a emissão da fatura, pois a fatura tem data de emissão menor que a data de emissão do documento incluído.

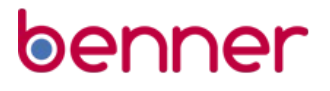

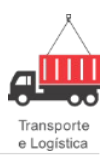

| B PED<br>PED<br>Consultar Ad                                                                                                    | Suprimentos Tribut<br>Suprimentos Tribut<br>Geração<br>Automática                                                                                                    | os Visões<br>Perfis<br>a                                                                | Veb Wo                                                                  | rkflow CRM                                                                | EDI Gestão Comercia                                                                                                  | Gestão Fa                      | aturamento                                                                                             | Gestão Seguros                                                                                                    | Gestão Operacional                                                                                                    | Gestão Internacional                                                                                                    | Gestão Tráfego | Gestão de E-mails | - 🗖 | ×<br>ogísti |
|----------------------------------------------------------------------------------------------------|----------------------------------------------------------------------------------------------------|-----------------------------------------------------------------------------------------|-------------------------------------------------------------------------|---------------------------------------------------------------------------|----------------------------------------------------------------------------------------------------|--------------------------------|----------------------------------------------------------------------------------------------------|----------------------------------------------------------------------------------------------------|----------------------------------------------------------------------------------------------------|----------------------------------------------------------------------------------------------------|----------------|-------------------|-----|-------------|
| Data Retroativa     Tablas     Gupto de re     Gupto de re     Gupto de r | B Faturamento     Faturamento     Fesquisar Fatura     Dedos gerais     Enidir Fatu     Dados gerais     Enidir Fatu     Dados gerais     Situação fatura:     Ciente pagador:     ABC SA - 11.111.     Outros Centro, 35     Blumenau - SC - B     Deservações Impr     Observações Impr     Observações Não     C     Data de venciment     z7/02/2015 | Documents<br>ra<br>NG<br>81 () 95<br>95<br>95<br>95<br>95<br>95<br>95<br>95<br>95<br>95 | os Auditoria<br>Becusar F<br>imero:<br>57<br>Situação Clie<br>0<br>-000 | Desconto/Acc<br>atura Status: Aguardando En rite:  Valor da parcela 102,0 | réscimo<br>Imprimir Fotura<br>issão<br>Advertência<br>Advertência<br>Não foi poss<br>A data de en<br>rela:<br>102.06 | ível emitir a<br>iissão da fat | Datas —<br>Data refei<br>12/02/20<br>Contrato:<br>2014/2000<br>Banco Bra<br>Banco Bra<br>fatura!<br>OK | ência: Data gmis:<br>115 V. ///<br>or contrato de terceir<br>68 - ABC (Grup) 20<br>desco V. X<br>que a data de emi | ião: Data gancelam<br>os<br>gociações:<br>14/000055 - ABC 11 - (]<br>Agência:<br>Banco do Brasil Cuntbl<br>ssão do documento! | Cond Recebimento: Cond Recebimento: Cond Recebimento: Cond Recebimento: Cond Recebimento: Receber: Conta Bancária: Receber: Total rec 102.06 | Abrir docum    | × ×               | - ^ | ✓ ×         |

### Permissões de Filtros para Faturamento Automático

#### Introdução

Esta rotina tem como objetivo restringir as possibilidades de faturamento automático por usuário.

#### Configurações

N/A.

#### Processo

Pelo **módulo Gestão Logística > Configurações Especiais**, procurar por **Automático**, escolher o grupo e o usuário que será utilizado para se logar no sistema, escolher a referência de faturamento que deseja que apareça como opção para o usuário.

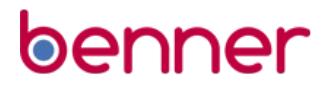

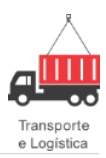

|   | B Configurações Especiais por            | Grupo / Usuário                 |        |                |   |                 |                  |   |     | -   | = x |
|---|------------------------------------------|---------------------------------|--------|----------------|---|-----------------|------------------|---|-----|-----|-----|
| 1 | A C                                      |                                 |        |                | K | $\triangleleft$ | $\triangleright$ |   | + - | - 🗸 | X   |
|   | Resultado da pesquisa Configuração       |                                 |        |                |   |                 |                  |   |     |     |     |
|   | Nome:                                    | Descrição:                      |        |                |   |                 |                  |   |     |     |     |
|   | FT.REFFATAUTOMATICO                      | Referências de faturamento auto | mático |                |   |                 |                  |   |     |     |     |
| 1 | Agrupador:                               | Palavras-chave:                 |        |                |   |                 |                  |   |     |     |     |
|   | Gestão Faturamento                       | Referencia Faturamento Automa   | tico   |                |   |                 |                  |   |     |     |     |
|   | Documentação:                            |                                 |        |                |   |                 |                  |   |     |     |     |
|   | Referências do faturamento aut           | tomático.                       |        |                |   |                 |                  |   |     |     | ^   |
|   |                                          |                                 |        |                |   |                 |                  |   |     |     |     |
|   |                                          |                                 |        |                |   |                 |                  |   |     |     |     |
|   |                                          |                                 |        |                |   |                 |                  |   |     |     | -   |
|   | Gruper                                   | Hauário:                        |        |                |   |                 |                  |   |     |     |     |
|   | SYSDBA                                   | ricardo                         |        |                |   |                 |                  |   |     |     |     |
|   | Informe as referências para o faturament | to automático:                  |        |                |   |                 |                  |   |     |     |     |
|   | Todos                                    |                                 |        |                |   |                 |                  |   |     |     |     |
|   | Opções:                                  |                                 |        | Filtrar estes: |   |                 |                  |   |     |     |     |
|   |                                          |                                 |        | Diário         |   |                 |                  |   |     |     |     |
|   |                                          |                                 |        |                |   |                 |                  |   |     |     |     |
|   |                                          |                                 |        |                |   |                 |                  |   |     |     |     |
|   |                                          |                                 | ~      |                |   |                 |                  |   |     |     |     |
|   |                                          |                                 |        |                |   |                 |                  |   |     |     |     |
|   |                                          |                                 |        |                |   |                 |                  |   |     |     |     |
|   |                                          |                                 |        |                |   |                 |                  |   |     |     |     |
|   |                                          |                                 | bb     |                |   |                 |                  |   |     |     |     |
| ( |                                          |                                 |        | =              |   |                 |                  | _ |     |     |     |
|   | 4                                        | •                               |        |                |   |                 |                  |   |     |     |     |

Pelo módulo Gestão Faturamento > Geração Automática, verificar que como opção de **Referência** apareceu somente o tipo escolhido anteriormente.

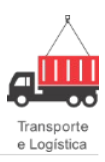

|                                                                                                    |                                                                                                    |                        |                                                       |                                         |                                                 |                     |                |                   | -                |
|----------------------------------------------------------------------------------------------------|----------------------------------------------------------------------------------------------------|------------------------|-------------------------------------------------------|-----------------------------------------|-------------------------------------------------|---------------------|----------------|-------------------|------------------|
|                                                                                                    | ) 🗟 🔍 🔻                                                                                                    |                        |                                                       |                                         |                                                 |                     |                |                   | ×                |
| PED Suprimentos Tributos                                                                                                    | Visões Web Workflow CRM                                                                                       | EDI Gestão Comercial   | Gestão Faturamento                                    | Gestão Seguros Gest                     | ão Operacional Ge                               | estão Internacional | Gestão Tráfego | Gestão de E-mails | Gestão Logísti 📩 |
| Consultar Adicionar Geração<br>Automática                                                                                       | Perfis de Situação<br>de Cliente                                                                              |                        |                                                       |                                         |                                                 |                     |                |                   |                  |
| Faturas                                                                                                    | Situação Cliente                                                                                              |                        |                                                       |                                         |                                                 |                     |                |                   |                  |
|                                                                                                    |                                                                                                    | 31                     | STEPIA NA DENNEK - A                                  |                                         |                                                 |                     |                | 4                 | - ^ < ×          |
| <ul> <li>Faturas</li> <li>Solicitação de Desconto/Acréscimo</li> <li>Grupo de relatórios</li> <li>Tabelas auxiliares</li> </ul> | Geração Automática d<br>Confirmar<br>Filtros de documentos:<br>Emissão de:<br>Até:                            | e Faturas              | Filtros de regra de fa                                | aturamento:                             |                                                 | -                   |                |                   |                  |
|                                                                                                    | Cliente pagador:<br>Todos<br>Elial emitente:<br>Todos                                                         | x<br>.x<br>.x<br>.x    | Dia de referência:<br>0<br>Tipo de cobrança:<br>Todos | Dia de fatura <u>m</u> ento:<br>Todos 💽 | Tipo de Fatura<br>Todos<br>Beferência:<br>Todos |                     |                |                   |                  |
|                                                                                                    | Vendedor:<br>Todos<br>Dados da fatura:<br>Data de referência:<br>13/02/2015 (v)<br>Se banco indefinido, usar: | Recebinento e Parcelas | Opçõe:<br>Dáno                                        |                                         |                                                 | Filtrar estes:      |                |                   |                  |
|                                                                                                    |                                                                                                    |                        |                                                       |                                         |                                                 |                     |                |                   |                  |

Pelo módulo Gestão Logística > Configurações Especiais, procurar por Cobrança, escolher o grupo e o usuário que será utilizado para se logar no sistema, escolher os tipos de cobrança que deseja que apareça como opção para o usuário.

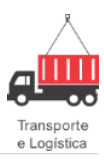

| B Configurações Especiais por           | Grupo / Usuário                            |   | _ = ×           |
|-----------------------------------------|--------------------------------------------|---|-----------------|
| A C                                     |                                            |   | N < > N + - < × |
| Resultado da pesquisa Configuração      |                                            |   |                 |
|                                         | Descrição:                                 |   |                 |
| FT. TIPOCOBREATAUTOMATICO               | I Ipo de cobrança do raturamento automatic | 0 |                 |
| Agrupador:                              | Palavras-chave:                            |   |                 |
| Liestão Faturamento                     | Tipo Cobranca Faturamento Automatico       |   |                 |
| Documentação:                           |                                            |   |                 |
| Tipo de cobrança do faturamento automá  | ico.                                       |   | <b>▲</b>        |
|                                         |                                            |   |                 |
|                                         |                                            |   |                 |
|                                         |                                            |   | -               |
|                                         |                                            |   |                 |
| Grupo:                                  | Usuário:                                   |   |                 |
| STODBA                                  |                                            |   |                 |
| Informe os tipos de cobrança do faturam | nto automático:                            |   |                 |
| l odos                                  |                                            |   |                 |
| Opções:                                 | Filtrar estes:                             |   |                 |
| Cobrança Descontada                     | Lobrança Laucionada                        |   |                 |
| Cobrança Simples                        |                                            |   |                 |
| Cobrança Vinculada                      |                                            |   |                 |
|                                         |                                            |   |                 |
|                                         |                                            |   |                 |
|                                         |                                            |   |                 |
|                                         | 4                                          |   |                 |
|                                         | DD                                         |   |                 |
| -                                       |                                            |   | )               |

Pelo módulo Gestão Faturamento > Geração Automática, verificar que como opção de Tipo de Cobrança apareceu somente o tipo escolhido anteriormente.

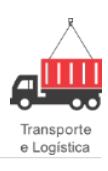

| Coração Automática do Esturas                                                       |                                                                              |
|-------------------------------------------------------------------------------------|------------------------------------------------------------------------------|
|                                                                                     |                                                                              |
| Emissão de:     Até:                                                                | Filtros de regra de faturamento:                                             |
| Cliente pagador:<br>Todos                                                           | Dia de referência: Dia de faturamento: Tipo de Fatura<br>0 Todos Todos Todos |
| Filial emitente:<br>Todos                                                           | Tipo de cobrança:     Referência:       Todos     Todos                      |
| Vendedor:<br>Todos                                                                  | Opções: Filtrar estes:                                                       |
| Dados da fatura:<br>Data de referência:<br>13/02/2015<br>Se banco indefinido, usar: | ✓ ↓<br>↓<br>↓<br>₩                                                           |
|                                                                                     |                                                                              |

Pelo módulo Gestão Logística > Configurações Especiais, procurar por Pagamento, escolher o grupo e o usuário que será utilizado para se logar no sistema, escolher a forma de pagamento que deseja que apareça como opção para o usuário.

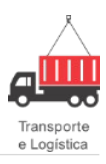

|   | B Configurações Especiais por          | Grupo / Usuário      |                           |   |   |   |  |     | - |     | c |
|---|----------------------------------------|----------------------|---------------------------|---|---|---|--|-----|---|-----|---|
| ۲ | A C                                    |                      |                           |   |   | k |  | + - | • | / > | ¢ |
| : | Resultado da pesquisa Configuração     |                      |                           |   |   |   |  |     |   |     |   |
|   | Nome:                                  | Descrição:           |                           |   |   |   |  |     |   |     |   |
|   | FT.FORMAPAGFATAUTOMATICO               | Formas de pagamento  | do faturamento automático | ) |   |   |  |     |   |     |   |
| n | Agrupador:                             | Palavras-chave:      |                           |   |   |   |  |     |   |     |   |
|   | Gestão Faturamento                     | Forma Pagamento Fal  | uramento Automatico       |   |   |   |  |     |   |     |   |
|   | Documentação:                          |                      |                           |   |   |   |  |     |   |     |   |
|   | Formas de pagamento do faturamento au  | utomático.           |                           |   |   |   |  |     |   |     |   |
|   |                                        |                      |                           |   |   |   |  |     |   |     |   |
|   |                                        |                      |                           |   |   |   |  |     |   |     |   |
|   |                                        |                      |                           |   |   |   |  |     |   | -   |   |
|   | -                                      |                      |                           |   |   |   |  |     |   |     |   |
|   | <u>G</u> rupo:                         | Usuário:             |                           |   |   |   |  |     |   |     |   |
|   | SYSDBA                                 | ricardo              |                           |   |   |   |  |     |   |     |   |
|   | Informe as formas de pagamento do fatu | uramento automático: |                           |   |   |   |  |     |   |     |   |
|   | Bloqueto bancário                      |                      |                           |   | ন |   |  |     |   |     |   |
|   | Opções:                                | F                    | filtrar estes:            |   |   |   |  |     |   |     |   |
|   | Deposito                               |                      | Bioqueto bancario         |   |   |   |  |     |   |     |   |
|   |                                        |                      |                           |   |   |   |  |     |   |     |   |
|   |                                        | 4                    |                           |   |   |   |  |     |   |     |   |
|   |                                        |                      |                           |   |   |   |  |     |   |     |   |
|   |                                        |                      |                           |   |   |   |  |     |   |     |   |
|   |                                        | 44                   |                           |   |   |   |  |     |   |     |   |
|   |                                        |                      |                           |   |   |   |  |     |   |     |   |
|   |                                        |                      |                           |   |   |   |  |     |   |     |   |
|   |                                        |                      |                           |   |   |   |  |     |   |     |   |
|   |                                        |                      |                           |   |   |   |  |     |   |     |   |

Pelo módulo Gestão Faturamento > Geração Automática, verificar que como opção de Forma de Pagamento apareceu somente o tipo escolhido anteriormente.

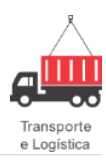

| Geração Automática de Faturas  Fitros de documentos  Fitros de documentos  Fitros de documentos  Fitros de regra de faturamento:  Exissão de.  Cente pagador  Todos  Pados de referência: Todos  Pados da fatura:  Dados da fatura:  Dados da fatura:  Pecebimento e Parcelas  Fitrar estes:  Dequeto bancário  Fitrar estes:  Dequeto bancário  Fitrar estes:  Dequeto bancário  Fitrar estes:  Center e Parcelas  Fitrar estes:  Center e Parcelas  Fitrar estes:  Fitrar estes:  Fitrar este     |                            |                        |                            |                  |            |                    |                |          |
|----------------------------------------------------------------------------------------------------|----------------------------|------------------------|----------------------------|------------------|------------|--------------------|----------------|----------|
| Image: Confirmant Image: Certer Fatures   Filtes de organ de faturamento:   Image: Certer Fatures   Filtes de regra de faturamento:   Image: Certer Fatures   Filtes de regra de faturamento:   Image: Certer Fatures   Filtes de regra de faturamento:   Image: Certer Fatures   Filtes de regra de faturamento:   Image: Certer Fatures   Filtes de regra de faturamento:   Image: Certer Fatures   Filtes de regra de faturamento:   Image: Certer Fatures   Filtes de regra de faturamento:   Image: Certer Fatures   Filtes de regra de faturamento:   Image: Certer Fatures   Filtes de regra de faturamento:   Image: Certer Fatures   Filtes de regra de faturamento:   Image: Certer Fatures   Filtes de regra de faturamento:   Image: Certer Fatures   Filtes de contence:   Image: Certer Fatures   Filtes de regra de faturamento:   Image: Certer Fatures   Filtes de contence:   Image: Certer Fatures   Filtes de regra de faturamento:   Image: Certer Fatures   Filtes de contence:   Image: Certer Fatures   Filtes de regra de faturamento:   Image: Certer Fatures   Filtes de regra de faturamento:   Image: Certer Fatures   Filtes de regra de faturamento:   Image: Certer Fatures   Filtes de referencia:   Image: Certer Fatures   Filtes de referencia:   Image: Certer Fatures <td>B Geração Automática de</td> <td>Faturas</td> <td></td> <td></td> <td></td> <td></td> <td></td> <td>- = ×</td>                                                                                                    | B Geração Automática de    | Faturas                |                            |                  |            |                    |                | - = ×    |
| Filtos de documentos:   Entes de documentos:   Entes de documentos:   Existe a via do conhecimento   Todos   Cante pagador:   Todos   Todos   Vendedor:   Todos   Todos   Todos   Vendedor:   Todos   Todos   Todos   Vendedor:   Todos   Todos   Todos   Vendedor:   Todos   Todos   Todos   Vendedor:   Todos   Todos   Todos   Vendedor:   Todos   Todos   Todos   Vendedor:   Todos   Todos   Vendedor:   Todos   Todos   Vendedor:   Todos   Todos   Vendedor:   Todos   Vendedor:   Todos   Vendedor:   Todos   Vendedor:   Se banco indefinido, usar:                                                                                                    | 🛃 🔄 Confirmar 🛛            | Gerar Faturas          |                            |                  |            |                    |                |          |
| Enisă de certerância:<br>Cados I I do conhecimento<br>Todos I CA<br>Esige 1 a via do conhecimento<br>Todos I CA<br>Esige 1 a via do conhecimento<br>Todos I CA<br>Dia de referância:<br>Todos I CA<br>Todos I CA<br>Esige 1 a via do conhecimento<br>Todos I CA<br>Todos I CA<br>Todos                                                                                                    | Filtros de documentos:     |                        | - Filtros de regra de fa   | aturamento: ——   |            |                    |                |          |
| Clerte pagado:   Todos   Todos   Clade de referência:   Dados da fatura:   Dados da fatura:   Dados da fatura:   Se banco indefnido, usar:                                                                                                    | Emissão de: Ate:           |                        | 🔲 <u>E</u> xige 1 a via do | conhecimento     | Todos      |                    |                |          |
| Dados   Elial emitente:   Todos   Todos   T                                                                                                    | Cliente pagador:           |                        | Dia de referência:         | Dia de faturamer | to:        | Tipo de Ea         | atura          |          |
| Elial emitente:   Todos     Yendedor:   Todos     Todos     Todos<                                                                                                    | Todos                      | <b>-x</b>              | 0                          | Todos            |            | Todos              |                | <b>X</b> |
| Todos     Vendedor:   Todos     Todos     Datos da fatura:     Datos da fatura:     Datos da fatura:     Datos da fatura:     Datos da fatura:     Datos da fatura:     Datos da fatura:     Datos da fatura:     Datos da fatura:     Datos da fatura:     Depões:   Billori e estes:     Billori e estes:     Billori e estes:     Se banco indefinido, usar:     Notation:     Notation:     Image: Data de referência:   13/02/2015     Se banco indefinido, usar:     Image: Data de referência:     Image: Data de referência:     Image: Data de ref                                                                                                    | <u>Filial emitente:</u>    |                        | Tipo de cobrança:          |                  |            | <u>R</u> eferência | a:             |          |
| Vendedor:   Todos     Dados da fatura:   Data da referência:   13/02/2015     Se banco indefinido, usar:     Image: Contraction of the index of the index o                                                                                                    | Todos                      | <b>~</b> ×             | Todos                      |                  | -×         | Todos              |                | <b>X</b> |
| Todos Constraints in the second second se | ⊻endedor:                  |                        | Forma de Pagament          | to:              |            | Banco              |                |          |
| Dados da fatura: Data de referência: 13/02/2015  Se banco indefínido, usar:                                                                                                    | Todos                      | <b>~</b> ×             | Todos                      |                  | <b>-</b> × | Todos              |                |          |
| Bedade referência:<br>13/02/2015 Se banco indefinido, usar:                                                                                                    | Dados da fatura:           |                        | Opções:                    |                  |            |                    | Filtrar estes: |          |
|                                                                                                    | Data de referência:        | Recebimento e Parcelas | Bloqueto bancário          |                  |            |                    |                |          |
| Se banco indefinido, usa:                                                                                                    | 13/02/2015 🖃               |                        |                            |                  |            | _                  |                |          |
|                                                                                                    | Se banco indefinido, usar: |                        |                            |                  |            |                    |                |          |
|                                                                                                    |                            |                        |                            |                  |            |                    |                |          |
|                                                                                                    |                            |                        |                            |                  |            |                    |                |          |
|                                                                                                    |                            |                        |                            |                  |            |                    |                |          |
|                                                                                                    |                            |                        |                            |                  |            | 44                 |                |          |
|                                                                                                    |                            |                        |                            |                  |            |                    | ·              |          |
|                                                                                                    |                            |                        |                            |                  |            |                    |                |          |
|                                                                                                    |                            |                        |                            |                  |            |                    |                |          |
|                                                                                                    |                            |                        | P                          |                  |            |                    |                |          |
|                                                                                                    |                            |                        |                            |                  |            |                    |                |          |
|                                                                                                    |                            |                        |                            |                  |            |                    |                |          |
|                                                                                                    |                            |                        |                            |                  |            |                    |                |          |
|                                                                                                    |                            |                        |                            |                  |            |                    |                |          |
|                                                                                                    |                            |                        |                            |                  |            |                    |                |          |

Pelo **módulo Gestão Logística > Configurações Especiais**, procurar por **Tipo de Fatura**, escolher o grupo e o usuário que será utilizado para se logar no sistema, escolher a forma de pagamento que deseja que apareça como opção para o usuário.

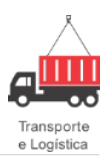

|                                                       |                         |        |               |   |  |     |       | _ |
|-------------------------------------------------------|-------------------------|--------|---------------|---|--|-----|-------|---|
| B Configurações Especiais por Grupo / I               | Usuário                 |        |               |   |  |     | . = 2 | x |
| A C                                                   |                         |        |               | k |  | + - | ~>    | ζ |
| Resultado da pesquisa Configuração                    |                         |        |               |   |  |     |       |   |
| Nome: Descrição:                                      |                         |        |               |   |  |     |       | - |
| FT.TIPOFATURAFATAUTOMATICO Tipos de fa                | aturas do faturamento a | automá | tico          |   |  |     |       |   |
| Anumadan Balayasa ak                                  |                         |        |               |   |  |     |       |   |
| Gestão Esturamento Tino Estur                         | a Faturamento Automat   | tico   |               |   |  |     |       |   |
|                                                       | a racaramento Automat   | 000    |               |   |  |     |       |   |
| Documentação:                                         |                         |        |               |   |  |     |       |   |
| Tipos de faturas do faturamento automático            |                         |        |               |   |  |     | -     |   |
|                                                       |                         |        |               |   |  |     |       |   |
|                                                       |                         |        |               |   |  |     |       |   |
|                                                       |                         |        |               |   |  |     | _     |   |
|                                                       |                         |        |               |   |  |     |       |   |
| Grupo: U                                              | suário:                 |        |               |   |  |     |       |   |
|                                                       |                         |        |               |   |  |     |       |   |
|                                                       |                         |        |               |   |  |     |       |   |
| Informe os tipos de raturas do raturamento automático |                         |        |               |   |  |     |       |   |
| 10005                                                 |                         |        |               |   |  |     |       |   |
| Opções:                                               |                         | F      | iltrar estes: |   |  |     |       |   |
| CTRC devolução Nádia                                  | <u> </u>                |        | Lombinado     |   |  |     |       |   |
| Conduidos por filial de emissão                       | <u> </u>                |        |               |   |  |     |       |   |
| Cónia 1 de Conduídos por filial de emissão            |                         |        |               |   |  |     |       |   |
| CTRC Complementar Reentrega Nádia                     |                         | ×      |               |   |  |     |       |   |
| CTRC devolução BA                                     |                         |        |               |   |  |     |       |   |
| CTRC devolução SP                                     |                         | 2      |               |   |  |     |       |   |
| CTRC reentrega BA                                     |                         |        |               |   |  |     |       |   |
| CTRC reentrega SP                                     |                         |        |               |   |  |     |       |   |
| Devolução por CT-e normal                             |                         |        |               |   |  |     |       |   |
| Diferente de pendente                                 |                         |        |               |   |  |     |       |   |
| Fretes Complementares de Entrega                      | -                       |        |               |   |  |     |       | _ |
|                                                       | Þ                       |        |               |   |  |     |       |   |
|                                                       |                         |        |               |   |  |     |       |   |

Pelo módulo Gestão Faturamento > Geração Automática; verificar que como opção de Tipo de Faturas apareceu somente o tipo escolhido anteriormente.

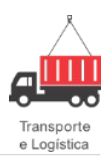

| B Geração Automática de Faturas            | _ = ×                                                                                                    |
|--------------------------------------------|----------------------------------------------------------------------------------------------------|
| Filtros de documentos:<br>Emissão de:      | - Filtros de regra de faturamento:                                                                                              |
| _/_/ VX _/ VX<br>Cliente pagador:<br>Todos | Exige 1a via do connecimento     Todos       Dia de referência:     Dia de faturamento:       0     Todos       Todos     Todos |
| Eilial emitente:<br>Todos<br>Vendedor:     | Tipo de cobrança:<br>Todos<br>Dpcões:<br>Filtrar estes:                                                                         |
| Todos  Dados da fatura:                    | Cobrança Caucionada                                                                                                    |
| Data de referência: Recebimento e Parcelas |                                                                                                    |
| Se banco indefinido, usar:                 |                                                                                                    |
|                                            | 20                                                                                                    |
|                                            |                                                                                                    |
|                                            |                                                                                                    |
|                                            |                                                                                                    |
|                                            |                                                                                                    |

Pelo módulo Gestão Logística > Configurações Especiais, procurar por Filial Emitente, escolher o grupo e o usuário que será utilizado para se logar no sistema, escolher a forma de pagamento que deseja que apareça como opção para o usuário.

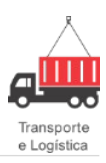

| B Configurações Especiais por              | Grupo / Usuário                |           |                  |   |                 |  | -   |                                                                                                    | x |
|--------------------------------------------|--------------------------------|-----------|------------------|---|-----------------|--|-----|----------------------------------------------------------------------------------------------------|---|
| e 🕄 🔍                                      |                                |           |                  | K | $\triangleleft$ |  | ÷ - | <ul> <li>Image: A start of the start of the start of</li></ul> | × |
| Resultado da pesquisa Configuração         |                                |           |                  |   |                 |  |     |                                                                                                    |   |
| Nome:                                      | Descrição:                     |           |                  |   |                 |  |     |                                                                                                    |   |
| FT.FILIALEMITFATAUTOMATICO                 | Filial emitente do faturamento | automátic | 0                |   |                 |  |     |                                                                                                    |   |
| Agrupador:                                 | Palavras-chave:                |           |                  |   |                 |  |     |                                                                                                    |   |
| Gestão Faturamento                         | Filial Emitente Faturamento A  | utomatico |                  |   |                 |  |     |                                                                                                    |   |
| Documentação:                              |                                |           |                  |   |                 |  |     |                                                                                                    |   |
| Filial emitente do faturamento automático. |                                |           |                  |   |                 |  |     |                                                                                                    |   |
|                                            |                                |           |                  |   |                 |  |     |                                                                                                    |   |
|                                            |                                |           |                  |   |                 |  |     |                                                                                                    |   |
|                                            |                                |           |                  |   |                 |  |     |                                                                                                    | - |
|                                            |                                |           |                  |   |                 |  |     |                                                                                                    | _ |
| <u>G</u> rupo:                             | Usuário:                       |           |                  |   |                 |  |     |                                                                                                    |   |
| SYSDBA                                     | ricardo                        |           |                  |   |                 |  |     |                                                                                                    |   |
| Informe as filiais emitentes do faturament | o automático:                  |           |                  |   |                 |  |     |                                                                                                    |   |
| Todos                                      |                                |           |                  |   |                 |  |     |                                                                                                    |   |
| Opções:                                    |                                |           | Filtrar estes:   |   |                 |  |     |                                                                                                    |   |
| AURORA Blumenau [TESTE . 26]               |                                | â.        | Agencia Blumenau |   |                 |  |     |                                                                                                    |   |
| Ceará                                      |                                |           |                  |   |                 |  |     |                                                                                                    |   |
| CURITIBA                                   |                                |           |                  |   |                 |  |     |                                                                                                    |   |
| Feira de Santana                           |                                |           |                  |   |                 |  |     |                                                                                                    |   |
| Filial BH                                  |                                |           |                  |   |                 |  |     |                                                                                                    |   |
| Filial Nova Trento                         |                                |           |                  |   |                 |  |     |                                                                                                    |   |
| Filial Recreio                             |                                |           |                  |   |                 |  |     |                                                                                                    |   |
| Filial Rio de janeiro                      |                                | ÞÞ        |                  |   |                 |  |     |                                                                                                    |   |
| ITAJAI<br>Matriz Contacom                  |                                |           |                  |   |                 |  |     |                                                                                                    |   |
| maulz Contagem                             |                                | -         |                  |   |                 |  |     |                                                                                                    |   |
|                                            |                                |           |                  |   |                 |  |     |                                                                                                    |   |

Pelo módulo Gestão Faturamento > Geração Automática, verificar que como opção de Filial Emitente apareceu somente o tipo escolhido anteriormente.

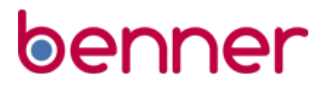

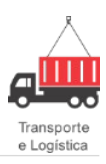

| B Geração Automática de Faturas |                       |                     |            |                     | _ = ×    |
|---------------------------------|-----------------------|---------------------|------------|---------------------|----------|
| 🗐 🔚 Confirmar 🔛 Gerar Faturas   |                       |                     |            |                     |          |
| Filtros de documentos:          | - Filtros de regra    | a de faturamento:   |            |                     |          |
|                                 | 🔲 <u>E</u> xige 1 a v | ia do conhecimento  | Todos      |                     | <b>×</b> |
| Cliente pagador:                | Dia de referên        | cia: Dia de faturam | nento:     | Tipo de Fatura      |          |
| Todos                           | 0                     | Todos               |            | Todos               | <b>X</b> |
| Eilial emitente:                | Tipo de cobra         | nça:                |            | <u>R</u> eferência: |          |
| Todos                           | Todos                 |                     | <b>-</b> × | Todos               |          |
| Opções:                         |                       | Filtrar estes:      |            |                     |          |
|                                 |                       | AURORA Blumenau     | TESTE .26] |                     |          |
|                                 |                       |                     |            |                     |          |
|                                 |                       |                     |            |                     |          |
|                                 |                       |                     |            |                     |          |
|                                 |                       |                     |            |                     |          |
|                                 |                       |                     |            |                     |          |
|                                 |                       |                     |            |                     |          |
|                                 | DD                    |                     |            |                     | entos    |
|                                 |                       |                     |            |                     |          |
|                                 | •                     |                     |            |                     |          |
|                                 |                       |                     |            |                     |          |
|                                 |                       |                     |            |                     |          |
|                                 |                       |                     |            |                     |          |
|                                 |                       |                     |            |                     |          |
|                                 |                       |                     |            |                     |          |
|                                 |                       |                     |            |                     |          |
|                                 |                       |                     |            |                     |          |
|                                 |                       |                     |            |                     |          |

### Emissão de Fatura no Servidor

#### Introdução

O objetivo deste documento é apresentar o novo mecanismo de emissão de fatura em *background*. Entende-se como *background* aquele processamento que ocorrerá em servidores, fora da estação onde está sendo executado o *Runner*.

O objetivo de disponibilizar um mecanismo para processamento em *background* é agilizar o processo de emissão paralelizando as emissões entre diversos processos em diversos servidores liberando o processo do *Runner* e usuário para outras atividades.

#### Funcionamento

Os passos a seguir visam apresentar o procedimento para uso deste novo recurso.

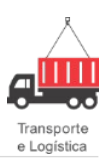

#### BTL/Worker

O recurso de Emissão de Fatura em Background utiliza o BTL (*Business Task Library*) para fazer a distribuição e processamento (emissão) das faturas.

Logo, se faz necessário que os *Workers* estejam devidamente configurados. Para mais informações consulte:

http://wiki.benner.com.br/wiki/index.php?title=BTL.

#### Tanque

Embora o BTL e *Worker* tenham seu próprio controle de fila de mensagens para processamento, afim de permitir uma visualização e acompanhamento desta fila pelo usuário foi criado um Tanque de processamento.

Entende-se como Tanque uma tabela onde os registros são colocados para processamento e retirados de lá após este.

A tabela tanque para a emissão de faturas em *background* é GLFT\_TANQUEFATURAEMISSOES. Destacam-se os seguintes campos desta tabela:

- DATAINCLUSAO: data de Inclusão do registro no tanque.
- USUARIOINCLUIU: usuário de inclusão do registro no tanque.
- **FATURA:** fatura a ser emitida.
- DATAEMISSAO: data de emissão informada no formulário.
- STATUS: status do Tanque, podendo ser (Handle Descrição):
  - **1064 -** não processado.
  - **1065 -** processado.
  - **1066 -** processando.
  - o **1067 -** divergente.
- **PROCESSOEXECUCAO** handle da Task gerada pelo BTL.
- *LOG log* de registro de ERRO.

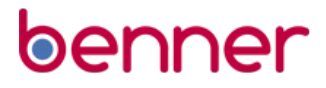

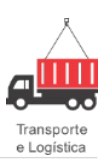

#### Parâmetro

Para utilização da Emissão de Fatura em *Background* é necessário a configuração do seguinte parâmetro no **módulo Gestão Logística > Configurar Parâmetros**:

Parâmetro: FT.FATURAMENTO.EMITIRNOSERVIDOR.

**Descrição:** emitir faturas no servidor quando for selecionado uma quantidade maior ou igual a informada.

**Documentação:** na emissão de faturas pela tela de pesquisa onde o usuário seleciona uma ou mais faturas para emissão, caso a quantidade de faturas selecionada seja maior ou igual a quantidade informada neste parâmetro o sistema irá enviar as faturas para emissão no servidor, caso contrário, a emissão ocorrerá na máquina do usuário.

A distribuição das faturas no servidor ocorrerá automaticamente pelo BTL/Workers.

Por padrão, o sistema emitirá na estação do usuário.

Ou seja, o parâmetro permitirá definir a partir de quantas faturas o sistema deve realizar a emissão em *background*.

A não configuração deste parâmetro deixará a tela de faturamento da forma como está, sem o acréscimo de botões e filtros relacionados ao processamento em *background*, bem como emitirá todas as faturas na estação do usuário.

#### Princípio de Funcionamento

Os fluxos apresentados a seguir tentam clarificar o funcionamento da rotina de Emissões de Faturas em *background*/servidores.

O fluxo da Figura 1 apresenta resumidamente o processamento realizado pelo Runner.

Já o fluxo da Figura 2 apresenta resumidamente o processamento realizado em *background* nos *Works* (BTL).

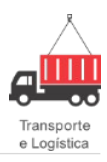

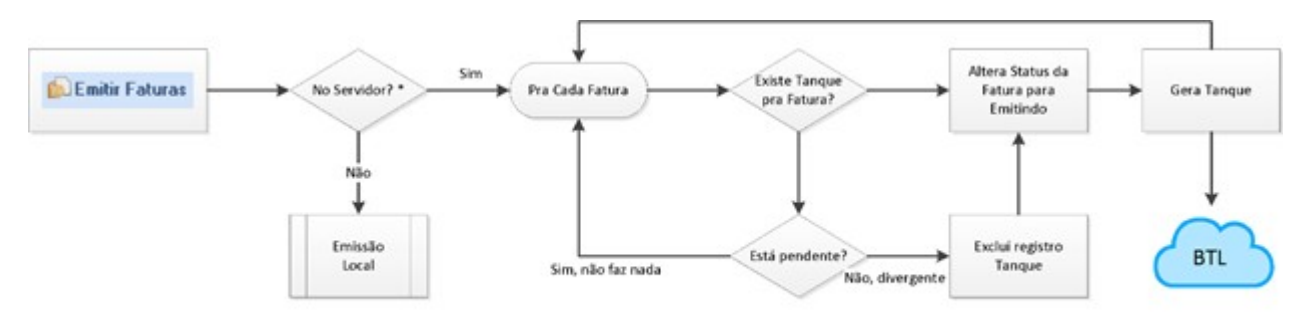

\* No Servidor> Será verdadeiro quando a quantidade de faturas selecionada for maior ou igual a parámetro FT.FATURAMENTO.EMITIRNOSERVIDOR

#### Figura 1 - Fluxo Runner.

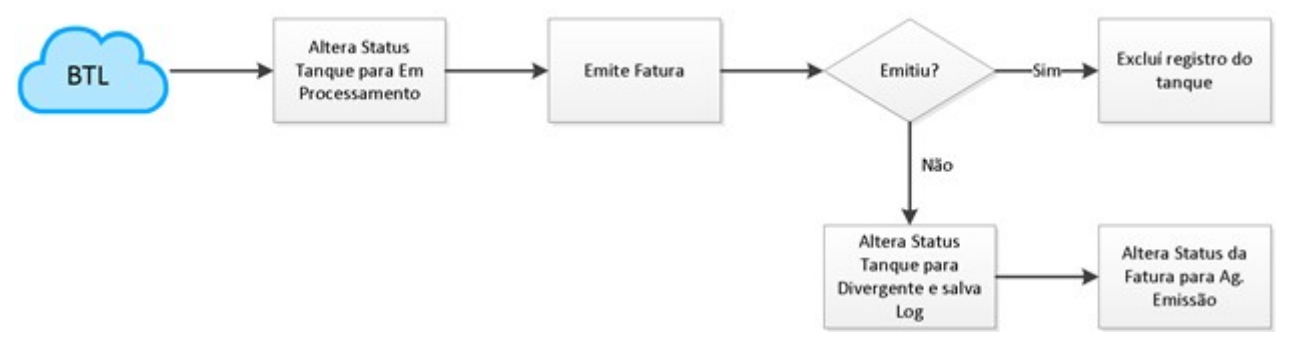

Figura 2 - Fluxo BTL/Worker.

#### Formulário de Faturamento

A Figura 3 apresenta como ficou o formulário de Consulta do Faturamento quando o parâmetro está devidamente configurado, destacando as alterações/novidades:

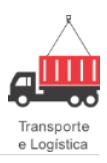

|                     |          | La constraca  |               |                           |                |              |            |             | 2888 7                  |               |      |           |                  |                                 |
|---------------------|----------|---------------|---------------|---------------------------|----------------|--------------|------------|-------------|-------------------------|---------------|------|-----------|------------------|---------------------------------|
| st<br>A IAÍ         | 00       | Cliente Pagar | tor.          | Município cobrar<br>Todos | Sek.           | Situação Fat | tura:      | Número da l | Fatura                  | Doc Logistica |      | Status    |                  |                                 |
| ene                 | 0.0      | 10004         | 0.0           | Condella de una           | 0.0            | 10000-       |            | Con Francis |                         | Manual Advant |      | V Em e    | oőçerodel        | Cobrando em -                   |
| dos.                |          | numero banc   | ano.          | Todos                     | (CENSIANO)     | Todos        | eres.      | Todos.      | ( <b>F</b> ( <b>x</b> ) | viagen must   |      | Pag       | ando<br>no prazo | Pago em atras<br>Pago integralm |
| and a second second | 1000     |               |               |                           | 0.00           |              |            | Distudes    | 0.0                     |               |      | Page      | parcialmente     | Cancelada                       |
| a de emission       | 11       |               | 1 1 - X       | 11                        | - × 15/11/     | 2015 V       | 11 5       | Todas       | 122                     | ACESSO ao por | *    | Profe     | otada            | Bloqueado                       |
| 06                  |          | 0.00          | /06           |                           | 508. 14410     | coro Cita    |            | A COMPANY   | 0.0                     | Marcas -      |      | Age Age   | ardando emissão  | Ello no Tangu                   |
|                     |          |               |               |                           |                |              |            |             |                         |               |      |           |                  | 2                               |
| turas disponi       | veia:    |               |               |                           |                |              |            |             |                         |               |      |           |                  |                                 |
| Eninão              | Número   | Referencia    | Valor Receber | Valor Recebido            | Primeiro Victo | Valor Foste  | Acolocinos | Descontos   | Abalmento               | e Valor linu  | do 0 | confectat | June Makes       | Desc Bancário                   |
| 17/11/2015          | 15-11-63 | 16/11/2015    | 0.00          | 0.00                      | 16/12/2015     | 10001100     | 1.00 0     | 0 01        | 00                      | 0.00          | 0    | 0.00      | 0.00             | 0.00                            |
| 17/11/2015          | 15-11-64 | 16/11/2015    | 0,00          | 0,00                      | 16/12/2015     | 0            | 1,00 0,    | 0.0 0.0     | 00                      | 0,00          | 0    | 0.00      | 0,00             | 0,00                            |
| 17/11/2015          | 15-11-65 | 16/11/2015    | 0,00          | 0.00                      | 16/12/2015     | 0            | 0,00       | 0.0 00      | 00                      | 0,00          | 0    | 0.00      | 0,00             | 0.00                            |
| 16/11/2015          | 15-11-60 | 16/11/2015    | 0.00          | 0.00                      | 16/12/2015     | 0            | 0.00 0.    | 0.0 00      | 00                      | 0.00          | 0    | 0.00      | 0.00             | 0.00                            |
| 17/11/2015          | 15-11-70 | 16/11/2015    | 0,00          | 0,00                      | 16/12/2015     | 0            | 1,00 0,    | 0,0 0,0     | 00                      | 0,00          | 0    | 0,00      | 0,00             | 0,00                            |
| ] 18/11/2015        | 15-11-72 | 16/11/2015    | 0.00          | 0.00                      |                | 0            | 0.00       | 00 00       | 00                      | 0.00          | 0    | 0.00      | 0.00             | 0.00                            |
| 18/11/2015          | 15-11-73 | 16/11/2015    | 0,00          | 0,00                      |                | 0            | 1,00 0,    | 0,0 0,0     | 00                      | 0,00          | 0    | 0,00      | 0,00             | 0,00                            |
| 18/11/2015          | 15-11-74 | 16/11/2015    | 0,00          | 0,00                      |                | 0            | 0,00 0,    | 00 0,0      | 00                      | 0,00          | 0    | 0.00      | 0.00             | 0,00                            |
| 1                   |          |               |               |                           |                |              |            |             |                         |               |      |           |                  |                                 |
| mentor 1            | 4        |               |               |                           | Total a        | seceber      | 0.0        | 0           |                         |               |      |           |                  | 3                               |
|                     |          |               |               |                           |                |              |            |             |                         |               |      |           | A Contractor     | Dente Car                       |
| D C D               |          |               |               |                           |                |              |            |             |                         |               | ~    |           | ciuli Paturas    | E matar P atu                   |
| Faturas selec       | ionadas: |               |               |                           |                |              |            |             |                         |               |      |           |                  |                                 |
| Enissão             | Número   | Referência    | Valor Receber | Valor Recebido            | Primeiro Voto  | Valor Frete  | Acréscinos | Descontos   | Abatimento              | s Valor liqu  | do O | controlas | Juros/Multas     | Desc. Bancário                  |
| 16/11/2015          | 15 11 58 | 16/11/2015    |               | 0                         | 16/12/2015     |              | 0          | 0           | 0                       | 0             |      | Q         |                  | 0                               |

Figura 3 - Gestão Faturamento / Consultar Faturamento.

- 1. Botão para Consulta de Registro no Tanque (mais detalhes na seção ).
- 2. Opção para filtrar apenas as Faturas que possuem divergência no tanque. (mais detalhes na seção ).
- 3. Botão de Emissão que irá automaticamente definir se irá emitir localmente ou em *background* conforme parâmetro e quantidade de faturas selecionada. (Mais detalhes na seção ).
- 4. Menu para escolher manualmente se deseja realizar a emissão Localmente ou em *Background*/Servidor. (Mais detalhes na seção ).
- 5. Ícone do novo status criado: Emitindo.

#### Emissão de Fatura em Background/Servidor

Conforme já mencionado na definição do parâmetro, ao clicar no **Emitir Faturas** (Figura 3 - 3) o sistema escolherá automaticamente baseado no parâmetro e na quantidade de faturas selecionadas para emissão se essa emissão ocorrerá localmente (estação de trabalho onde está sendo executado o *Runner*) ou em servidor (via BTL/*Workers*).

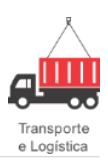

Quando a opção for **Em Servidor**, o sistema enviará as faturas para o BTL e retirará as faturas da grade inferior (Faturas Selecionadas).

#### Limitação:

A opção de **Imprimir Fatura** após a emissão definida pelo parâmetro OP.FATURAMENTO.IMPRIMIRFATURANAEMISSAO não está disponível para Emissão no Servidor. Quando este parâmetro estiver marcado e a opção for de **Emissão no Servidor**, o usuário será alertado conforme Figura 4, podendo optar por continuar a emissão em servidor clicando em **Sim**.

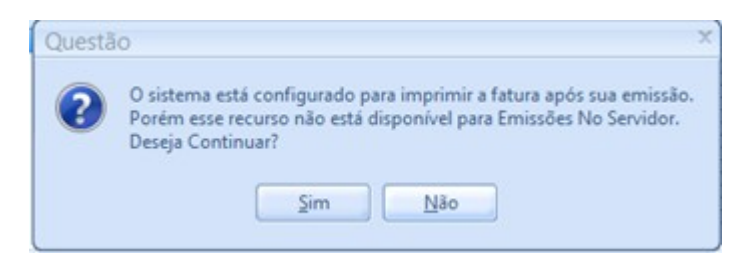

Figura 4 - Mensagem Imprimir Fatura.

#### Escolher manualmente entre tipos de Emissão

O sistema também disponibilizará uma forma manual de optar entre **Emitir Localmente** e **No Servidor** independentemente da quantidade de faturas selecionadas. Para tal ação, basta clicar no botão (Figura 3 - 4) ao lado do botão **Emitir Faturas**. Ao clicar no botão as opções da Figura 5 estarão disponíveis:

| 6 | Emitir Faturas 👻           |
|---|----------------------------|
|   | Emitir Faturas Localmente  |
| 1 | Emitir Faturas no Servidor |

Figura 5 - Tipos de Emissão.

#### **Consulta Tanque**

Duas formas de consulta ao tanque de processamento foram disponibilizadas: (a) via carga e (b) via tala do faturamento.

- Consulta Tanque via tela de Consulta Faturamento.
- Foi disponibilizado um botão para consulta do tanque que poderá ser acesso via (Figura 3 - 1).

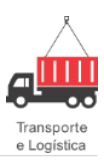

Ao clicar, a tela da Figura 6 apresentará os registros enviado para processamento em servidor/*background* nos últimos 3 dias pelo usuário que fez o *login* no sistema.

Se o usuário que estiver efetuado o *login* no sistema for "Desenvolvedor", poderá verificar todos os registros enviados nos últimos três dias pro todos os usuários.

| Registros do                                                                                                    | Tanque de                                                                                                    | Emissão :: ultir                                                                                                    | mos 3 días para o i                                                                                                    | usuano                                                                                                    |                                                                                                    |                                                                                                    |                                                                                                    | -                                                                                           |
|----------------------------------------------------------------------------------------------------|----------------------------------------------------------------------------------------------------|----------------------------------------------------------------------------------------------------|----------------------------------------------------------------------------------------------------|----------------------------------------------------------------------------------------------------|----------------------------------------------------------------------------------------------------|----------------------------------------------------------------------------------------------------|----------------------------------------------------------------------------------------------------|---------------------------------------------------------------------------------------------|
| 8                                                                                                    |                                                                                                    |                                                                                                    |                                                                                                    |                                                                                                    |                                                                                                    |                                                                                                    |                                                                                                    | + - ^ ·                                                                                     |
| Dados da Fatura -                                                                                                    |                                                                                                    |                                                                                                    |                                                                                                    |                                                                                                    |                                                                                                    |                                                                                                    |                                                                                                    |                                                                                             |
| Eatura                                                                                                    | Status Fa                                                                                                    | oura:                                                                                                    |                                                                                                    |                                                                                                    |                                                                                                    |                                                                                                    |                                                                                                    |                                                                                             |
| 15-11-64                                                                                                    | Aguardar                                                                                                    | ndo Emissão                                                                                                    |                                                                                                    |                                                                                                    |                                                                                                    |                                                                                                    |                                                                                                    |                                                                                             |
| ata emissão:                                                                                                    | Data de Referên                                                                                                    | icia:                                                                                                    |                                                                                                    |                                                                                                    |                                                                                                    |                                                                                                    |                                                                                                    |                                                                                             |
| 8/11/2015                                                                                                    | 16/11/2015                                                                                                    |                                                                                                    |                                                                                                    |                                                                                                    |                                                                                                    |                                                                                                    |                                                                                                    |                                                                                             |
| anador                                                                                                    |                                                                                                    |                                                                                                    | Val                                                                                                    | or Receber:                                                                                                    |                                                                                                    |                                                                                                    |                                                                                                    |                                                                                             |
| ITAJAÍ                                                                                                    |                                                                                                    |                                                                                                    | 0                                                                                                    | 00                                                                                                    |                                                                                                    |                                                                                                    |                                                                                                    |                                                                                             |
|                                                                                                    |                                                                                                    |                                                                                                    |                                                                                                    |                                                                                                    |                                                                                                    |                                                                                                    |                                                                                                    |                                                                                             |
| ados do Tanque                                                                                                    |                                                                                                    |                                                                                                    |                                                                                                    |                                                                                                    |                                                                                                    |                                                                                                    |                                                                                                    |                                                                                             |
| ) ata inclusão:                                                                                                    | Status                                                                                                    | 5                                                                                                    |                                                                                                    | Filgl inclusão:                                                                                                    |                                                                                                    |                                                                                                    |                                                                                                    |                                                                                             |
| 18/11/2015 16:30                                                                                                    | 0.08 Diver                                                                                                    | gente                                                                                                    |                                                                                                    | ITAJAI                                                                                                    |                                                                                                    |                                                                                                    |                                                                                                    |                                                                                             |
| Jouário incluiu:                                                                                                    |                                                                                                    |                                                                                                    | Processo                                                                                                    | Execução:                                                                                                    |                                                                                                    |                                                                                                    |                                                                                                    |                                                                                             |
| maicon pereira                                                                                                    |                                                                                                    |                                                                                                    | 25                                                                                                    | 59655                                                                                                    |                                                                                                    |                                                                                                    |                                                                                                    |                                                                                             |
|                                                                                                    |                                                                                                    |                                                                                                    |                                                                                                    |                                                                                                    |                                                                                                    |                                                                                                    |                                                                                                    |                                                                                             |
| og<br>LOGISTICAFATUR                                                                                                    | RADBJ - Eno em                                                                                                    | itindo a fatura: FINI                                                                                                    | DBJ - Validação das conta                                                                                                    | is financeiras: O valor deve                                                                                                    | ser maior que zero l                                                                                                    |                                                                                                    |                                                                                                    |                                                                                             |
| og<br>LOGISTICAFATUF                                                                                                    | RAOBJ - Eno em                                                                                                    | itindo a fatura: FIN                                                                                                    | DBJ - Validação das conta                                                                                                    | is financeiras: O valor deve                                                                                                    | ser maior que zero 1                                                                                                    |                                                                                                    |                                                                                                    |                                                                                             |
| og<br>LOGISTICAFATUF                                                                                                    | RADBJ - Eno em                                                                                                    | tindo a fatura: FIN                                                                                                    | DBJ - Validação das conta                                                                                                    | s financeiras: O valor deve                                                                                                    | ser maior que zero 1                                                                                                    | Data Referência                                                                                                    | Data Emissão                                                                                                    | Valor Receber                                                                               |
| og<br>LOGISTICAFATUF<br>a Inclusão 1<br>11/2015 18:30                                                                                                    | RADBJ - Eno em                                                                                                    | tindo a fatura: FIN(<br>Núm Fatura<br>1511-54                                                                                                    | DBJ - Validação das conta<br>St. Fatura<br>Aquardando Emissão                                                                                                    | cGC/CPF Pagador                                                                                                    | ser maior que zero 1<br>Nome Pagador                                                                                                    | Data Referência<br>16/11/2/015                                                                                                    | Data Emissão<br>18/11/2015                                                                                                    | Valor Receber                                                                               |
| og<br>.0GISTICAFATUF<br>a Inclusão<br>11/2015 18:30                                                                                                    | RADBJ - Eno em                                                                                                    | Núm Fatura: FINI                                                                                                    | DBJ - Validação das conta<br>St. Fatura<br>Aguardando Emissão<br>Aguardando Emissão                                                                                                    | s financeiras: O valor deve<br>CGC/CPF Pagador<br>EST a ma 60001-65<br>EST a c 12 / 0001-65                                                                                                    | Nome Pagador                                                                                                    | Data Beferência<br>16/11/2015<br>16/11/2015                                                                                                    | Data Emissão<br>18/11/2015<br>18/11/2015                                                                                                    | Valor Receber                                                                               |
| egi<br>LOGISTICAFATUF<br>a Inclusão<br>11/2015 16:30<br>11/2015 16:30                                                                                                    | RADBJ - Eno em<br>St. Tanque<br>Divergente<br>Divergente                                                                                                    | lindo a fatura: FINI<br>Núm Fatura<br>1911-64<br>1911-65<br>1911-60                                                                                                    | DBJ - Validação das conta<br>St. Fatura<br>Aguardando Emissão<br>Aguardando Emissão                                                                                                    | CGC/CPE Pagador                                                                                                    | ser maior que zero l                                                                                                    | Data Referência<br>16/11/2015<br>16/11/2015<br>16/11/2015                                                                                                    | Data Emissão<br>18/11/2015<br>18/11/2015<br>18/11/2015                                                                                                    | Valor Receber<br>0.0<br>0.0                                                                 |
| a Inclusão (1<br>11/2015 16:30 (1<br>11/2015 16:30 (1<br>11/2015 16:30 (1<br>11/2015 16:30 (1                                                                                                    | RADBJ - Eno em<br>St. Tanque<br>Divergente<br>Divergente<br>Divergente                                                                                                    | Nim Fatura: FINI<br>Nim Fatura<br>1511-64<br>1511-65<br>15-11-60<br>15-11-68                                                                                                 | DBJ - Validação das conta<br>St. Fatura<br>Aguardando Emissão<br>Aguardando Emissão<br>Aguardando Emissão<br>Aguardando Emissão                                                                                                    | CGC/CPE Pagador                                                                                                    | ser maior que zero 1                                                                                                    | Data Referência<br>16/11/2015<br>16/11/2015<br>16/11/2015<br>16/11/2015                                                                                                   | Data Emissão<br>18/11/2015<br>18/11/2015<br>18/11/2015                                                                                                    | Valor Receber<br>0.0<br>0.0<br>0.0<br>0.0                                                   |
| egi<br>LOGISTICAFATUF<br>a Incluião (1<br>11/2015 16:30<br>11/2015 16:30<br>11/2015 16:30<br>11/2015 16:30                                                                                                    | RADBJ - Eno em<br>St. Tanque<br>Divergente<br>Divergente<br>Divergente                                                                                                    | Núm Fatura: FINI<br>Núm Fatura<br>1511-64<br>15-11-65<br>15-11-63<br>15-11-63                                                                                                | DBJ - Validação das conta<br>St. Fatura<br>Aguardando Emissão<br>Aguardando Emissão<br>Aguardando Emissão<br>Aguardando Emissão<br>Aguardando Emissão                                                                                                    | CGC/CPF Pagador<br>CGC/CPF Pagador<br>F11, grap (COC)-85<br>E12, 1, 712, 2001-86<br>E12, 1, 712, 2001-86<br>E12, 1, 712, 2001-86<br>E12, 1, 712, 2001-86                                                                                                    | ser maior que zero l<br>Nome Pagador<br>E 117A/A<br>E 117A/A<br>E 117A/A<br>E 117A/A<br>E 117A/A<br>E 117A/A<br>E 117A/A                                     | Data Referência<br>16/11/2015<br>16/11/2015<br>16/11/2015<br>16/11/2015<br>16/11/2015                                                                                     | Data Emissão<br>18/11/2015<br>18/11/2015<br>18/11/2015<br>18/11/2015<br>18/11/2015                                                                                     | Valor Receber<br>0.0<br>0.0<br>0.0<br>0.0<br>0.0                                            |
| og<br>OGISTICAFATUF<br>a Inclusão<br>11/20151830<br>11/20151830<br>11/20151830<br>11/20151830<br>11/20151830<br>11/20151830                                                                                                    | RADBJ - Eno em<br>St. Tanque<br>Divergente<br>Divergente<br>Divergente<br>Divergente<br>Divergente                                                                                                   | kindo a fatura: FING<br>Núm Fatura<br>15:11:64<br>15:11:69<br>15:11:69<br>15:11:63<br>15:11:63<br>15:11:70                                                                   | DBJ - Validação das conta<br>St. Fatura<br>Aguardando Emissão<br>Aguardando Emissão<br>Aguardando Emissão<br>Aguardando Emissão<br>Aguardando Emissão<br>Aguardando Emissão                                                                                                    | CGC/CPF Pagador<br>CGC/CPF Pagador<br>EL1 a pri 600146<br>EL1 a 11 200146<br>EL1 a 11 200146<br>EL1 a 11 200146<br>EL1 a 11 200146<br>EL1 a 11 200146<br>EL1 a 11 200146                                                                                                    | Nome Pagador                                                                                                    | Data Referência<br>16/11/2015<br>16/11/2015<br>16/11/2015<br>16/11/2015<br>16/11/2015<br>16/11/2015                                                                       | Data Emissão<br>18/11/2015<br>18/11/2015<br>18/11/2015<br>18/11/2015<br>18/11/2015                                                                                     | Valor Receber<br>0.0<br>0.0<br>0.0<br>0.0<br>0.0<br>0.0<br>0.0                              |
| e Inclusão 3<br>11/2015 16:30<br>11/2015 16:30<br>11/2015 16:30<br>11/2015 16:30<br>11/2015 16:30<br>11/2015 16:30<br>11/2015 16:30<br>11/2015 16:31                                                                                            | RADBJ - Eno em<br>St. Tanque<br>Divergente<br>Divergente<br>Divergente<br>Divergente<br>Divergente<br>Divergente                                                                                     | Nim Fatura: FIN<br>Nim Fatura<br>1511-64<br>1511-65<br>1511-63<br>1511-63<br>1511-70<br>1511-75                                                                              | DBJ - Validação das conta<br>St. Fatura<br>Aguardando Emissão<br>Aguardando Emissão<br>Aguardando Emissão<br>Aguardando Emissão<br>Aguardando Emissão<br>Aguardando Emissão<br>Aguardando Emissão<br>Aguardando Emissão                                                                                                    | CGC/CPF Pagador<br>CGC/CPF Pagador<br>Et 1 - 112/0001-86<br>Et 1 - 112/0001-86<br>Et 1 - 112/0001-86<br>Et 1 - 112/0001-86<br>Et 1 - 112/0001-86<br>Et 1 - 112/0001-86<br>Et 1 - 112/0001-86                                                                                                    | ser maior que zero l<br>Nome Pagador<br>1 (TAJA)<br>2 (TAJA)<br>2 (TAJA)<br>2 (TAJA)<br>2 (TAJA)<br>2 (TAJA)<br>2 (TAJA)<br>2 (TAJA)<br>2 (TAJA)<br>2 (TAJA) | Data Beferência<br>16/11/2015<br>16/11/2015<br>16/11/2015<br>16/11/2015<br>16/11/2015<br>16/11/2015                                                                       | Data Emissão<br>18/11/2015<br>18/11/2015<br>18/11/2015<br>18/11/2015<br>18/11/2015<br>18/11/2015                                                                       | Valor Receber<br>0.0<br>0.0<br>0.0<br>0.0<br>0.0<br>0.0<br>0.0<br>0.0<br>0.0<br>0.          |
| og<br>LOGISTICAFATUF<br>a Inclusão<br>11/20151630<br>11/20151630<br>11/20151630<br>11/20151630<br>11/20151630<br>11/20151631<br>11/20151631<br>11/20151631<br>11/20151631<br>11/20151631<br>11/20151317                                         | RADBJ - Eso em<br>St. Tanque<br>Divergente<br>Divergente<br>Divergente<br>Divergente<br>Divergente<br>Divergente<br>Divergente<br>Divergente                                                         | Núm Fatura: FIN<br>Núm Fatura<br>1511-64<br>15-11-65<br>15-11-63<br>15-11-63<br>15-11-75<br>15-11-75                                                                         | St. Fatura<br>Aguardando Emissão<br>Aguardando Emissão<br>Aguardando Emissão<br>Aguardando Emissão<br>Aguardando Emissão<br>Aguardando Emissão<br>Aguardando Emissão<br>Aguardando Emissão<br>Aguardando Emissão                                                                                                    | CGC/CPE Pagador<br>CGC/CPE Pagador<br>111 - 0001-86<br>111 - 112 /0001-86<br>111 - 112 /0001-86<br>111 - 112 /0001-86<br>111 - 112 /0001-86<br>111 - 112 /0001-86<br>111 - 112 /0001-86<br>111 - 112 /0001-86<br>111 - 112 /0001-86                                                                                                    | ser maior que zero 1                                                                                                    | Data Referência<br>16/11/2015<br>16/11/2015<br>16/11/2015<br>16/11/2015<br>16/11/2015<br>16/11/2015<br>16/11/2015                                                         | Data Emissão<br>18/11/2015<br>18/11/2015<br>18/11/2015<br>18/11/2015<br>18/11/2015<br>18/11/2015<br>18/11/2015                                                         | Valor Receber<br>0,0<br>0,0<br>0,0<br>0,0<br>0,0<br>0,0<br>0,0<br>0,0<br>0,0<br>0,          |
| a Incluião 1<br>11/2015 16:30 1<br>11/2015 16:30 1<br>11/2015 16:30 1<br>11/2015 16:30 1<br>11/2015 16:30 1<br>11/2015 16:30 1<br>11/2015 16:31 1<br>11/2015 13:17 1<br>11/2015 13:17 1                                                         | RADBJ - Eso em<br>St. Tanque<br>Divergente<br>Divergente<br>Divergente<br>Divergente<br>Divergente<br>Divergente<br>Divergente<br>Divergente<br>Divergente                                           | Núm Fatura: FINI<br>Núm Fatura<br>1511-64<br>15-11-65<br>15-11-63<br>15-11-75<br>15-11-75<br>15-11-76<br>15-11-76<br>15-11-76                                                | St. Fatura<br>Aguardando Emissão<br>Aguardando Emissão<br>Aguardando Emissão<br>Aguardando Emissão<br>Aguardando Emissão<br>Aguardando Emissão<br>Aguardando Emissão<br>Aguardando Emissão<br>Aguardando Emissão<br>Aguardando Emissão<br>Aguardando Emissão                                                                                        | CGC/CPF Pagador<br>CGC/CPF Pagador<br>F11, grap (CO01-86<br>152, 1, 712, 2001-86<br>152, 1, 712, 2001-86<br>152, 1, 712, 2001-86<br>152, 1, 712, 2001-86<br>152, 1, 712, 2001-86<br>152, 1, 712, 2001-86<br>152, 1, 712, 2001-86                                                                                                    | Nome Pagador<br>I TAJAÍ<br>I TAJAÍ<br>I TAJAÍ<br>I TAJAÍ<br>I TAJAÍ<br>I TAJAÍ<br>I TAJAÍ<br>I TAJAÍ<br>I TAJAÍ<br>I TAJAÍ<br>I TAJAÍ                        | Data Referência<br>16/11/2015<br>16/11/2015<br>16/11/2015<br>16/11/2015<br>16/11/2015<br>16/11/2015<br>16/11/2015<br>16/11/2015                                           | Data Emissão<br>18/11/2015<br>18/11/2015<br>18/11/2015<br>18/11/2015<br>18/11/2015<br>18/11/2015<br>18/11/2015<br>18/11/2015                                           | Valor Receber<br>0.0<br>0.0<br>0.0<br>0.0<br>0.0<br>0.0<br>0.0<br>0.0<br>0.0<br>0.          |
| a Incluião 1<br>11/20151630 1<br>11/20151630 1<br>11/20151630 1<br>11/20151630 1<br>11/20151630 1<br>11/20151631 1<br>11/20151317 1<br>11/20151317 1<br>11/20151317                                                                             | RADBJ - Exo em<br>St. Tanque<br>Divergente<br>Divergente<br>Divergente<br>Divergente<br>Divergente<br>Divergente<br>Divergente<br>Divergente<br>Divergente<br>Divergente<br>Divergente               | Núm Fatura: FING<br>Núm Fatura<br>15:11:64<br>15:11:65<br>15:11:63<br>15:11:70<br>15:11:75<br>15:11:77<br>15:11:77<br>15:11:77                                               | DBJ - Validação das conta<br>St. Fatura<br>Aguardando Emissão<br>Aguardando Emissão<br>Aguardando Emissão<br>Aguardando Emissão<br>Aguardando Emissão<br>Aguardando Emissão<br>Aguardando Emissão<br>Aguardando Emissão<br>Aguardando Emissão<br>Aguardando Emissão                                                                                 | E financeira:: 0 valor deve<br>CGC/CPF Pagador<br>E12 1 - 1 - 1 - 2 - 2001-86<br>E12 1 - 1 - 2 - 2001-86<br>E12 1 - 1 - 2 - 2001-86<br>E12 1 - 1 - 2 - 2001-86<br>E12 1 - 1 - 2 - 2001-86<br>E12 1 - 1 - 2 - 2001-86<br>E12 1 - 1 - 2 - 2001-86<br>E12 1 - 1 - 2 - 2001-86<br>E12 1 - 1 - 2 - 2001-86<br>E12 1 - 1 - 2 - 2001-86<br>E12 1 - 1 - 2 - 2001-86<br>E12 1 - 1 - 2 - 2001-86<br>E12 1 - 1 - 2 - 2001-86                                                                                                    | ser maior que zero 1                                                                                                    | Data Referência<br>16/11/2015<br>16/11/2015<br>16/11/2015<br>16/11/2015<br>16/11/2015<br>16/11/2015<br>16/11/2015<br>16/11/2015<br>16/11/2015                             | Data Emissão<br>18/11/2015<br>18/11/2015<br>18/11/2015<br>18/11/2015<br>18/11/2015<br>18/11/2015<br>18/11/2015<br>18/11/2015<br>18/11/2015                             | Valor Receber<br>0.0<br>0.0<br>0.0<br>0.0<br>0.0<br>0.0<br>0.0<br>0.0<br>0.0<br>0.          |
| ta incluião<br>(1/2015-18-0)<br>(1/2015-18-0)<br>(1/2015-18-0)<br>(1/2015-18-0)<br>(1/2015-18-0)<br>(1/2015-18-0)<br>(1/2015-18-24)<br>(1/2015-18-17)<br>(1/2015-13-17)<br>(1/2015-13-17)<br>(1/2015-13-17)<br>(1/2015-13-17)<br>(1/2015-13-17) | RADBJ - Eno em<br>St. Tanque<br>Divergente<br>Divergente<br>Divergente<br>Divergente<br>Divergente<br>Divergente<br>Divergente<br>Divergente<br>Divergente<br>Divergente<br>Divergente<br>Divergente | Núm Fatura: FINI<br>Núm Fatura<br>1511-64<br>1511-63<br>15-11-63<br>15-11-63<br>15-11-63<br>15-11-75<br>15-11-75<br>15-11-75<br>15-11-75<br>15-11-76<br>15-11-78<br>15-11-78 | St. Fatura<br>St. Fatura<br>Aguardando Emissão<br>Aguardando Emissão<br>Aguardando Emissão<br>Aguardando Emissão<br>Aguardando Emissão<br>Aguardando Emissão<br>Aguardando Emissão<br>Aguardando Emissão<br>Aguardando Emissão<br>Aguardando Emissão<br>Aguardando Emissão<br>Aguardando Emissão                                                    | CGC/CPF Pagador<br>CGC/CPF Pagador<br>Et 1 - 1 - 20001-65<br>Et 1 - 1 - 20001-65<br>Et 1 - 1 - 20001-65<br>Et 1 - 1 - 20001-66<br>Et 1 - 1 - 20001-66<br>Et 1 - 1 - 20001-66<br>Et 1 - 1 - 20001-66<br>Et 1 - 1 - 20001-66<br>Et 1 - 1 - 20001-66<br>Et 1 - 1 - 20001-66<br>Et 1 - 1 - 20001-66<br>Et 1 - 1 - 20001-66<br>Et 1 - 1 - 20001-66<br>Et 1 - 1 - 20001-66<br>Et 1 - 1 - 20001-66<br>Et 1 - 1 - 20001-66<br>Et 1 - 1 - 20001-66<br>Et 2 - 20001-26                                                                                                    | ser maior que zero 1                                                                                                    | Data Referència<br>16/11/2015<br>16/11/2015<br>16/11/2015<br>16/11/2015<br>16/11/2015<br>16/11/2015<br>16/11/2015<br>16/11/2015<br>16/11/2015<br>16/11/2015               | Data Emissão<br>18/11/2015<br>18/11/2015<br>18/11/2015<br>18/11/2015<br>18/11/2015<br>18/11/2015<br>18/11/2015<br>18/11/2015<br>18/11/2015<br>18/11/2015               | Valor Receber<br>00<br>00<br>00<br>00<br>00<br>00<br>00<br>00<br>00<br>00<br>00<br>00<br>00 |
| ta Incluião<br>11/2015 16:30<br>11/2015 16:30<br>11/2015 16:30<br>11/2015 16:30<br>11/2015 16:30<br>11/2015 16:30<br>11/2015 16:31<br>11/2015 13:17<br>11/2015 13:17<br>11/2015 13:17<br>11/2015 13:17<br>11/2015 13:17<br>11/2015 13:17        | RADBJ - Eso em<br>St. Tanque<br>Divergente<br>Divergente<br>Divergente<br>Divergente<br>Divergente<br>Divergente<br>Divergente<br>Divergente<br>Divergente<br>Divergente<br>Divergente<br>Divergente | Núm Fatura: FIN<br>Núm Fatura<br>1911-64<br>15-11-65<br>15-11-63<br>15-11-63<br>15-11-75<br>15-11-76<br>15-11-76<br>15-11-76<br>15-11-78<br>15-11-78<br>15-11-78             | St. Fahza<br>Aguardando Emissão<br>Aguardando Emissão | CGC/CPF Pagador<br>CGC/CPF Pagador<br>F11, 0, 1, 2001-66<br>F13, 1, 1, 1, 2001-66<br>F13, 1, 1, 2001-66<br>F13, 1, 1, 2000-66<br>F13, 1, 1, 2000-66<br>F13, 1, 1, 1, 1, 1, 1, 1, 1, 1, 1, 1, 1, 1, | ser maior que zero 1                                                                                                    | Data Referência<br>16/11/2015<br>16/11/2015<br>16/11/2015<br>16/11/2015<br>16/11/2015<br>16/11/2015<br>16/11/2015<br>16/11/2015<br>16/11/2015<br>16/11/2015<br>16/11/2015 | Data Emissão<br>18/11/2015<br>18/11/2015<br>18/11/2015<br>18/11/2015<br>18/11/2015<br>18/11/2015<br>18/11/2015<br>18/11/2015<br>18/11/2015<br>18/11/2015<br>18/11/2015 | Valor Receber<br>0,0<br>0,0<br>0,0<br>0,0<br>0,0<br>0,0<br>0,0<br>0,0<br>0,0<br>0,          |

Figura 6 - Tela Consulta do Tanque de Emissão de Fatura.

#### Consulta Tanque via Carga

Foi disponibilizado uma carga para consulta dos registros do tanque de emissão. Nesta carga não há filtro por usuário ou data (exceto os definidos em restrições no grupo de acesso).

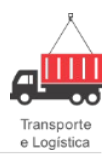

| M Gestão de E-mails Gestão EDI Gest                                                                                      | ão Faturamento         | Gestão Inter                    | nacional Gestão                             | Logística | Gestão Operacional     | Gestão Segu |
|----------------------------------------------------------------------------------------------------|------------------------|---------------------------------|---------------------------------------------|-----------|------------------------|-------------|
| onsultar Adicionar Geração<br>Automática de Cli                                                                          | 5<br>Situação          |                                 |                                             |           |                        |             |
| Faturas Situação                                                                                                    | Cliente                |                                 |                                             |           |                        |             |
|                                                                                                    | SISTEMA NA BER         | NNER - AMBIE                    | NTE DE TESTE                                |           |                        |             |
| atura,Data inclusão 🛛 🕞 🧮 🕯                                                                                              | 15-11-58 - 18          | /11/2015 16                     | 30:07                                       |           | 4                      | - ~ ~       |
| Faturas<br>Solicitação de Desconto/Acréscimo<br>Grupo de relatórios                                                      | Dados da Fa<br>Fatura: | stura<br>Sta                    | tus Fatura:<br>uardando Emissão             |           |                        | -           |
| Tanque de Emissão no Servidor                                                                                            | Data emireita          | Data da l                       | afarância:                                  |           |                        |             |
| Imao Processado     Em Processamento                                                                                     | 18/11/2015             | 16/11/2                         | (ererencia:<br>)15                          | 1         |                        |             |
| E- Com Erro                                                                                                    | Pagador                |                                 |                                             | 5         | Valor Darah            | ar.         |
| - 15-11-58 - 18/11/2015 16:30:07                                                                                         |                        |                                 |                                             |           | 0.00                   | /ci.        |
|                                                                                                    | 10                     |                                 |                                             |           |                        |             |
|                                                                                                    | Dados do Ta            | inque                           | Chahum                                      |           |                        |             |
| - 15-11-64 - 18/11/2015 16:30:08                                                                                         | 18/11/2015             | 16:30:07                        | Divergente                                  |           |                        |             |
|                                                                                                    | Eilial inclusão        |                                 |                                             |           |                        |             |
| 15-11-70 - 18/11/2015 16:24:37                                                                                           | ITAJAÍ                 | -                               |                                             |           | 1                      |             |
|                                                                                                    | Lieu fizio inclui      |                                 |                                             |           | Drocence E             | vacueña:    |
| - 15-11-74 - 18/11/2015 13:17:23                                                                                         | maicon.pere            | ira                             |                                             |           | 2559                   | 653         |
| - 15-11-75 - 18/11/2015 13:17:24                                                                                         | log                    |                                 |                                             |           |                        |             |
| 15-11-76 - 18/11/2015 13:17:24<br>15-11-77 - 18/11/2015 13:17:24<br>15-11-78 - 18/11/2015 13:17:24<br>Tabelas auxiliares | LOGISTICA              | FATURAOBJ - E<br>O valor deve s | rro emitindo a fatur<br>er maior que zero ! | a: FINOBJ | - Validação das contas | -           |
|                                                                                                    |                        |                                 |                                             |           |                        |             |

Figura 7 - Carga do Tanque de Emissão de Fatura.

#### Filtrando Faturas com erro no tanque

O usuário poderá filtrar todas as faturas que foram enviadas para processamento em Background/Servidor porém tiveram erro na emissão através do conjunto de opções apresentados na Figura 8.

Faz-se necessário além da marcação "Erro no Tanque" marcar "Em elaboração" e/ou "Aguardando emissão" pois são estes status das faturas que ainda não foram emitidas.

| Status               |                    |
|----------------------|--------------------|
| ✓ Em elaboração      | Cobrando em atraso |
| Cobrando             | Pago em atraso     |
| Pago no prazo        | Pago integralmente |
| Pago parcialmente    | Cancelada          |
| Protestada           | Bloqueado          |
| ✓ Aguardando emissão | V Erro no Tanque   |

Figura 8 - Filtro de Faturas com Erro.

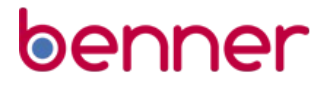

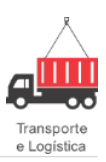

#### Rotina de Manutenção

Foi disponibilizado um processo chamado "GL - Manutenção Tanque Emissão de Faturas" que precisará ser agendado periodicamente (**módulo Agendamentos**).

Esta rotina será responsável por recuperar registros "presos" no tanque bem como ajustar status da Fatura devido a falhas no sistema, como interrupção de um Worker, por exemplo.

A rotina de manutenção fará as seguintes atividades:

- Excluíra registros do tanque que estão com *status* "Não Processado" e "Processando" cujo o processo do *Worker* já foi finalizado/interrompido. Se a fatura estiver com *status* "Emitindo", será retornado para "Ag. Emissão".
- Alterará o *status* de "Faturas para Ag. Emissão", quando o *status* atual é "Emitindo" e não existe um registro no tanque para a fatura.
- Excluirá registros tanque com *status* "Divergente" e cuja a fatura já foi emitida.

#### Histórico Documento

| V   | Data       | Responsável          | Descrição |
|-----|------------|----------------------|-----------|
| 001 | 18/11/2015 | Maicon C.<br>Pereira | Criação   |

### Retirada de Fatura

#### Introdução

Este documento objetiva informar o usuário sobre a utilização da nova funcionalidade de retirada de fatura do Financeiro quando esta já estiver emitida ou retirada de documentos da fatura, e deve ser preservada. Então, foi feito essa melhoria para quando os documentos forem retirados o sistema gere um desconto no financeiro e disponibilize os documentos retirados para uma nova fatura.

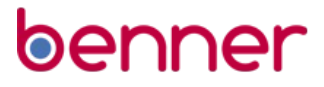

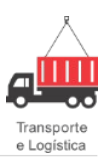

#### Pré-requisito

Para realizar a ação de excluir a Fatura do Financeiro e manutenção da fatura emitida, é necessário configurar o novo parâmetro "FT.PERMITIRMANUTENCAOFATURAEMITIDA".

| Configurações Especiais por (            | Grupo / Usuário                   |                                                                                                    |   |  | _ = | i x |
|------------------------------------------|-----------------------------------|----------------------------------------------------------------------------------------------------|---|--|-----|-----|
|                                          |                                   |                                                                                                    | M |  | - 🗸 | ×   |
| Resultado da pesquisa Configuração       |                                   |                                                                                                    |   |  |     |     |
| Nome:                                    | Descrição:                        |                                                                                                    |   |  |     |     |
| FT.PERMITIRMANUTENCAOFATURAE             | Permitir Manutenção de Fatu       | ra Emitida                                                                                                    |   |  |     |     |
| Agrupador:                               | Palavras-chave:                   |                                                                                                    |   |  |     | _   |
| Gestão Faturamento                       | Faturamento, Fatura Emitida,      | Permitir Manutencao                                                                                                    |   |  |     |     |
| Documentação:                            |                                   | and the second state of the second state of th |   |  |     |     |
| Quando a conriguração especial estiver m | iarcada, o sistema ira permitir m | ianutençao (retirada de documentos) em ratura ja emitida.                                                                                                    |   |  |     | ^   |
|                                          |                                   |                                                                                                    |   |  |     |     |
|                                          |                                   |                                                                                                    |   |  |     |     |
|                                          |                                   |                                                                                                    |   |  |     |     |
| <u>G</u> rupo:                           | Usuário:                          |                                                                                                    |   |  |     |     |
| SYSDBA                                   | SYSDBA                            | <b>*</b> *                                                                                                    |   |  |     |     |
| 📝 Permitir Manutenção de Fatura Emitid   | la                                |                                                                                                    |   |  |     |     |
|                                          |                                   |                                                                                                    |   |  |     |     |
|                                          |                                   |                                                                                                    |   |  |     |     |
|                                          |                                   |                                                                                                    |   |  |     |     |
|                                          |                                   |                                                                                                    |   |  |     |     |
|                                          |                                   |                                                                                                    |   |  |     |     |
|                                          |                                   |                                                                                                    |   |  |     |     |
|                                          |                                   |                                                                                                    |   |  |     |     |
|                                          |                                   |                                                                                                    |   |  |     |     |
|                                          |                                   |                                                                                                    |   |  |     |     |

Gestão Logística > Configurar Parâmetros.

#### Requisito

Criado **campo Ocorrência Financeira de Abatimento**, nele configura-se o tipo de ocorrência que acontecerá ao remover os documentos da Fatura.

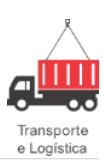

| Intos                                                                                                    | Tributos Visões                                                                                                    | Web Workflow                             | Gestão Co | mercial Gestão                | CRM Gesta             | io de E-mail | s Gestão EDI           | Gestão Faturamento | Gestão Inter            | nacional                                                                                                    | Gestão Logística                                                                                                    | Gestão Operacional                                                                                  | Gestão Seguros             | Gestão Tráfego | Gestão Conti |
|----------------------------------------------------------------------------------------------------|----------------------------------------------------------------------------------------------------|------------------------------------------|-----------|-------------------------------|-----------------------|--------------|------------------------|--------------------|-------------------------|----------------------------------------------------------------------------------------------------|----------------------------------------------------------------------------------------------------|----------------------------------------------------------------------------------------------------|----------------------------|----------------|--------------|
| Ð                                                                                                    | •                                                                                                    | 2.                                       | 2         | 2                             | 2                     | e            |                        | <u>%</u>           | Ę                       |                                                                                                    | Coleta                                                                                                    |                                                                                                    |                            |                |              |
| Configurar<br>Parâmetros                                                                                                    | Configurações<br>Especiais                                                                                                    | Cliente/Fornec/<br>Transportadora        | Motorista | Beneficiário/<br>Proprietário | Pessoas<br>Logísticas | Veículo      | Configurar<br>Tributos | Administração      | Gerador de<br>Consultas | Usuário<br>Porta                                                                                                    | os Coleta<br>I Automática                                                                                                    |                                                                                                    |                            |                |              |
| Confi                                                                                                    | gurações                                                                                                    |                                          | (         | Cadastros                     |                       |              | Tributos               | Administração      | Consultas               | Porta                                                                                                    | l Processos                                                                                                    |                                                                                                    |                            |                |              |
|                                                                                                    |                                                                                                    |                                          |           |                               | SIST                  | EMA NA BEN   | INER - AMBIEN          | ITE DE TESTE ( ==  | ···_··                  |                                                                                                    | ÷9                                                                                                    |                                                                                                    |                            |                |              |
| Pessoas     Produtos     Produtos     P | e Documento<br>Relatórios<br>de Benner<br>Iso<br>Contrato de Frete<br>CRT<br>CT-e<br>Fatura<br>Marámetros de Fré<br>Outra sorigens (c<br>NF5-e<br>Nota Fiscal Serviço<br>NF5-e<br>Nota Fiscal Serviço<br>RF5-serviço exteri<br>que da Integração<br>iivos de Retorno de C<br>st<br>Equipamentos<br>das Notas Fiscais<br>auxiliares | tura<br>onsultas alteráveis)<br>or<br>Te |           |                               |                       |              |                        |                    |                         | Print and a second second seco | metros de Fatura<br>nagal Fatura Aud<br>Parâmetros financeira<br>i Induir parcela sus<br>O Itgouir dados ban<br>Yotivo de suspensão<br>Suspensão para prov<br>Suspensão para prov<br>Suspensão para para para para para para para par | a<br>litoria<br>os<br>cários da fatura<br>da parcela:<br>cedimento de liberação<br>a de Abatimento: | ×<br>×<br>×<br>×<br>×<br>× | Ţ              |              |

Gestão Logística > Integrações > Em Uso > Fatura.

Abaixo, temos um demonstrativo da configuração do Cadastro da Ocorrência.

| Procurar Ocorrência Financeira | de Abatimento |  |  |  |  |  |  |  |                                                                    |                                                           |                                                   |                               |     |         |        |        |          |      |   |   |            |          |
|--------------------------------|---------------|--|--|--|--|--|--|--|--------------------------------------------------------------------|-----------------------------------------------------------|---------------------------------------------------|-------------------------------|-----|---------|--------|--------|----------|------|---|---|------------|----------|
| Procurar:                      | Localizar     |  |  |  |  |  |  |  |                                                                    |                                                           |                                                   | Ma                            | cro |         |        |        | - 4      | - ^  | 1 | × | Selecionar | Cancelar |
| NOME                           |               |  |  |  |  |  |  |  | Ocorrêno                                                           | cia E                                                     | dita car                                          | mpos                          |     |         |        |        |          |      |   |   |            |          |
| Teste Fatura                   |               |  |  |  |  |  |  |  | Código:<br>1<br>Relatóri<br>Acompa<br>V Gera<br>Operaçã<br>Operaçã | Nom<br>Tes<br>io Occ<br>anhan<br>a instr<br>ão:<br>;ão CI | e:<br>te Fatur<br>rrência:<br>nento de<br>ução ba | ra<br>:<br>e contr<br>ancária | ato | Gera la | nçamei | nto ci | onta com | ente |   |   |            |          |

Gestão Logística > Integrações > Em Uso > Fatura > Parâmetros de Fatura > Fatura.

Para excluir a fatura do financeiro, é necessário que ela esteja dentro do período financeiro informado nas configurações da Filial. Essa configuração também pode ser feita por Empresa.

Abaixo, um exemplo da configuração do período:

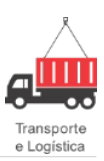

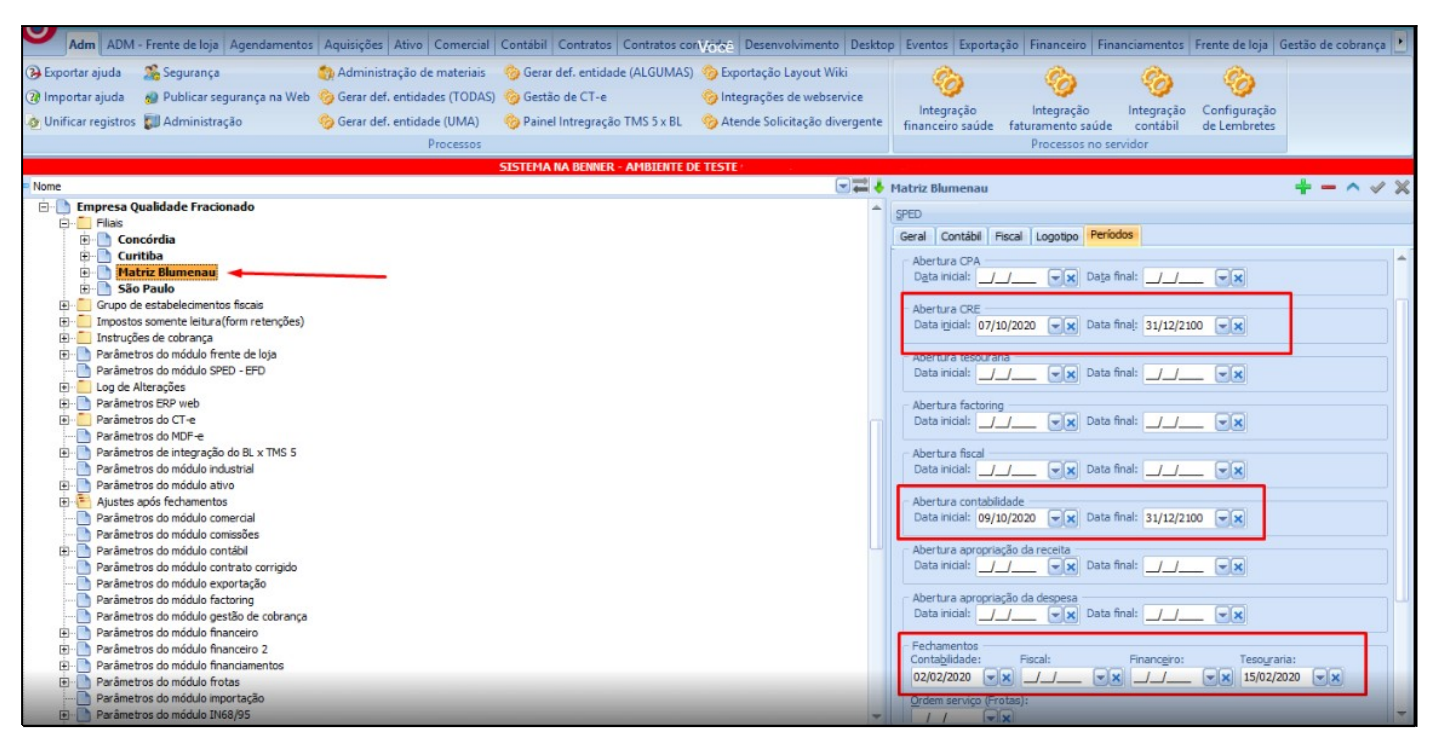

ADM > Parâmetros > Empresa > Filial.

#### Processos

Para exemplificar o processo, utilizaremos como exemplo uma nota já emitida, de número 20-10-4, com o *status* de "Cobrando", para ser excluída do Financeiro.

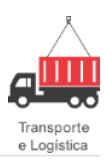

| Faturamento - Fatura Nro.: 20-10-4 (Cobrando) - Filial: Matriz Blumenau - Emis              | isão: 06/10/2020 🗖 🛪                                                                                                    |
|---------------------------------------------------------------------------------------------|----------------------------------------------------------------------------------------------------|
| 🍕 🔍 🛅 🚔 🕶 🌱 Opções                                                                          |                                                                                                    |
| Pesquisar Fatura Documentos Desconto/Acréscimo Informações Adicionais Observações Auditoria |                                                                                                    |
| 😰 Emitir Fatura 🛛 🔇 Cancelar 📑 Recusar Fatura 🖨 Imprimir Fatura 💕                           | 🗋 Copiar Fatura 🛛 — Excluir Financeiro 🖉 Abrir documento financeiro                                                                                                    |
| Dados gerais                                                                                | Datas                                                                                                    |
| Eliai: Número: Status: Tipo fatura:<br>Matriz Blumenau 20-10-4 Cohrando                     | Data referência: Data geniceão: Data gancelamento: Data de pagamento:                                                                                                    |
|                                                                                             |                                                                                                    |
| Situação fatura: Situação Liente:                                                           | Eltrar por contrato de terceiros                                                                                                    |
|                                                                                             | Contrato: Negociações: Cond Becebimento: Parcelas:                                                                                                    |
| Liente pagado:<br>[CLIENTE SÃO PAULO - 95.160.098/0001-50                                   | Contrato Padrao Biumeni (Vegociação Padrao Emply 10 dias ajustando p                                                                                                    |
| Rua Nossa Senhora Dos Remedios, 180 - Centro -                                              | Caixa Caixa fundo fixo Nacional                                                                                                    |
| São Paulo - SP - Brasil - 31870-330                                                         | Conta Bancária: Cateira:                                                                                                    |
|                                                                                             | Caixa Geral                                                                                                    |
|                                                                                             | Valores                                                                                                    |
|                                                                                             | Total do trete:         Acresomos:         Descontos:         Desconto S I:         Abatimentos:         Impostos relidos:           113.64         0.00         0.00         13.64         0.00         0.00 |
| ✓ X                                                                                         | Moeda: Cotação: Valor moeda: Valor líquido:                                                                                                    |
| Vencimento                                                                                  | REAL 0,0000 100.00                                                                                                    |
| Data de vencimento: Parcela digitada: Valor da parcela:                                     | Ocorrências: Juros/multa: Desc. bancário: Total a Receber: Total recebido:                                                                                                    |
|                                                                                             |                                                                                                    |
| Data de vencimento Parcela Valor da parcela Vencimento Prorrogado                           |                                                                                                    |
| 22/10/2020 1 100,00 22/10/2020                                                              |                                                                                                    |
|                                                                                             |                                                                                                    |
|                                                                                             |                                                                                                    |
|                                                                                             |                                                                                                    |
|                                                                                             |                                                                                                    |
|                                                                                             |                                                                                                    |
|                                                                                             |                                                                                                    |
|                                                                                             |                                                                                                    |
| 🕒 Em elaboração 🍸 Ag. Emissão 🔄 Cobrando 💱 Cob. em atraso 🦁 Pago no prazo 🤤 Pago em atr     | aso 🖚 Pago parcialmente 🥶 Pago integralmente 🛕 Profestada 🚺 Cancelada                                                                                                    |

Gestão Faturamento > Consultar ou Adicionar > Fatura.

Ao clicar no botão de **Excluir Fatura**, o sistema exibirá a mensagem de aviso que a fatura está no Financeiro e se o usuário deseja a exclusão dessa fatura do financeiro.

| Cancelar Concelar Co  | Copiar Fatura     Datas     Data greissão: Data greissão: Data gencelamento: Data de pagamento:                                              |
|----------------------------------------------------------------------------------------------------|----------------------------------------------------------------------------------------------------|
| Dados gerais<br>Número: Status: Tipo fatura:<br>dariz Blumenau 2010-4 Cobrando                                                                                                    | Datas<br>Data reletência: Data gnissão. Data gancelamento: Data de pagamento:                                                                |
| and a fabran Chunda Claube                                                                                                    |                                                                                                    |
| International Structure Structure St | Contrato Padrão Blumen     Negociações:     Contrato Padrão Blumen     Negociação Padrão Empri     15 dias ajustando g     1                 |
| ILENT E MICHAELE VIELE CONSIGNATION VIELE CENTRO -<br>IN Norse Seminar Dos Remenos, 180 - Centro -<br>So Paulo - SP - Brasil - 31870-330                                                                                                    | Banco: <u>Agência</u> Abrangência da Fatua:     Caixa     Caixa Caixa Undo fixo     Nacional     Cetata Rancétria:     Catelare     Catelare |
| /encinento_<br>tata de vencimento:<br>sua de vencimento:<br>sua 22/10/2020 1 100,00                                                                                                    | s já está no Financeiro. Confirma a exclusão do financeiro desta fatura?<br>Sim Não<br>0.00 rtíguido:<br>0.00 0.00 0.00 100.00 0.00          |
| a de vencimento Parcela Valor da parcela Vencimento Prorrogado<br>10/2020 1 100.00 22/10/2020                                                                                                    |                                                                                                    |
|                                                                                                    |                                                                                                    |
|                                                                                                    |                                                                                                    |
|                                                                                                    |                                                                                                    |

Gestão Faturamento > Consultar ou Adicionar > Fatura.

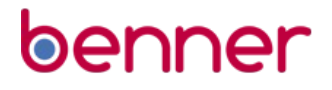

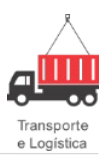

Após exclusão da Fatura no Financeiro, ela voltará para o status de "Em Elaboração".

| Faturamento - Fatura Nro.: 25 (Em Elaboração) - Filial: Matriz Blumenau                            | = X                                                                                           |
|----------------------------------------------------------------------------------------------------|-----------------------------------------------------------------------------------------------|
| e∰ 🔍 🛅 🖨 + 🌱 Opções                                                                                |                                                                                               |
| Pesquisar Fatura Documentos Desconto/Acréscimo Informações Adicionais Observações Auditoria        |                                                                                               |
| 😰 Emitir Fatura 📑 Recusar Fatura 🖨 Imprimir Fatura 💣                                               | 💭 Copiar Fatura 🛛 — Excluir Financeiro 🔤 Abrir documento financeiro                           |
| Dados gerais<br>Elia da Múnearo Staturo Tino faturo                                                | Datas<br>Data eferiencia: Data emissão: Data cancelamento: Data da pagamento:                 |
| Matriz Blumenau 👾 25 Em Elaboração                                                                 | 06/10/2020 ▼ _/_/ 09/10/2020 ▼ ×                                                              |
| Situação fatura: Situação Cliente:                                                                 |                                                                                               |
|                                                                                                    | Elitrar por contrato de terceiros<br>Contrator Negociações Cond Becehimento: Parcelas:        |
| <u>Cliente pagador:</u>                                                                            | Contrato Padrão Blumen Negociação Padrão Empri 15 dias ajustando p 1                          |
| CLIENTE SÃO PAULO - 95.160.098/0001-50                                                             | Banco: Agência: Abrangência da Fatura:                                                        |
| Rua Nossa Senhora Dos Remedios, 180 - Centro -<br>São Paulo - SP - Brasil - 31870-330              | Caixa 🔍 Caixa fundo fixo 🔍 Nacional                                                           |
|                                                                                                    | Conta Bancária: Carteira:                                                                     |
|                                                                                                    |                                                                                               |
|                                                                                                    | Valores<br>Total do frete: Acréscimos: Descontos: Desconto ST: Abatimentos: Impostos retidos: |
|                                                                                                    | 113.64 0.00 0.00 13.64 0.00 0.00                                                              |
| ✓ X                                                                                                | Moeda: Cotação: Valor moeda: Valor líquido:                                                   |
| Vencimento<br>Data de vencimento: - Ravela diritada: - Valor da parcelar                           | NEAL 0,000 100,00                                                                             |
| qui 22/10/2020                                                                                     | 0.00 0.00 0.00 100.00 0.00 0.00 0.00 0.                                                       |
| Data de unacimente - Reveala - Maler de excesta - Marcimente Provenande                            |                                                                                               |
| 22/10/2020 1 100,00                                                                                |                                                                                               |
|                                                                                                    |                                                                                               |
|                                                                                                    |                                                                                               |
|                                                                                                    |                                                                                               |
|                                                                                                    |                                                                                               |
|                                                                                                    |                                                                                               |
|                                                                                                    |                                                                                               |
|                                                                                                    |                                                                                               |
| II.<br>I 🗿 Em elaboração 👚 Ag. Emissão 🛛 👩 Cobrando 👩 Cob. em atraso 🤡 Pago no prazo 😄 Pago em atr | aso 🔞 Pago parcialmente 🔕 Pago integralmente 🛕 Protestada 😮 Cancelada                         |

É possível verificar as informações quanto ao processo de exclusão do financeiro na **aba Auditoria** da Fatura.

| ( | Faturamento                                                                                                    | - Fatura Nr                                                                                                    | o.: 10 (Em Elabo                                                                                                    | ração) - Fil                                                                                | ial: Matriz Blu                                                                                          | menau           |                                       |   | = x |  |  |  |
|---|----------------------------------------------------------------------------------------------------|----------------------------------------------------------------------------------------------------|----------------------------------------------------------------------------------------------------|---------------------------------------------------------------------------------------------|----------------------------------------------------------------------------------------------------|-----------------|---------------------------------------|---|-----|--|--|--|
| ( | 🛯 🔍 🗋 🖨 🗸                                                                                                    | aturamento - Fatura Nro.: 10 (Em Elaboração) - Filial: Ma<br>Q D Q Y Y Opções<br>guisar [Fatura] Documentos Desconto/Acréscimo Informações Adicionais<br>ditoria<br>presa: Elial:<br>npresa Qualidade Fracionado<br>ta inclusão: Usuário incluiu:<br>V10/2020 16:00:13 SYSDBA<br>ta giteração: Usuário alterou:<br>V10/2020 16:00:14 - Financeiro da fatura excluídol Statur alterado pa<br>10/2020 16:00:14 - Financeiro da fatura excluídol Statur da fatura alterado pa<br>10/2020 14:09:25 - Status dos documentos da fatura: "Cobrando" - Usuário:<br>V10/2020 14:09:25 - Status dos documentos da fatura: "Cobrando" - Usuário:<br>10/2020 14:09:25 - Status dos documentos da fatura: "Cobrando" - Usuário:<br>10/2020 14:09:25 - Status dos documentos da fatura: "Cobrando" - Usuário:<br>10/2020 14:09:24 - Fatura emitidal Gerado Contas a Receber no. "20:10-3".<br>10/2020 11:01:4 - 66/10/2020 11:30:14 - Documento ro. "22" adicionado i<br>10/2020 11:30:01 - Campos alterados:<br>[Observação] De ''' para '''' |                                                                                                    |                                                                                             |                                                                                                    |                 | 4   4   4   4   4   4   4   4   4   4 | × |     |  |  |  |
|   | Pesquisar Fatura                                                                                                    | Documentos                                                                                                    | Desconto/Acréscimo                                                                                                    | Informações A                                                                               | Adicionais Observa                                                                                       | ações Auditoria |                                       |   |     |  |  |  |
| ľ | Auditoria                                                                                                    |                                                                                                    |                                                                                                    |                                                                                             |                                                                                                    |                 |                                       |   |     |  |  |  |
|   | <u>E</u> mpresa:                                                                                                    |                                                                                                    |                                                                                                    | E                                                                                           | ilial:                                                                                                   |                 |                                       |   |     |  |  |  |
|   | Empresa Qualidad                                                                                                    | e Fracionado                                                                                                    |                                                                                                    | M                                                                                           | datriz Blumenau                                                                                          |                 |                                       |   |     |  |  |  |
|   | Data inclusão:                                                                                                    | Usuár                                                                                                    | io incluiu:                                                                                                    |                                                                                             |                                                                                                    |                 |                                       |   |     |  |  |  |
|   | 05/10/2020 18:1                                                                                                    | 1:01 SYSE                                                                                                    | )BA                                                                                                    |                                                                                             |                                                                                                    |                 |                                       |   |     |  |  |  |
|   | Data <u>a</u> lteração:                                                                                                    | Usuar                                                                                                    | io alterou:                                                                                                    |                                                                                             |                                                                                                    |                 |                                       |   |     |  |  |  |
|   | 06/10/2020 16:0                                                                                                    | D:13 SYSE                                                                                                    | )BA                                                                                                    |                                                                                             |                                                                                                    |                 |                                       |   |     |  |  |  |
|   | US/10/2020 16:00:13 SYSDBA<br>Audioria:<br>DC 02.02020 16:00:14 Financia de Cana amb (del Cata de Cana abundo con Final de Cata de Cata de Cata de Cata de |                                                                                                    |                                                                                                    |                                                                                             |                                                                                                    |                 |                                       |   |     |  |  |  |
|   | 06/10/2020 16:00<br>06/10/2020 14:09<br>06/10/2020 14:09<br>06/10/2020 14:09<br>06/10/2020 11:30                                                           | 14 - Financeiro<br>25 - Status dos<br>24 - Fatura emit<br>19 - Tentativa d<br>14 - 06/10/202                                                                                                    | da fatura excluído! St<br>documentos da fatura<br>ida! Gerado Contas a<br>le Emissão da Fatura<br>0 11:30:14 - Documer | atus da fatura a<br>: "Cobrando"! -<br>Receber nro. "2<br>nr. "20-10-3"<br>nto nro. "22" ad | lterado para 'Em ela<br>Usuário: SYSDBA<br>20-10-3'' Usuário: :<br>Usuário: SYSDBA<br>icionado à fatura! | boração'. 🗲     |                                       |   |     |  |  |  |
|   | 06/10/2020 11:30<br>[C                                                                                                    | :01 - Campos alt<br>Ibservação] De '                                                                                                    | erados:<br>"' para '"'                                                                                                 |                                                                                             |                                                                                                    |                 |                                       |   | -   |  |  |  |
|   | •                                                                                                    | l                                                                                                    |                                                                                                    |                                                                                             |                                                                                                    |                 |                                       |   |     |  |  |  |
|   | Betirado em                                                                                                    | Data de emi                                                                                                    | ssão Número                                                                                                    | Série                                                                                       | Tipo Documento                                                                                           | CI              | liente                                |   |     |  |  |  |
|   | Trourdad offi                                                                                                    | D GLO GO GINI                                                                                                    |                                                                                                    | Conc                                                                                        | npo o ocumento                                                                                           | 0               | 10110                                 |   |     |  |  |  |
|   |                                                                                                    |                                                                                                    |                                                                                                    |                                                                                             |                                                                                                    |                 |                                       |   |     |  |  |  |
|   |                                                                                                    |                                                                                                    |                                                                                                    |                                                                                             |                                                                                                    |                 |                                       |   |     |  |  |  |
|   |                                                                                                    |                                                                                                    |                                                                                                    |                                                                                             |                                                                                                    |                 |                                       |   |     |  |  |  |

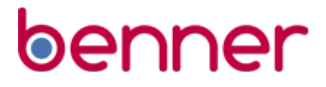

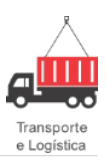

#### Gestão Faturamento > Consultar ou Adicionar > Auditoria.

Caso a fatura esteja fora do período financeiro configurado, ao tentar exclui-la do financeiro o sistema exibirá uma mensagem de aviso, impedindo a exclusão.

|                                                                                                    | · · · · · · · · · · · · · · · · · · ·                                                                                                    |
|----------------------------------------------------------------------------------------------------|----------------------------------------------------------------------------------------------------|
| Faturamento - Fatura Nro.: 20-10-6 (Cobrando) - Filiai: Matriz Blumenau - Em                        | Issao: 06/10/2020                                                                                                    |
| Pesquisar Fatura Documentos Desconto/ácréscimo Informações ádicionais Observações áuditoria         |                                                                                                    |
| Entitir Fatura OCancelar Becusar Fatura Comprimir Fatura                                            | 🗋 Copiar Fatura 📃 — Excluir Financeiro 🗔 Abrir documento financeiro                                                                                                    |
| Dados gerais<br><u>Filial:</u> Número: Status: Tipo fatura:<br>Matriz Blumenau 20-10-6 Cobrando     | Datas                                                                                                    |
| Situação fatura: Situação Cliente:                                                                  |                                                                                                    |
| CLIENTE SÃO PAULO - 95.160.098/0001-50                                                              | Banco: Agência: Abrangência da Fatura:                                                                                                    |
| Rua Nossa Senhora Dos Remedios, 180 - Centro -                                                      | Caixa Caixa fundo fixo Nacional                                                                                                    |
| Vencimento Pata de vencimento: Parcela digitada: Qui 22/10/2020 1 0 0 0 0 0 0 0 0 0 0 0 0 0 0 0 0 0 | b. Data de Emissão da Fatura (00/10/2020 16:34:15) deve estar dentro do periodo de ríodo inicial e final de Abertura CRE, acesse ADM->Parâmetros->Empresa->Filial, aba     05: [mpostos relidos:       0.00     0.00     0.00     0.00 |
| Data de vencimento Parcela Valor da parcela Vencimento Prorrogado<br>22/10/2020 1 100.00 22/10/2020 |                                                                                                    |
| 🕒 Em elaboração 🍸 Ag. Emissão 🛛 📵 Cobrando 📵 Cob. em atraso 🥑 Pago no prazo 🤤 Pago em a             | traso 🖚 Pago parcialmente 💽 Pago integralmente 🕂 Protestada 🛛 Cancelada                                                                                                    |

Gestão Faturamento > Consultar ou Adicionar > Fatura.

O sistema também salvará a tentativa de exclusão e a mensagem de aviso na **aba** Auditoria da Fatura.

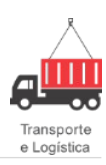

| Faturamento - F                           | atura Nro.: 2                                                                                                    | 0-10-6 (Cobr                             | ando) - Fil                                                                                                    | lial: Matriz Bl                                                                                                    | umenau - E                                                                                                    | missá                                                                                                    | são: 06/10/2020                                                                                                    |                                                                                                    | -                                                                                                    | ×                                                                                             |
|-------------------------------------------|----------------------------------------------------------------------------------------------------|------------------------------------------|----------------------------------------------------------------------------------------------------|----------------------------------------------------------------------------------------------------|----------------------------------------------------------------------------------------------------|----------------------------------------------------------------------------------------------------|----------------------------------------------------------------------------------------------------|----------------------------------------------------------------------------------------------------|----------------------------------------------------------------------------------------------------|-----------------------------------------------------------------------------------------------|
| ् 🗋 🖨 🖣                                   | 🔻 Opções                                                                                                    |                                          |                                                                                                    |                                                                                                    |                                                                                                    |                                                                                                    |                                                                                                    | + -                                                                                                | - 🗸                                                                                                    | ×                                                                                             |
| squisar Fatura Do                         | cumentos Desco                                                                                                    | onto/Acréscimo                           | Informações A                                                                                                    | dicionais Observ                                                                                                    | vações Audito                                                                                                    | ria                                                                                                    |                                                                                                    |                                                                                                    |                                                                                                    |                                                                                               |
| uditoria                                  |                                                                                                    |                                          |                                                                                                    |                                                                                                    |                                                                                                    |                                                                                                    |                                                                                                    |                                                                                                    |                                                                                                    |                                                                                               |
| mpresa:                                   |                                                                                                    |                                          | <u>E</u> i                                                                                                    | ilial:                                                                                                    |                                                                                                    |                                                                                                    |                                                                                                    |                                                                                                    |                                                                                                    |                                                                                               |
| mpresa Qualidade Fra                      | acionado                                                                                                    |                                          | N                                                                                                    | 4atriz Blumenau                                                                                                    |                                                                                                    |                                                                                                    |                                                                                                    |                                                                                                    |                                                                                                    |                                                                                               |
| ata inclusão:                             | Usuário incl                                                                                                    | luiu:                                    |                                                                                                    |                                                                                                    |                                                                                                    |                                                                                                    |                                                                                                    |                                                                                                    |                                                                                                    |                                                                                               |
| 6/10/2020 16:12:02                        | SYSDBA                                                                                                    |                                          |                                                                                                    |                                                                                                    |                                                                                                    |                                                                                                    |                                                                                                    |                                                                                                    |                                                                                                    |                                                                                               |
| ata <u>a</u> lteração:                    | Usuario alte                                                                                                    | erou:                                    |                                                                                                    |                                                                                                    |                                                                                                    |                                                                                                    |                                                                                                    |                                                                                                    |                                                                                                    |                                                                                               |
| 6/10/2020 16:54:05                        | SYSDBA                                                                                                    |                                          |                                                                                                    |                                                                                                    |                                                                                                    |                                                                                                    |                                                                                                    |                                                                                                    |                                                                                                    |                                                                                               |
| <u>u</u> ditoria:                         |                                                                                                    |                                          |                                                                                                    |                                                                                                    |                                                                                                    |                                                                                                    |                                                                                                    |                                                                                                    |                                                                                                    |                                                                                               |
| 6/10/2020 16:56:34                        | <ul> <li>Não foi possível</li> </ul>                                                                                                    | excluir financeiro                       | da fatura: Dat                                                                                                    | a de Emissão da F                                                                                                    | atura (06/10/20                                                                                                    | 20 16:                                                                                                    | 6:54:15) deve estar dentro do período de 'Abertura CRE' por Filial. Para verificar o período inicial e final de Abertura CRE, acess                                                                                                    | ADM-                                                                                               | 1                                                                                                    |                                                                                               |
| Parametros->Empresa<br>6/10/2020 16:54:18 | a->Filial, aba Perio<br>- Status dos docu                                                                                                    | idos.<br>mentos da fatura:               | "Cobrando"! -                                                                                                    | Usuário: SYSDBA                                                                                                    |                                                                                                    |                                                                                                    |                                                                                                    |                                                                                                    | - 1                                                                                                    |                                                                                               |
| 6/10/2020 16:54:18                        | - Fatura emitida! G                                                                                                    | ierado Contas a R                        | eceber nro. "2                                                                                                    | 20-10-6" Usuário                                                                                                    | : SYSDBA                                                                                                    |                                                                                                    |                                                                                                    |                                                                                                    |                                                                                                    |                                                                                               |
| 6/10/2020 16:54:16                        | <ul> <li>Financeiro da fat</li> </ul>                                                                                                    | issao da Fatura n<br>:ura excluído! Stat | r. 20-то-в<br>us da fatura a                                                                                                    | lterado para 'Em el                                                                                                    | aboração'.                                                                                                    |                                                                                                    |                                                                                                    |                                                                                                    |                                                                                                    |                                                                                               |
| 6/10/2020 16:44:04                        | Status dos docur                                                                                                    | mentos da fatura:                        | "Cobrando"! -                                                                                                    | Usuário: SYSDBA                                                                                                    | CVCDDA                                                                                                    |                                                                                                    |                                                                                                    |                                                                                                    |                                                                                                    |                                                                                               |
| 6/10/2020 16:44:04                        | <ul> <li>Fatura emitida! G</li> </ul>                                                                                                    | ierado Lontas a H                        | ecebernio. 2                                                                                                    | 20-10-5 Usuano                                                                                                    | STOUBA                                                                                                    |                                                                                                    |                                                                                                    |                                                                                                    |                                                                                                    |                                                                                               |
| ocumentos retirados -                     |                                                                                                    |                                          |                                                                                                    |                                                                                                    |                                                                                                    |                                                                                                    |                                                                                                    |                                                                                                    |                                                                                                    |                                                                                               |
| etirado em                                | Data de emissão                                                                                                    | Número                                   | Série                                                                                                    | Tipo Documento                                                                                                    | )                                                                                                    | Clien                                                                                                    | ente                                                                                                    |                                                                                                    |                                                                                                    |                                                                                               |
|                                           |                                                                                                    |                                          |                                                                                                    |                                                                                                    |                                                                                                    |                                                                                                    |                                                                                                    |                                                                                                    |                                                                                                    |                                                                                               |
|                                           |                                                                                                    |                                          |                                                                                                    |                                                                                                    |                                                                                                    |                                                                                                    |                                                                                                    |                                                                                                    |                                                                                                    |                                                                                               |
|                                           |                                                                                                    |                                          |                                                                                                    |                                                                                                    |                                                                                                    |                                                                                                    |                                                                                                    |                                                                                                    |                                                                                                    |                                                                                               |
|                                           |                                                                                                    |                                          |                                                                                                    |                                                                                                    |                                                                                                    |                                                                                                    |                                                                                                    |                                                                                                    |                                                                                                    |                                                                                               |
|                                           |                                                                                                    |                                          |                                                                                                    |                                                                                                    |                                                                                                    |                                                                                                    |                                                                                                    |                                                                                                    |                                                                                                    |                                                                                               |
|                                           | Faturamento - 1<br>squisar   Fatura   Do<br>uditoria<br>mpresa:<br>mpresa Qualdade Fr<br>Alton/2020 16:12.02<br>ata alteração:<br>6/10/2020 16:14:02<br>6/10/2020 16:54:05<br>6/10/2020 16:54:05<br>6/10/2020 16:54:05<br>6/10/2020 16:54:04<br>6/10/2020 16:54:04<br>6/10/2020 16:54:04<br>6/10/2020 16:54:04<br>6/10/2020 16:54:04<br>0.002 16:54:05<br>6/10/2020 16:54:04<br>0.002 16:54:05<br>6/10/2020 16:54:04<br>0.002 16:54:05<br>6/10/2020 16:54:05<br>6/10/2020 16:54:04<br>0.002 16:54:05<br>6/10/2020 16:54:05<br>6/10/2020 16:54:05 6/10/2 | Faturamento - Fatura Nro.: 2             | Faturamento - Fatura Nro.: 20-10-6 (Cobr<br>Squisar) Fatura Documentos Desconto/Acréscimo<br>Juditoria<br>mpresa:<br>mpresa Qualidade Fracionado<br>ata inclusão:<br>6/10/2020 16:12:02<br>SYSDBA<br>ata giteração:<br>Usuario alterou:<br>6/10/2020 16:54:05<br>SYSDBA<br>gitoria:<br>6/10/2020 16:54:34 - Não foi possível excluir tinanceiro<br>Parâmetros>Empresa>Filal, aba Períodos.<br>6/10/2020 16:54:18 - fatura emitidad Gerado Contas a R<br>6/10/2020 16:45:46 - Financeiro da fatura excluídol Stat<br>6/10/2020 16:45:46 - Financeiro da fatura excluídol Stat<br>6/10/2020 16:44:04 - Fatura emitidad Gerado Contas a R<br>6/10/2020 16:44:04 - Fatura emitidad Gerado Contas a R<br>6/10/2020 16:44:04 - Fatura emitidad Gerado Contas a R<br>6/10/2020 16:44:04 - Fatura emitidad Gerado Contas a R<br>6/10/2020 16:44:04 - Fatura emitidad Gerado Contas a R<br>6/10/2020 16:44:04 - Fatura emitidad Gerado Contas a R<br>5/10/2020 16:44:04 - Fatura emitidad Gerado Contas a R | Faturamento - Fatura Nro.: 20-10-6 (Cobrando) - Fi<br>Squisar Fatura Documentos Desconto/Acréscimo Informações A<br>uditoria<br>mpresa: E<br>tata inclusão: Usuário incluiu:<br>6/10/2020 16:12:02 SrSDBA<br>ata gleração: Usuario alterou:<br>6/10/2020 16:58:05 SrSDBA<br>ditoria:<br>6/10/2020 16:58:05 SrSDBA<br>ditoria:<br>6/10/2020 16:58:34 - Não foi possível excluir financeiro da fatura: Dat<br>Parâmetros-> Empresa-> Filal, aba Períodos.<br>6/10/2020 16:58:34 - Não foi possível excluir financeiro da fatura: "Cobrando" 1<br>6/10/2020 16:58:34 - Não foi possível excluir financeiro da fatura: "Cobrando" 1<br>6/10/2020 16:58:34 - Não foi possível excluir financeiro da fatura: "Cobrando" 1<br>6/10/2020 16:58:34 - Não foi possível excluir financeiro da fatura: "Cobrando" 1<br>6/10/2020 16:54:18 - Fatura emilidal Gerado Contas a Receber no. "C<br>6/10/2020 16:44:18 - Fatura de Emissão da Fatura: "Cobrando" 1<br>6/10/2020 16:44:04 - Fatura emilidal Gerado Contas a Receber no. "C<br>6/10/2020 16:44:04 - Fatura emilidal Gerado Contas a Receber no. "C<br>acumentos retirados<br>tirado em Data de emissão Número Série | Faturamento - Fatura Nro.: 20-10-6 (Cobrando) - Filial: Matriz Bl<br>Squisa Fatura Documentos Desconto/Acréscimo Informações Adicionais Obser<br>aditoria<br>mpresa: Filial:<br>mpresa Qualidade Fracionado<br>ata inclusão: Usuário incluiu:<br>6/10/2020 16:12:02 [SYSDBA<br>ata giteração: Usuário alterou:<br>6/10/2020 16:54:05 [SYSDBA<br>ata giteração: Usuario alterou:<br>6/10/2020 16:54:55 [SYSDBA<br>ata diteração: Usuario alterou:<br>6/10/2020 16:54:55 [SYSDBA<br>ata diteração: Usuario alterou:<br>6/10/2020 16:54:518 - Status dos documentos da fatura: "Cobrando"] - Usuário SYSDBA<br>6/10/2020 16:54:18 - Fatura emitidal Gerado Coritas a Receber rino. "20-106" Usuário<br>5/10/2020 16:44:56 - Financeiro da fatura: "Cobrando"] - Usuário: SYSDBA<br>6/10/2020 16:44:56 - Financeiro da fatura: alterado para Tim e<br>6/10/2020 16:44:04 - Status dos documentos da fatura: "Cobrando"] - Usuário: SYSDBA<br>6/10/2020 16:44:04 - Fatura emitidal Gerado Coritas a Receber rino. "20-106" Usuário<br>5/10/2020 16:44:04 - Status dos documentos da fatura: "Cobrando"] - Usuário: SYSDBA<br>6/10/2020 16:44:04 - Fatura emitidal Gerado Coritas a Receber rino. "20-106" Usuário<br>5/10/2020 16:44:04 - Fatura emitidal Gerado Coritas a Receber rino. "20-106" Usuário<br>5/10/2020 16:44:04 - Fatura emitidal Gerado Coritas a Receber rino. "20-105" Usuário<br>5/10/2020 16:44:04 - Fatura emitidal Gerado Coritas a Receber rino. "20-105" Usuário<br>5/10/2020 16:44:04 - Fatura emitidal Gerado Coritas a Receber rino. "20-105" Usuário<br>5/10/2020 16:44:04 - Fatura emitidal Gerado Coritas a Receber rino. "20-105" Usuário<br>5/10/2020 16:44:04 - Fatura emitidal Gerado Coritas a Receber rino. "20-105" Usuário<br>5/10/2020 16:44:04 - Fatura emitidal Gerado Coritas a Receber rino. "20-105" Usuário<br>5/10/2020 16:44:04 - Fatura emitidal Gerado Coritas a Receber rino. "20-105" Usuário<br>5/10/2020 16:44:04 - Fatura emitidal Gerado Coritas a Receber rino. "20-105" Usuário<br>5/10/2020 16:44:04 - Fatura emitidal Gerado Coritas a Receber rino. "20-105" Usuário<br>5/10/2020 16:44:04 - F | Faturamento - Fatura Nro.: 20-10-6 (Cobrando) - Filial: Matriz Blumenau - Ei<br>Squisa Fatura Documentos Desconto/Acréscimo Informações Adicionais Observações Adudo<br>uditoria<br>mpresa: Filial:<br>mpresa Qualidade Fracionado<br>ata inclusão: Usuário incluiu:<br>6/10/2020 16:12:02 [SYSDBA<br>ata gleração: Usuario alterou:<br>6/10/2020 16:56:34: Não foi possível excluir financeiro da fatura: Data de Emissão da Fatura (06/10/20<br>Parámetros:>Empresa:>Filial de Períodos.<br>6/10/2020 16:56:34: Não foi possível excluir financeiro da fatura: Data de Emissão da Fatura (06/10/20<br>Parámetros:>Empresa:>Filial de Períodos.<br>6/10/2020 16:56:34: Não foi possível excluir financeiro da fatura: Data de Emissão da Fatura (06/10/20<br>Parámetros:>Empresa:>Filial de Períodos.<br>6/10/2020 16:54:18: Fatura emitidal Gerado Contas a Receber no. "20-106": -Usuáno: SYSDBA<br>6/10/2020 16:54:10: - Irentetivo de fatura activido Statu da fatura alterado para Em elaboração.<br>6/10/2020 16:44:04: - Satura cemitidal Gerado Contas a Receber no. "20-106": - Usuáno: SYSDBA<br>6/10/2020 16:44:04: - Satura cemitidal Gerado Contas a Receber no. "20-105": - Usuáno: SYSDBA<br>6/10/2020 16:44:04: - Satura cemitidal Gerado Contas a Receber no. "20-105": - Usuáno: SYSDBA<br>6/10/2020 16:44:04: - Satura cemitidal Gerado Contas a Receber no. "20-105": - Usuáno: SYSDBA<br>6/10/2020 16:44:04: - Satura emitidal Gerado Contas a Receber no. "20-105": - Usuáno: SYSDBA<br>5/10/2020 16:44:04: - Satura emitidal Gerado Contas a Receber no. "20-105": - Usuáno: SYSDBA<br>5/10/2020 16:44:04: - Satura emitidal Gerado Contas a Receber no. "20-105": - Usuáno: SYSDBA<br>5/10/2020 16:44:04: - Satura emitidal Gerado Contas a Receber no. "20-105": - Usuáno: SYSDBA<br>5/10/2020 16:44:04: - Satura emitidal Gerado Contas a Receber no. "20-105": - Usuáno: SYSDBA<br>5/10/2020 16:44:04: - Filia emisida Gerado Contas a Receber no. "20-105": - Usuáno: SYSDBA<br>5/10/2020 16:44:04: - Satura emitidal Gerado Contas a Receber no. "20-105": - Usuáno: SYSDBA<br>5/10/2020 16:44:04: - Satura emitidal Gerado Contas a Receber no. "20-1 | Faturamento - Fatura Nro.: 20-10-6 (Cobrando) - Filial: Matriz Blumenau - Emis<br>Squisar Fatura Documentos Desconto/Acréscimo Informações Adicionais Observações Auditoria<br>uditoria<br>mpresa: Filial:<br>mpresa Qualidade Fracionado<br>ata inclusão: Usuário incluiu:<br>6/10/2020 16:12.02 [SYSDBA<br>ata gleração: Usuario alterou:<br>6/10/2020 16:54:05 [SYSDBA<br>ata gleração: Usuario alterou:<br>6/10/2020 16:54:05 [SYSDBA<br>ata gleração: Usuario alterou:<br>6/10/2020 16:54:34 : Não foi possível excluir financeiro da fatura: Data de Emissão da Fatura (06/10/2020 1<br>Parámetros: Empresas - Filial às - Batico da Socumentos da fatura: "Cobrando" 1. Usuário: SYSDBA<br>6/10/2020 16:54:18 : Fatura emitidal Gerado Contas a Receber no: "20-10-6" Usuário: SYSDBA<br>6/10/2020 16:54:18 : Fatura de Emissão da Fatura: "Cobrando" 1. Usuário: SYSDBA<br>6/10/2020 16:54:16 : Financeiro da fatura: "Cobrando" 1. Usuário: SYSDBA<br>6/10/2020 16:44:04 : Fatura de Socumentos da fatura: "Cobrando" 1. Usuário: SYSDBA<br>6/10/2020 16:44:04 : Fatura de Socumentos da fatura: "Cobrando" 1. Usuário: SYSDBA<br>6/10/2020 16:44:04 : Fatura emitidal Gerado Contas a Receber no: "20-10-6" Usuário: SYSDBA<br>6/10/2020 16:44:04 : Fatura emitidad Gerado Contas a Receber no: "20-10-6" Usuário: SYSDBA<br>6/10/2020 16:44:04 : Fatura emitidad Gerado Contas a Receber no: "20-10-5" Usuário: SYSDBA<br>5/10/2020 16:44:04 : Fatura emitidad Gerado Contas a Receber no: "20-10-5" Usuário: SYSDBA<br>5/10/2020 16:44:04 : Fatura emitidad Gerado Contas a Receber no: "20-10-5" Usuário: SYSDBA<br>5/10/2020 16:44:04 : Fatura emitidad Gerado Contas a Receber no: "20-10-5" Usuário: SYSDBA<br>5/10/2020 16:44:04 : Fatura emitidad Gerado Contas a Receber no: "20-10-5" Usuário: SYSDBA<br>5/10/2020 16:44:04 : Fatura emitidad Gerado Contas a Receber no: "20-10-5" Usuário: SYSDBA<br>5/10/2020 16:44:04 : Fatura emitidad Gerado Contas a Receber no: "20-10-5" Usuário: SYSDBA<br>5/10/2020 16:44:04 : Fatura emitidad Gerado Contas a Receber no: "20-10-5" Usuário: SYSDBA<br>5/10/2020 16:44:04 : Fatura emi | Faturamento - Fatura Nroz: 20-10-6 (Cobrando) - Filial: Matriz Blumenau - Emissão: 06/10/2020<br>© | Faturamento - Fatura Nro.: 20-10-6 (Cobrando) - Filial: Matriz Blumenau - Emissão: 06/10/2020   Imagina: Fatura   Porta Imagina:   Imagina: Fatura   Documentos Desconto/Accréacimo   Informações Adicionais Observações   Auditoria   Impresa:   Imagina: Fatura   Imagina: Fatura   Imag | Faturamento - Fatura Nro.: 20-10-6 (Cobrando) - Filial: Matriz Blumenau - Emissão: 06/10/2020 |

Gestão Faturamento > Consultar ou Adicionar > Auditoria.

Caso a Fatura esteja fora do período financeiro, então, será necessário a exclusão do documento vinculado à fatura.

| 6 Fatura                                                     | amento - Fatura Nro                                                         | o.: 20-10-9 (Cobrando) -                                                                | Filial: Matriz Blum                    | enau - Emissão                    | : 07/10/202                                          | C                        |                     |                          |             |               | = x           |
|--------------------------------------------------------------|-----------------------------------------------------------------------------|-----------------------------------------------------------------------------------------|----------------------------------------|-----------------------------------|------------------------------------------------------|--------------------------|---------------------|--------------------------|-------------|---------------|---------------|
| A 🔍                                                          | 🐚 🖨 🗸 🌱 🛛 Opções                                                            |                                                                                         |                                        |                                   |                                                      |                          |                     |                          |             | 4 ≤           | I 🖻 🖻 🖶 🗕 🗸 🗙 |
| Pesquisar                                                    | Fatura Documentos [                                                         | esconto/Acréscimo Informaçõ                                                             | es Adicionais 🗍 Observaçi              | ões Auditoria                     |                                                      |                          |                     |                          |             |               |               |
| ▼ Docur<br>Filiais de B<br>Nenhum.<br>Tipos de o<br>Chave de | mentos disponíveis:<br>Emissão:<br>v v<br>documentos:<br>e Acesso CT-e;Ch v | Data de emissão:<br>02/10/2020 💌 🛪<br>Situações dos documentos:<br>Aguardando Descarrex | até:<br>07/10/2020 🗨 🗙<br>Viagem Atual | Somente doc<br>Sejecionar:<br>0 - | umentos digitaliz.<br><u>R</u> etirar:<br><b>T</b> 0 | ados 🕰                   |                     |                          |             |               | Q             |
| S Status                                                     | Tipo Remetente                                                              | Des                                                                                     | tinatário                              | Emissão                           | Número                                               | Série                    | Subserie Peso Brute | Valor receber Digitad    | lor Nú      | mero NFs      |               |
|                                                              |                                                                             | Quest                                                                                   | ão                                     |                                   |                                                      |                          |                     |                          | ×           |               |               |
|                                                              |                                                                             | 2                                                                                       | A remoção dos doci                     | umentos na Fatura,                | vai gerar uma o<br><u>S</u> im                       | ocorrênci<br><u>N</u> ão | a de abatimento n   | o financeiro. Deseja con | tinuar?     |               |               |
| Documente                                                    |                                                                             |                                                                                         | To                                     | ital a receber:                   | 0,0                                                  | 10                       |                     |                          |             |               |               |
|                                                              | ¥ 2 − Remover I                                                             | )ocumentos                                                                              |                                        |                                   |                                                      |                          |                     | 🔍 Visualizar doc         | umentos não | digitalizados |               |
| S Tipo                                                       | Remetente                                                                   | Destinatário                                                                            |                                        | Emissão Nú                        | mero Série                                           | Subserie                 | Peso Bruto – Valo   | r receber Digitador      | Número NEs  |               |               |
| CT-e                                                         | CLIENTE CNPJ BLUM                                                           | ENAU CLIENTE SÃ                                                                         | O PAULO                                | 07/10/2020                        | 32 1                                                 | 5                        | 100                 | 100 SYSDBA               | 2020116     |               |               |
| CT-e                                                         | CLIENTE CNPJ BLUM                                                           | ENAU CLIENTE SĂ                                                                         | O PAULO                                | 07/10/2020                        | 31 1                                                 | 5                        | 100                 | 100 SYSDBA               | 2020114     |               |               |
|                                                              |                                                                             |                                                                                         |                                        |                                   |                                                      |                          |                     |                          |             |               |               |

Gestão Faturamento > Consultar ou Adicionar > Documentos.

Confirmada a exclusão dos documentos, é gerada uma ocorrência de abatimento no Financeiro.

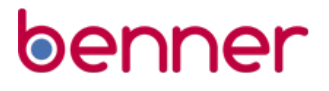

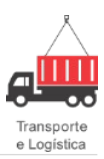

Vejam que tínhamos dois documentos e ambos foram retirados, portanto, o valor é somado e lançado como Abatimento no Financeiro.

| -              |                    |                                |            |              |               |                   |           |                |              |                  |                 |                 |                |                           |                |   |            |         |            |
|----------------|--------------------|--------------------------------|------------|--------------|---------------|-------------------|-----------|----------------|--------------|------------------|-----------------|-----------------|----------------|---------------------------|----------------|---|------------|---------|------------|
| 💿 Conta        | as a receb         | ber                            |            |              |               |                   |           |                |              |                  |                 |                 |                |                           |                |   |            |         | <b>—</b> X |
| 🚚 Opcê         | ies 🦻 🙆            | 🕂 🖴 Análise                    | de crédito |              |               |                   |           |                |              |                  |                 |                 |                |                           | k              |   | > > 4      |         | / X        |
| Calasta        | Descente           | Parcelas Cautatili             |            |              |               |                   |           |                |              |                  |                 |                 |                |                           | 14             |   |            |         |            |
| Seleçao        | Documento          | Contabilit                     | zaçao      |              |               |                   |           |                |              |                  |                 |                 |                |                           |                |   |            |         |            |
| <u>B</u> aixas | <u>O</u> corrência | s <u>F</u> unções <del>v</del> |            |              |               |                   |           |                |              |                  |                 |                 |                |                           |                |   |            |         |            |
| S Parce        | ela Ven            | cimento Prorrogado             | Liquidação | P Valor      | Valor         | fórmula Baixado   | Ab        | patimentos Acr | réscimos Co  | rreção monetária | Impostos ret    | idos Valor tota | l baixado Sald | o Data inclusão           | Data alteração | ) | Valores co | mpensac | Jos Par    |
| <b>ok</b> 1    | 22/                | 10/2020 22/10/2020             |            | N            | 200,00        | 0,00              | 0,00      | 0,00           | 0,00         | 0,00             | (               | 0,00            | 0,00           | 200,00 07/10/2020 14:39   |                |   |            | 0,      | 00         |
|                |                    |                                |            |              |               |                   |           |                |              |                  |                 |                 |                |                           |                |   |            |         | -          |
|                |                    |                                |            |              |               |                   |           |                |              |                  |                 |                 |                |                           |                |   |            |         |            |
|                |                    |                                |            |              |               |                   |           |                |              |                  |                 |                 |                |                           |                |   |            |         |            |
|                |                    |                                |            |              |               |                   |           |                |              |                  |                 |                 |                |                           |                |   |            |         |            |
|                |                    |                                |            |              |               |                   |           |                |              |                  |                 |                 |                |                           |                |   |            |         |            |
|                |                    |                                |            |              |               |                   |           |                |              |                  |                 |                 |                |                           |                |   |            |         |            |
|                |                    |                                |            |              |               |                   |           |                |              |                  |                 |                 |                |                           |                |   |            |         |            |
|                |                    |                                |            |              |               |                   |           |                |              |                  |                 |                 |                |                           |                |   |            |         |            |
|                |                    |                                |            |              |               |                   |           |                |              |                  |                 |                 |                |                           |                |   |            |         |            |
|                |                    |                                |            |              |               |                   |           |                |              |                  |                 |                 |                |                           |                |   |            |         |            |
|                |                    |                                |            |              |               |                   |           |                |              |                  |                 |                 |                |                           |                |   |            |         |            |
| 4              |                    |                                |            |              |               |                   |           |                |              |                  |                 |                 |                |                           |                |   |            |         | -          |
|                |                    |                                |            |              |               |                   |           |                |              |                  |                 |                 |                |                           |                |   |            |         |            |
|                |                    |                                | Y = 1 (    |              | Y             |                   | Y         | 1              |              |                  |                 |                 |                |                           |                |   |            |         |            |
| Informaçi      | ões parcela        | Informações bancaria           | is Baixas  | Jcorrencias  | Comissões     | Contas financeira | s Usuario | os Endereço    | CI's As      | sinaturas   Moed | la Fatura Intei | macional        |                |                           |                |   |            |         |            |
| Tipo mov       | vimento            | Data                           | (          | Corrência/M  | otivo Suspens | ão '              | Valor     | Abatimentos    | s Acréscimos | Prorrogação      | Jun             | os apartir de   | Histórico      |                           |                |   |            |         |            |
| Ocorrênc       | sia                | 07/10/202                      | 0 .        | Feste Fatura |               |                   | 0,0       | 00 200,00      | 0,0          | 0 07/10/2020     |                 |                 | Ref. Rer       | noção de Documentos da Fa | itura.         |   |            |         |            |
|                |                    |                                |            |              |               |                   |           |                |              |                  |                 |                 |                |                           |                |   |            |         |            |
|                |                    |                                |            |              |               |                   |           |                |              |                  |                 |                 |                |                           |                |   |            |         |            |
|                |                    |                                |            |              |               |                   |           |                |              |                  |                 |                 |                |                           |                |   |            |         |            |
|                |                    |                                |            |              |               |                   |           |                |              |                  |                 |                 |                |                           |                |   |            |         |            |
|                |                    |                                |            |              |               |                   |           |                |              |                  |                 |                 |                |                           |                |   |            |         |            |
|                |                    |                                |            |              |               |                   |           |                |              |                  |                 |                 |                |                           |                |   |            |         |            |

Gestão Faturamento > Consultar ou Adicionar > Abrir Doc Financeiro > Parcelas.

O sistema lançará o valor na capa da Fatura como **Ocorrências**.

| 6 Faturamento - Fatura Nro.: 20-10-9 (Cobrando) - Filial: Matriz Blumenau - Emiss           | são: 07/10/2020                                                             | = X                        |
|---------------------------------------------------------------------------------------------|-----------------------------------------------------------------------------|----------------------------|
| 📲 🔍 🛅 🖨 🗸 🌱 Opções                                                                          |                                                                             |                            |
| Pesquisar Fatura Documentos Desconto/Acréscimo Informações Adicionais Observações Auditoria |                                                                             |                            |
| 🕼 Emitir Fatura 🛛 😢 Cancelar 📑 Recusar Fatura 🖨 Imprimir Fatura 💣                           | 🗋 Copiar Fatura 🛛 💻 Excluir Financeiro                                      | Abrir documento financeiro |
| Dados gerais                                                                                | n Datas                                                                     |                            |
| Filial: Número: Status: Tipo fatura:                                                        | Data referência: Data emissão: Data cancelamento: Data de pagamento:        |                            |
|                                                                                             |                                                                             |                            |
| Situação fatura: Situação Cliente:                                                          | Eiltrar por contrato de terceiros                                           |                            |
|                                                                                             | <u>Contrato: Negociações: Cond R</u> ecebimento: Parcelas:                  |                            |
| Cliente pagador:                                                                            | Contrato Padrão Blumen Negociação Padrão Empre 15 dias ajustando p 1        |                            |
| CLIENTE SAO PAULO - 95.160.098/0001-50                                                      | Banco: Agência: Abrangência da Fatura:                                      |                            |
| Rua Nossa Senhora Dos Remedios, 180 - Centro -<br>São Paulo - SP - Brasil - 31870-330       | Laixa Laixa tundo fixo Nacional                                             |                            |
|                                                                                             | Lonta Bancária: Carteira:                                                   |                            |
|                                                                                             |                                                                             |                            |
|                                                                                             | Valores<br>Total do frete: Acréscimos: Descontos: Desconto ST: Abatimentos: | Impostos retidos:          |
|                                                                                             | 227,28 0,00 0,00 27,28                                                      | 0,00 0,00                  |
| ✓ X                                                                                         | Moeda: Cotação: Valor moeda: Valor líquido:                                 |                            |
| Vencimento                                                                                  | REAL 0,0000 200,00                                                          |                            |
| Data de vencimento: Parcela digitada: Valor da parcela:                                     | Ocorrências: Juros/multa: Desc. bancário: Total a Receber: Total recebido:  |                            |
|                                                                                             |                                                                             |                            |
| Data de vencimento Parcela Valor da parcela Vencimento Prorrogado                           |                                                                             |                            |
|                                                                                             |                                                                             |                            |
|                                                                                             |                                                                             |                            |
|                                                                                             |                                                                             |                            |
|                                                                                             |                                                                             |                            |

Gestão Faturamento > Consultar ou Adicionar > Fatura.

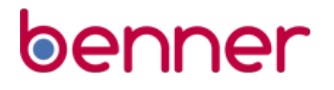

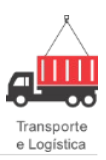

O sistema também incluirá na aba Auditoria da fatura o valor adicionado.

| 0                                                                                           | Faturamento -                                                                                                    | Fatura Nro.: 2                                                                                                    | 20-10-9 (Cob                                                                                                    | rando) - F                                                                                            | ilial: Matriz B                                                                 | lumenau                   | u - Emissão: 07/10/202 | 20 |  |  |  |  |   |   | <br>= x |
|---------------------------------------------------------------------------------------------|----------------------------------------------------------------------------------------------------|----------------------------------------------------------------------------------------------------|----------------------------------------------------------------------------------------------------|----------------------------------------------------------------------------------------------------|---------------------------------------------------------------------------------|---------------------------|------------------------|----|--|--|--|--|---|---|---------|
|                                                                                             | ् 🗋 🖨 🖣                                                                                                    | 🟱 👻 Opções                                                                                                    |                                                                                                    |                                                                                                    |                                                                                 |                           |                        |    |  |  |  |  | < | + | <br>/ X |
| Pesquisar Fatura Documentos Desconto/Acréscimo Informações Adicionais Observações Auditoria |                                                                                                    |                                                                                                    |                                                                                                    |                                                                                                    |                                                                                 |                           |                        |    |  |  |  |  |   |   |         |
| Γ A                                                                                         |                                                                                                    |                                                                                                    |                                                                                                    |                                                                                                    |                                                                                 |                           |                        |    |  |  |  |  |   |   |         |
| Empresa Qualidade Fracionado Matriz Blumenau                                                |                                                                                                    |                                                                                                    |                                                                                                    |                                                                                                    |                                                                                 |                           |                        |    |  |  |  |  |   |   | -       |
| D                                                                                           | ata inclusão:                                                                                                    | Usuário inc                                                                                                    | eluiu:                                                                                                    |                                                                                                    |                                                                                 |                           |                        |    |  |  |  |  |   |   |         |
| 0                                                                                           | 7/10/2020 14:38:27                                                                                                    | 7 SYSDBA                                                                                                    |                                                                                                    |                                                                                                    |                                                                                 |                           |                        |    |  |  |  |  |   |   |         |
| D                                                                                           | ata <u>a</u> lteração:                                                                                                    | Usuario alt                                                                                                    | erou:                                                                                                    |                                                                                                    |                                                                                 |                           |                        |    |  |  |  |  |   |   |         |
| 0                                                                                           | 7/10/2020 14:41:31                                                                                                    | SYSDBA                                                                                                    |                                                                                                    |                                                                                                    |                                                                                 |                           |                        |    |  |  |  |  |   |   |         |
| A                                                                                           | uditoria:                                                                                                    |                                                                                                    |                                                                                                    |                                                                                                    |                                                                                 |                           |                        |    |  |  |  |  |   |   | <br>_   |
|                                                                                             | 7/10/2020 14:41:31<br>7/10/2020 14:41:31<br>7/10/2020 14:41:31<br>7/10/2020 14:39:03<br>7/10/2020 14:39:03<br>7/10/2020 14:39:00<br>7/10/2020 14:38:50<br>7/10/2020 14:38:50 | Adicionado Oco     Documento nro     Documento nro     Status dos docu     Fatura emitida! (     Tentativa de En     07/10/2020 14:     Documento nro. | rrência no valor d<br>'31' retirado da fat<br>'32' retirado da fat<br>mentos da fatura:<br>Gerado Contas a F<br>nissão da Fatura r<br>:38:50 - Documeni<br>''31'' adicionado | e R\$ 200,00<br>ura.<br>"Cobrando"!<br>Receber nro. '<br>r. "20-10-9".<br>to nro. "32" a<br>à fatura! | - Usuário: SYSDB<br>'20-10-9'' Usuári<br>- Usuário: SYSDB<br>dicionado à fatura | A<br>io: SYSDBA<br>A<br>I | <b>x</b>               |    |  |  |  |  |   |   |         |
| - D                                                                                         | ocumentos retirados                                                                                                    |                                                                                                    |                                                                                                    |                                                                                                    |                                                                                 |                           |                        |    |  |  |  |  |   |   | _       |
| Re                                                                                          | tirado em                                                                                                    | Data de emissão                                                                                                    | Número                                                                                                    | Série                                                                                                 | Tipo Documen                                                                    | to                        | Cliente                |    |  |  |  |  |   |   |         |
|                                                                                             |                                                                                                    | 07/10/2020                                                                                                    |                                                                                                    | 32 1                                                                                                  | CT-e                                                                            |                           | CLIENTE SÃO PAULO      | 0  |  |  |  |  |   |   |         |
|                                                                                             |                                                                                                    | 0771072020                                                                                                    |                                                                                                    | 31 1                                                                                                  | LI-e                                                                            |                           | LLIENTE SAU PAUL       | IJ |  |  |  |  |   |   |         |

#### Informações Complementares

Caso o **campo Ocorrência Financeira de Abatimento** não estiver configurado, e o usuário tentar remover os documentos, o sistema exibirá uma mensagem de alerta solicitando ao usuário que o configure.

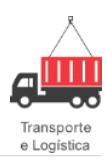

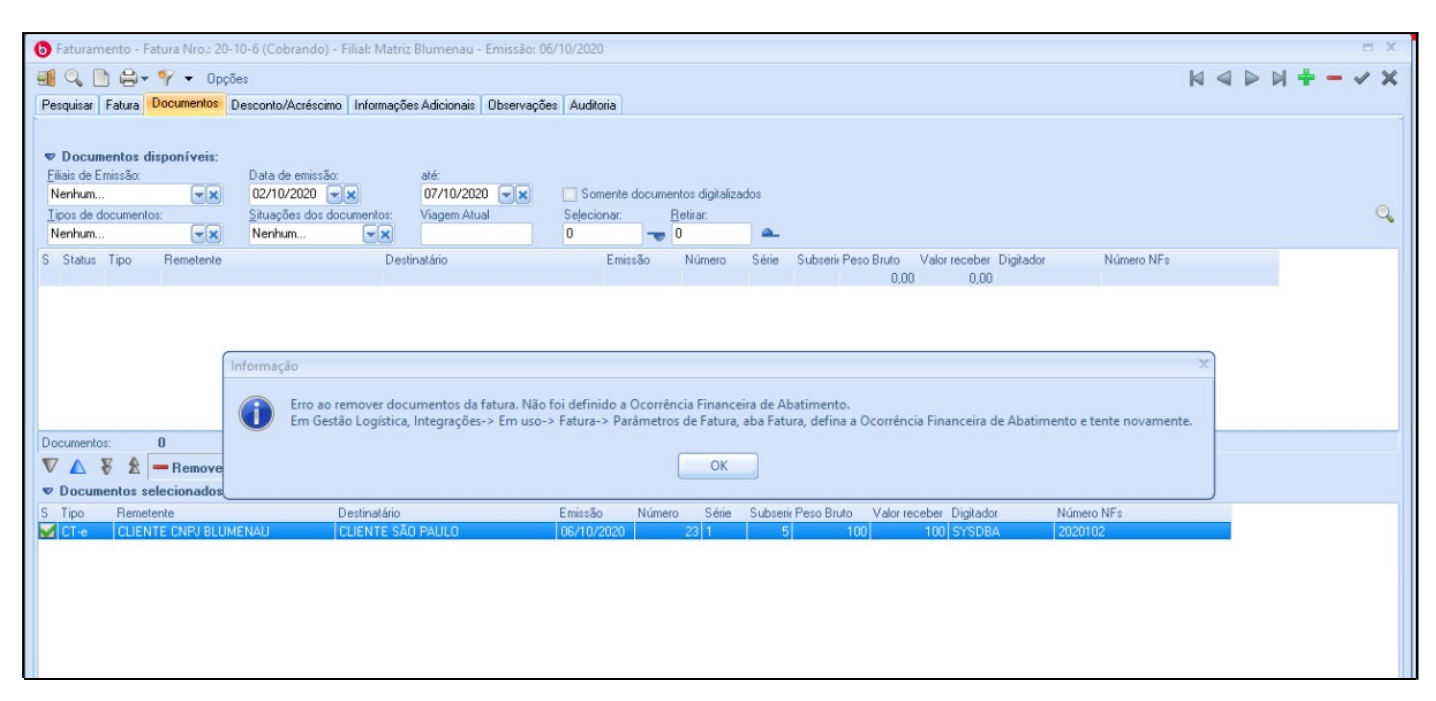

Gestão Faturamento > Consultar ou Adicionar > Documentos.